**Instruction Manual** 

# pH/ION METER F-73

## Preface

This manual describes the operation of the F-73 pH/ION Meter.

Be sure to read this manual before using the product to ensure proper and safe operation of the instrument. Also safely store the manual so it is readily possible whenever necessary.

Product specifications and appearance, as well as the contents of this manual are subject to change without notice.

# Warranty and Responsibility

HORIBA, Ltd. warrants that the Product shall be free from defects in material and workmanship and agrees to repair or replace free of charge, at option of HORIBA, Ltd., any malfunctioned or damaged Product attributable to responsibility of HORIBA, Ltd. for a period of one (1) year from the delivery unless otherwise agreed with a written agreement. In any one of the following cases, none of the warranties set forth herein shall be extended;

- Any malfunction or damage attributable to improper operation
- Any malfunction attributable to repair or modification by any person not authorized by HORIBA, Ltd.
- Any malfunction or damage attributable to the use in an environment not specified in this manual
- Any malfunction or damage attributable to violation of the instructions in this manual or operations in the manner not specified in this manual
- Any malfunction or damage attributable to any cause or causes beyond the reasonable control of HORIBA, Ltd. such as natural disasters
- Any deterioration in appearance attributable to corrosion, rust, and so on
- Replacement of consumables

HORIBA, LTD. SHALL NOT BE LIABLE FOR ANY DAMAGES RESULTING FROM ANY MALFUNCTIONS OF THE PRODUCT, ANY ERASURE OF DATA, OR ANY OTHER USES OF THE PRODUCT.

### Trademarks

Company names and brand names are either registered trademarks or trademarks of the respective companies. (R), (TM) symbols may be omitted in this manual.

# Unauthorized Reprinting or Copying of This Operation Manual

No unauthorized reprinting or copying of all or part of this operation manual is allowed. The utmost care has been used in the preparation of this operation manual.

# Conformable Directive

This equipment conforms to the following directives and standards:

Directives:The EMC Directive 2004/108/EC<br/>The Low Voltage Directive 2006/95/EC<br/>The RoHS Directive 2011/65/EUStandards:[the EMC Directive] EN61326-1:2006<br/>Class B, Basic requirements<br/>[the Low Voltage Directive] EN61010-1:2010(Ed.3.0)<br/>[the RoHS Directive] EN50581:2012<br/>Category: 9. Monitoring and control instruments

### Installation Environment

**(F** 

This product is designed for the following environment.

- Overvoltage category II
- Measurement category I

WARNING: Do not use the equipment for measurements within measurement categories II, III and IV.

### Information on Disposal of Electrical and Electronic Equipment and Disposal of Batteries and Accumulators

The crossed out wheeled bin symbol with underbar shown on the product or accompanying documents indicates the product requires appropriate treatment, collection and recycle for waste electrical and electronic equipment (WEEE) under the Directive 2002/96/EC, and/or waste batteries and accumulators under the Directive 2006/66/EC in the European Union.

The symbol might be put with one of the chemical symbols below. In this case, it satisfies the requirements of the Directive 2006/66/EC for the object chemical.

This product should not be disposed of as unsorted household waste. Your correct disposal of WEEE, waste batteries and accumulators will contribute to reducing wasteful consumption of natural resources, and protecting human health and the environment from potential negative effects caused by hazardous substance in products.

Contact your supplier for information on applicable disposal methods.

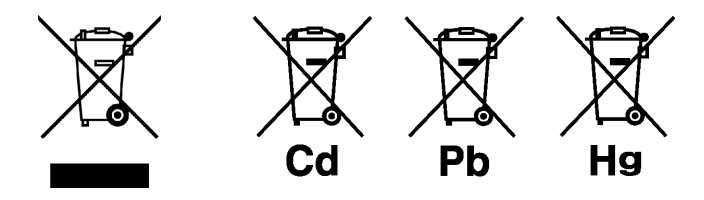

## FCC Rules

Any changes or modifications not expressly approved by the party responsible for compliance shall void the user's authority to operate the equipment.

### WARNING

This equipment has been tested and found to comply with the limits for a Class A digital device, pursuant to part 15 of the FCC Rules. These limits are designed to provide reasonable protection against harmful interference when the equipment is operated in a commercial environment. This equipment generates, uses, and can radiate radio frequency energy and, if not installed and used in accordance with the instruction manual, may cause harmful interference to radio communications.

Operation of this equipment in a residential area is likely to cause harmful interference in which case the user will be required to correct the interference at his own expense.

# Hazard Classification and Warning Symbols

Warning messages are described in the following manner. Read the messages and follow the instructions carefully.

#### Hazard classification

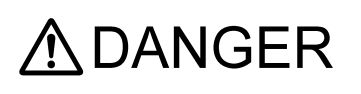

This indicates an imminently hazardous situation which, if not avoided, will result in death or serious injury. This signal word is to be limited to the most extreme situations.

This indicates a potentially hazardous situation which, if not avoided, could result in death or serious injury.

This indicates a potentially hazardous situation which, if not avoided, may result in minor or moderate injury. It may also be used to alert against unsafe practices. Without safety alert indication of hazardous situation which, if not avoided, could result in property damage.

#### Warning symbols

0

Description of what should be done, or what should be followed

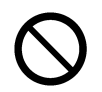

Description of what should never be done, or what is prohibited

# Safety Precautions

This section provides precautions to enable you to use the product safely and correctly and to prevent injury and damage. The terms of DANGER, WARNING, and CAUTION indicate the degree of imminency and hazardous situation. Read the precautions carefully as it contains important safety messages.

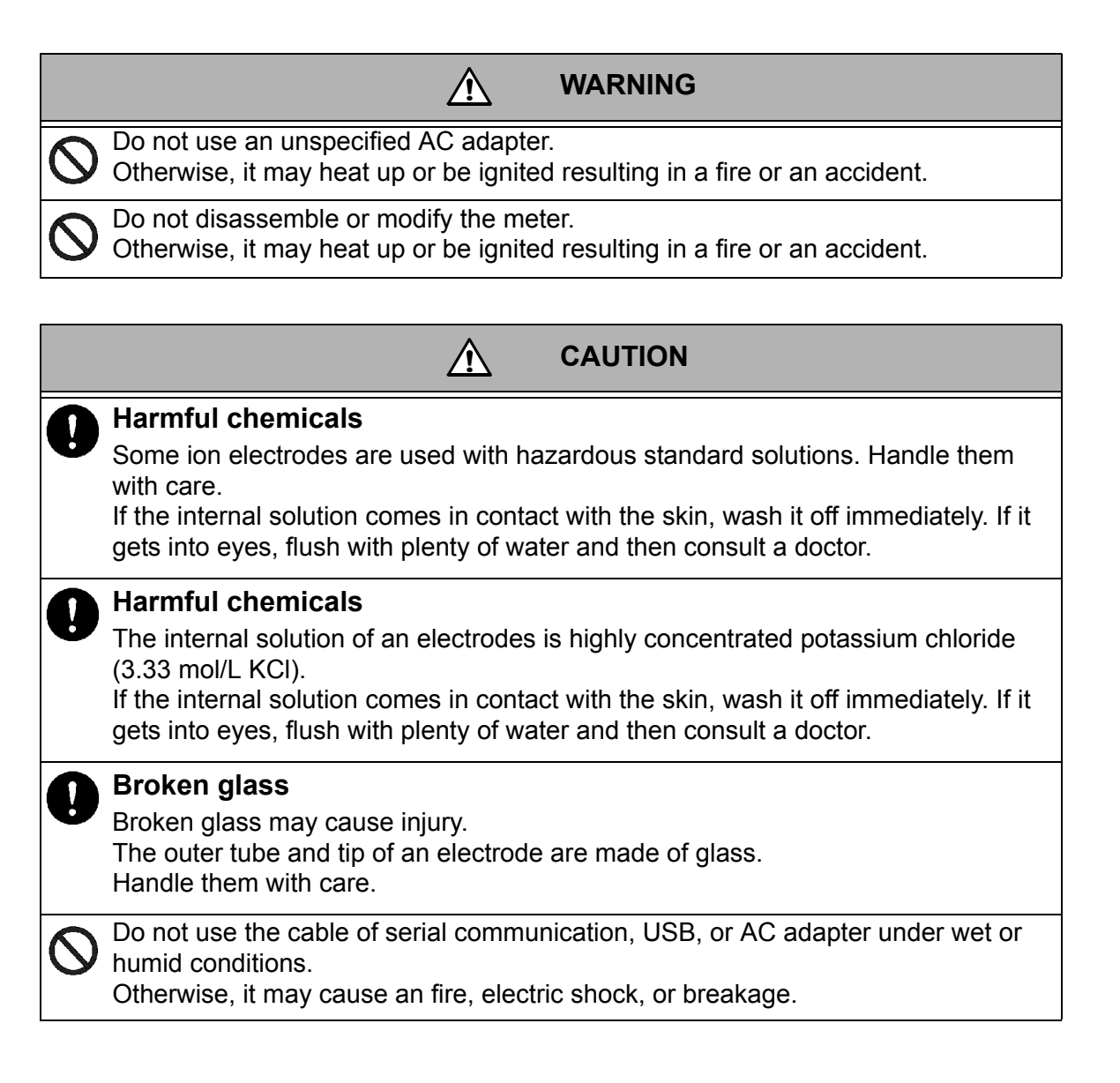

# Product Handling Information

### Operational Precautions

- Do not drop, crash, or give any physical impact on the instrument.
- Do not immerse the instrument into alcohol, organic solvent, strong acid, strong alkaline, or the like. The instrument body contains ABS resin, acrylic resin, and some rubber parts.
- If the instrument is dropped into water or gets wet, wipe it using soft cloth. Do not heat to dry it with a hair-dryer (or the like).
- Use fingers to press the operation keys or the touch panel. Do not use a hard object like a metal stick or rod.
- Be careful not to let water into the instruction inside. The instrument is not water-proof.
- To disconnect an electrode or interface cable, hold the connector and pull it off. If you pull at the cable, it may cause a breakage.
- The touch panel is capacitance-type. Make sure to turn OFF the power before cleaning the panel. If you wipe it with the power ON, it may cause instrument malfunction.
- RS-232C or USB communication between the instrument and a personal computer may fail because of environmental conditions, such as (radio/electromagnetic) noise.

### Environmental conditions for use and storage

- Temperature: 0°C to 45°C
- Humidity: under 80% in relative humidity and free from condensation

#### Avoid the following conditions:

- Dusty environment
- Strong vibration
- Direct sunlight
- Corrosive gas environment
- Close to an air-conditioner
- Direct wind

#### Transportation

When transporting the instrument, repackage it in the original package box. Otherwise, it may cause instrument breakage.

#### **D**isposal

Standard solution used for the calibration must be under neutralized before the disposal. As for the disposal of the meter, treat it as an industrial waste.

# Description in This Manual

\_

NOTE

This interprets the necessary points for correct operation and notifies the important points for handling the instrument.

This indicates the part of where to refer the information.

— HINT!——

This indicates reference information.

| Chapter 1                                                                                           |                                                                                                    | . 1                                                                                                    |
|----------------------------------------------------------------------------------------------------|----------------------------------------------------------------------------------------------------|----------------------------------------------------------------------------------------------------|
| 1                                                                                                   | .1 Description of Each Part                                                                                                    | . 1                                                                                                    |
|                                                                                                    | 1.1.1 Rear                                                                                                    | . 1                                                                                                    |
|                                                                                                    | 1.1.2 Display                                                                                                    | . 1                                                                                                    |
|                                                                                                    | 1.1.3 Left Side                                                                                                    | . 2                                                                                                    |
|                                                                                                    | 1.1.4 Right Side                                                                                                    | . 2                                                                                                    |
|                                                                                                    | 1.1.5 Accessories                                                                                                    | . 2                                                                                                    |
|                                                                                                    | 1.1.6 Operation Keys                                                                                                    | . 3                                                                                                    |
|                                                                                                    | 1.1.7 Icons (Icon Bar)                                                                                                    | . 4                                                                                                    |
|                                                                                                    | 1.1.8 Status Icons                                                                                                    | . 5                                                                                                    |
|                                                                                                    | 1.1.9 Meas Screen                                                                                                    | . 6                                                                                                    |
| 1                                                                                                   | .2 Basic Operation of Touch-Panel and Touch-Key                                                                                                    | . 7                                                                                                    |
| 1                                                                                                   | .3 Function and Operation of the Meas Screen                                                                                                    | . 8                                                                                                    |
| 1                                                                                                   | .4 Function and Operation of the CAL Screen                                                                                                    | 10                                                                                                    |
| 1                                                                                                   | .5 Assembling the Electrode Stand                                                                                                    | 11                                                                                                    |
| 1                                                                                                   | .6 Connecting the Electrode                                                                                                    | 12                                                                                                    |
|                                                                                                    | 1.6.1 Electrode Connector                                                                                                    | 12                                                                                                    |
| _                                                                                                   | 1.6.2 Temperature Connector                                                                                                    | 12                                                                                                    |
| 1                                                                                                   | .7 Connecting the Power Source                                                                                                    | 13                                                                                                    |
| 1                                                                                                   | .8 Connecting the Printer                                                                                                    | 13                                                                                                    |
| 1                                                                                                   | .9 Connecting the Personal Computer                                                                                                    | 14                                                                                                    |
| 1                                                                                                   | .10 Turn on the Power                                                                                                    | 15                                                                                                    |
|                                                                                                    |                                                                                                    |                                                                                                    |
| Chapter 2                                                                                           | Before Measurement (Meter SET)                                                                                                    | 16                                                                                                    |
| Chapter 2                                                                                           | Before Measurement (Meter SET)                                                                                                    | 16<br>16                                                                                                    |
| Chapter 2<br>2<br>2                                                                                 | Before Measurement (Meter SET)                                                                                                    | 16<br>16<br>16                                                                                                    |
| Chapter 2<br>2<br>2<br>2                                                                            | <ul> <li>Before Measurement (Meter SET)</li> <li>1 Meter SET Screen</li> <li>2 Auto Hold Setting</li> <li>3 Custom Setting</li></ul>                                                                                                    | 16<br>16<br>16<br>17                                                                                                    |
| Chapter 2<br>2<br>2<br>2<br>2<br>2<br>2                                                             | <ul> <li>Before Measurement (Meter SET)</li> <li>1 Meter SET Screen</li> <li>2 Auto Hold Setting</li> <li>3 Custom Setting</li> <li>4 Sample Name Setting</li> </ul>                                                                                                    | 16<br>16<br>16<br>17<br>18                                                                                                    |
| Chapter 2<br>2<br>2<br>2<br>2<br>2<br>2<br>2<br>2<br>2                                              | <ul> <li>Before Measurement (Meter SET)</li> <li>1 Meter SET Screen</li> <li>2 Auto Hold Setting</li> <li>3 Custom Setting</li> <li>4 Sample Name Setting</li> <li>5 Interval Memory Setting</li> </ul>                                                                                                    | 16<br>16<br>16<br>17<br>18<br>19                                                                                                    |
| Chapter 2<br>2<br>2<br>2<br>2<br>2<br>2<br>2<br>2<br>2<br>2<br>2<br>2<br>2<br>2<br>2                | <ul> <li>Before Measurement (Meter SET)</li> <li>1 Meter SET Screen</li> <li>2 Auto Hold Setting</li> <li>3 Custom Setting</li> <li>4 Sample Name Setting</li> <li>5 Interval Memory Setting</li> <li>6 USB Memory Setting</li> </ul>                                                                                                    | 16<br>16<br>17<br>18<br>19<br>20                                                                                                    |
| Chapter 2<br>2<br>2<br>2<br>2<br>2<br>2<br>2<br>2<br>2<br>2<br>2<br>2<br>2<br>2<br>2<br>2<br>2<br>2 | <ul> <li>Before Measurement (Meter SET)</li> <li>1 Meter SET Screen</li> <li>2 Auto Hold Setting</li> <li>3 Custom Setting</li> <li>4 Sample Name Setting</li> <li>5 Interval Memory Setting</li> <li>6 USB Memory Setting</li> <li>7 Printer Setting</li> </ul>                                                                                                    | 16<br>16<br>17<br>18<br>19<br>20<br>22                                                                                                    |
| Chapter 2<br>2<br>2<br>2<br>2<br>2<br>2<br>2<br>2<br>2<br>2<br>2<br>2<br>2<br>2<br>2<br>2<br>2<br>2 | <ul> <li>Before Measurement (Meter SET)</li> <li>1 Meter SET Screen</li> <li>2 Auto Hold Setting</li> <li>3 Custom Setting</li> <li>4 Sample Name Setting</li> <li>5 Interval Memory Setting</li> <li>6 USB Memory Setting</li> <li>7 Printer Setting</li> <li>8 Screen Settings</li> </ul>                                                                                                    | 16<br>16<br>17<br>18<br>19<br>20<br>22<br>24                                                                                                    |
| Chapter 2<br>2<br>2<br>2<br>2<br>2<br>2<br>2<br>2<br>2<br>2<br>2<br>2<br>2<br>2<br>2<br>2<br>2<br>2 | <ul> <li>Before Measurement (Meter SET)</li> <li>1 Meter SET Screen</li> <li>2 Auto Hold Setting</li> <li>3 Custom Setting</li> <li>4 Sample Name Setting</li> <li>5 Interval Memory Setting</li> <li>6 USB Memory Setting</li> <li>7 Printer Setting</li> <li>8 Screen Settings</li> <li>9 Sound Setting</li> </ul>                                                                                                    | <b>16</b><br>16<br>17<br>18<br>19<br>20<br>22<br>24<br>26                                                                                                    |
| Chapter 2<br>2<br>2<br>2<br>2<br>2<br>2<br>2<br>2<br>2<br>2<br>2<br>2<br>2<br>2<br>2<br>2<br>2<br>2 | <ul> <li>Before Measurement (Meter SET)</li> <li>1 Meter SET Screen</li> <li>2 Auto Hold Setting</li> <li>3 Custom Setting</li> <li>4 Sample Name Setting</li> <li>5 Interval Memory Setting</li> <li>6 USB Memory Setting</li> <li>7 Printer Setting</li> <li>8 Screen Settings</li> <li>9 Sound Setting</li> <li>10 Language Setting</li> </ul>                                                                                                    | 16<br>16<br>16<br>17<br>18<br>19<br>20<br>22<br>24<br>26<br>27                                                                                                    |
| Chapter 2<br>2<br>2<br>2<br>2<br>2<br>2<br>2<br>2<br>2<br>2<br>2<br>2<br>2<br>2<br>2<br>2<br>2<br>2 | <ul> <li>Before Measurement (Meter SET)</li> <li>1 Meter SET Screen</li> <li>2 Auto Hold Setting</li> <li>3 Custom Setting</li> <li>4 Sample Name Setting</li> <li>5 Interval Memory Setting</li> <li>6 USB Memory Setting</li> <li>7 Printer Setting</li> <li>8 Screen Settings</li> <li>9 Sound Setting</li> <li>10 Language Setting</li> <li>11 Security Setting</li> </ul>                                                                                                    | 16<br>16<br>17<br>18<br>19<br>20<br>22<br>24<br>26<br>27<br>27                                                                                                    |
| Chapter 2<br>2<br>2<br>2<br>2<br>2<br>2<br>2<br>2<br>2<br>2<br>2<br>2<br>2<br>2<br>2<br>2<br>2<br>2 | <ul> <li>Before Measurement (Meter SET)</li> <li>1 Meter SET Screen</li> <li>2 Auto Hold Setting</li> <li>3 Custom Setting</li> <li>4 Sample Name Setting</li> <li>5 Interval Memory Setting</li> <li>6 USB Memory Setting</li> <li>7 Printer Setting</li> <li>8 Screen Settings</li> <li>9 Sound Setting</li> <li>10 Language Setting</li> <li>11 Security Setting</li> <li>12 User Entry/Info Change/Delete</li> </ul>                                                                                                    | 16<br>16<br>16<br>17<br>18<br>19<br>20<br>22<br>24<br>26<br>27<br>27<br>29                                                                                                    |
| Chapter 2<br>2<br>2<br>2<br>2<br>2<br>2<br>2<br>2<br>2<br>2<br>2<br>2<br>2<br>2<br>2<br>2<br>2<br>2 | <ul> <li>Before Measurement (Meter SET)</li> <li>1 Meter SET Screen</li> <li>2 Auto Hold Setting</li> <li>3 Custom Setting</li> <li>3 Custom Setting</li> <li>4 Sample Name Setting</li> <li>5 Interval Memory Setting</li> <li>6 USB Memory Setting</li> <li>7 Printer Setting</li> <li>8 Screen Settings</li> <li>9 Sound Setting</li> <li>10 Language Setting</li> <li>11 Security Setting</li> <li>12 User Entry/Info Change/Delete</li> <li>13 Date Setting</li> </ul>                                                                                                    | 16<br>16<br>17<br>18<br>19<br>20<br>22<br>24<br>26<br>27<br>27<br>29<br>31                                                                                                    |
| Chapter 2<br>2<br>2<br>2<br>2<br>2<br>2<br>2<br>2<br>2<br>2<br>2<br>2<br>2<br>2<br>2<br>2<br>2<br>2 | <ul> <li>Before Measurement (Meter SET)</li> <li>1 Meter SET Screen</li> <li>2 Auto Hold Setting</li> <li>3 Custom Setting</li> <li>4 Sample Name Setting</li> <li>5 Interval Memory Setting</li> <li>6 USB Memory Setting</li> <li>7 Printer Setting</li> <li>8 Screen Settings</li> <li>9 Sound Setting</li> <li>10 Language Setting</li> <li>11 Security Setting</li> <li>12 User Entry/Info Change/Delete</li> <li>13 Date Setting</li> <li>14 Analog Output Adjustment</li> </ul>                                                                                                    | 16<br>16<br>17<br>18<br>19<br>20<br>22<br>24<br>26<br>27<br>27<br>29<br>31<br>32                                                                                                   |
| Chapter 2<br>2<br>2<br>2<br>2<br>2<br>2<br>2<br>2<br>2<br>2<br>2<br>2<br>2<br>2<br>2<br>2<br>2<br>2 | <ul> <li>Before Measurement (Meter SET)</li> <li>1 Meter SET Screen</li> <li>2 Auto Hold Setting</li> <li>3 Custom Setting</li> <li>4 Sample Name Setting</li> <li>5 Interval Memory Setting</li> <li>6 USB Memory Setting</li> <li>7 Printer Setting</li> <li>8 Screen Settings</li> <li>9 Sound Setting</li> <li>10 Language Setting</li> <li>11 Security Setting</li> <li>12 User Entry/Info Change/Delete</li> <li>13 Date Setting</li> <li>14 Analog Output Adjustment</li> <li>15 Temperature Sensor Calibration</li> </ul>                                                                                                    | 16<br>16<br>17<br>18<br>19<br>20<br>22<br>24<br>26<br>27<br>27<br>29<br>31<br>32<br>33                                                                                             |
| Chapter 2<br>2<br>2<br>2<br>2<br>2<br>2<br>2<br>2<br>2<br>2<br>2<br>2<br>2<br>2<br>2<br>2<br>2<br>2 | <ul> <li>Before Measurement (Meter SET)</li> <li>Meter SET Screen</li> <li>Auto Hold Setting</li> <li>Custom Setting</li> <li>Sample Name Setting</li> <li>Interval Memory Setting</li> <li>USB Memory Setting</li> <li>VSB Memory Setting</li> <li>Screen Settings</li> <li>Screen Setting</li> <li>Language Setting</li> <li>Language Setting</li> <li>Security Setting</li> <li>Security Setting</li> <li>Security Setting</li> <li>The Setting</li> <li>Security Setting</li> <li>Security Setting</li> <li>Security Setting</li> <li>The Setting</li> <li>Security Setting</li> <li>Security Setting</li></ul> | 16<br>16<br>17<br>18<br>19<br>20<br>22<br>24<br>26<br>27<br>27<br>29<br>31<br>32<br>33<br>34                                                                                       |
| Chapter 2<br>2<br>2<br>2<br>2<br>2<br>2<br>2<br>2<br>2<br>2<br>2<br>2<br>2<br>2<br>2<br>2<br>2<br>2 | Before Measurement (Meter SET)     Meter SET Screen     Auto Hold Setting     Custom Setting     Some Setting     Some Setting     Sound Setting     Sound Setting     Sound Setting     Setting     Sound Setting     Setting     Sound Setting     Sound     Sound Setting     Sound     Sound Setting     Sound     So           | 16         16         17         18         20         22         24         26         27         31         32         33         34                                             |
| Chapter 2<br>2<br>2<br>2<br>2<br>2<br>2<br>2<br>2<br>2<br>2<br>2<br>2<br>2<br>2<br>2<br>2<br>2<br>2 | Before Measurement (Meter SET)     Meter SET Screen     Auto Hold Setting     Custom Setting     Sustom Setting     Sinterval Memory Setting     Sinterval Memory Setting     Sourd Setting     Screen Settings     Screen Setting     Sund Setting     Sund Setting     Sund Setting     Sund Setting     Sund Setting     Sinterval Setting     Sinterval Setting     Sourd Setting     Sourd Setting     Sinterval Setting     Sund Setting     Sinterval Setting     Sund Setting     Sinterval Setting     Sinterval Setting     Sourd Setting     Sinterval Setting     Sund Setting     Sinterval Setting     Sinterval Sett           | 16         16         17         18         20         22         24         26         27         29         31         32         33         34                                  |
| Chapter 2<br>2<br>2<br>2<br>2<br>2<br>2<br>2<br>2<br>2<br>2<br>2<br>2<br>2<br>2<br>2<br>2<br>2<br>2 | Before Measurement (Meter SET)     Meter SET Screen     Auto Hold Setting     Custom Setting     Sustom Setting     Sinterval Memory Setting     USB Memory Setting     Sourd Setting     Sourd Setting     Sourd Setting     Suddentiation     Setting     Suddentiation     Setting     Sourd Setting     Sourd     Sou           | 16         16         17         18         20         22         24         26         27         31         32         33         34         35         35                       |
| Chapter 2<br>2<br>2<br>2<br>2<br>2<br>2<br>2<br>2<br>2<br>2<br>2<br>2<br>2<br>2<br>2<br>2<br>2<br>2 | Before Measurement (Meter SET)     Meter SET Screen     Auto Hold Setting     Custom Setting     Sustained Setting     Sustained Setting                                                                                                    | 16         16         17         18         19         20         22         24         27         29         31         32         33         34         35         35         35 |

|         |      | 3.1.3 Calibration Interval                            | 36 |
|---------|------|-------------------------------------------------------|----|
|         |      | 3.1.4 Checking Before Use                             | 37 |
|         | 3.2  | pH Calibration                                        | 38 |
|         |      | 3.2.1 Calibration Preparation                         | 38 |
|         | 3.3  | Checking Before Use                                   | 41 |
|         | 3.4  | Calibration for Custom selection                      | 42 |
|         |      | 3.4.1 Calibration Preparation                         | 42 |
|         | 3.5  | pH Measurement Setting                                | 43 |
|         | 3.6  | Indicated Resolution of pH Measurement Values Setting | 43 |
|         | 3.7  | Temperature Compensation Setting                      | 44 |
|         |      | 3.7.1 Solution Temperature Entry                      |    |
|         |      | In MIC (Manual Temperature Compensation)              | 44 |
|         | 3.8  | Lemperature Conversion Function Setting               | 45 |
|         | ~ ~  | 3.8.1 Temperature Coefficient Setting                 | 45 |
|         | 3.9  | Alarm Setting                                         | 46 |
|         |      | 3.9.1 Input Alarm, Upper Limit or Lower Limit         | 46 |
|         | 3.10 | Electrode Model Setting                               | 47 |
|         |      | 3.10.1 Electrode Model Selection                      | 47 |
|         |      | 5.10.2 Electrode Model Entry                          | 47 |
|         | 3.11 | Electrode Lot No. Setting                             | 48 |
|         | 3.14 | 2 p⊓ measurement                                      | 49 |
| Chapter | 4 I  | ON Measurement                                        | 50 |
|         |      | ION Calibration Setting                               | 50 |
|         | 4.1  | 4 1 1 Calibration Points Setting                      | 50 |
|         |      | 4.1.2 Checking Before Use                             | 51 |
|         | 4.2  | ION Calibration                                       | 52 |
|         |      | 4.2.1 Calibration Preparation                         | 52 |
|         | 4.3  | Checking Before Use                                   | 54 |
|         | 4.4  | ION Measurement Setting                               | 55 |
|         | 4.5  | ION Measurement Unit Setting                          | 55 |
|         | 4.6  | Temperature Compensation Setting                      | 56 |
|         |      | 4.6.1 Solution Temperature Entry                      |    |
|         |      | in MTC (Manual Temperature Compensation)              | 56 |
|         | 4.7  | Alarm Setting                                         | 57 |
|         |      | 4.7.1 Input Upper or Lower Limit Values               | 57 |
|         | 4.8  | Electrode Model Setting                               | 59 |
|         |      | 4.8.1 Electrode Model Selection                       | 59 |
|         |      | 4.8.2 Electrode Model Entry                           | 59 |
|         |      | 4.8.3 ION Valency Setting                             | ~~ |
|         |      | (For Customized electrode model only)                 | 60 |
|         | 4.9  | Electrode Lot No. Setting                             | 60 |
|         | 4.1( | ION Measurement                                       | 61 |
| Charter | E    |                                                       | 60 |
| Unanter | n r  | nvivieasurement                                       | n/ |

| :       | 5.1<br>5.2 | mV Measurement Setting<br>Temperature Setting                           | 62<br>62        |
|---------|------------|-------------------------------------------------------------------------|-----------------|
|         |            | 5.2.1 Solution Temperature Entry<br>in MTC (Manual Temperature Setting) | 63              |
|         | 5.3        | Alarm Setting<br>5.3.1 Input Upper or Lower Limit Values                | <b>63</b><br>64 |
| :       | 5.4        | Electrode Model Setting                                                 | <b>65</b><br>65 |
|         | 55         | Flectrode Lot No. Setting                                               | <b>66</b>       |
|         | 5.6        | mV Measurement                                                          | 67              |
| Chapter | 6 0        | ORP Measurement                                                         | 68              |
|         | 6.1        | ORP Calibration                                                         | 68              |
|         | 6.2        | ORP Measurement Setting                                                 | 69              |
| (       | 6.3        | Temperature Setting                                                     | 69              |
|         |            | 6.3.1 Solution Temperature Entry                                        | ~~              |
|         | • •        | In MIC (Manual Temperature Setting)                                     | 69              |
|         | 6.4        | Alarm Setting                                                           | 70              |
|         | ~ -        |                                                                         | 70              |
|         | 6.5        | Electrode Model Setting                                                 | /1<br>71        |
|         |            | 6.5.2 Electrode Model Entry                                             | 71              |
|         | 66         | Electrode Let No. Setting                                               | 72              |
|         | 6.7        | ORP Measurement                                                         | 73              |
| Chantor | 7 /        | Application Mode                                                        | 71              |
| Chapter | ,          |                                                                         |                 |
|         | 1.1        | Standard Addition Method Mode                                           | /4<br>74        |
|         |            | 7.1.2 Known Addition Method and Sample Addition Method                  | 74<br>74        |
|         |            | 7 1 3 General Cautions for Standard Addition Method                     | 75              |
|         |            | 7.1.4 Standard Addition Method MEAS screen                              | 75              |
|         |            | 7.1.5 Known Addition Method (Single) Measurement                        | 76              |
|         |            | 7.1.6 Known Addition Method (Double) Measurement                        | 77              |
|         |            | 7.1.7 Sample Addition Method (Single) Measurement                       | 78              |
|         |            | 7.1.8 Sample Addition Method (Double) Measurement                       | 80              |
| Chapter | 8 F        | Periodic Inspection Mode                                                | 82              |
| 1       | 8.1        | pH Periodic Inspection Mode Setting                                     | 82              |
|         |            | 8.1.1 Settings                                                          | 82              |
|         |            | 8.1.2 JIS Mode                                                          | 83              |
|         |            | 8.1.3 Pharmacopoeia Mode                                                | 85              |
|         |            | 8.1.4 Simulator (X-51) Mode                                             | 86              |
|         | 8.2        | ION Periodic Inspection Mode Setting                                    | 88              |
| 1       | 8.3        | Comment Input                                                           | 89              |

| Chapter 9 Data                                | 90 |
|-----------------------------------------------|----|
| 9.1 Measurement data_All                      | 90 |
| 9.2 Deleting Saved Data                       | 90 |
| 9.3 Measurement data_latest50                 | 91 |
| 9.4 Measured data_Search                      | 91 |
| 9.5 Cal. results_All                          | 92 |
| 9.6 Copy all Meas. Data                       | 92 |
| 9.7 Delete all meas. Data                     | 93 |
| 9.8 Delete all cal. data                      | 93 |
| Chapter 10 Specifications                     | 94 |
| 10.1 Specifications                           | 94 |
| 10.2 Default Settings                         | 95 |
| 10.2.1 Meter Default Settings                 | 95 |
| 10.2.2 Measurement Condition Default Settings |    |
| (Can be set per operator)                     | 96 |
| 10.3 Options 1                                | 00 |

# Chapter 1 OVERVIEW

This chapter describes functions and basic operations of the instrument.

# 1.1 Description of Each Part

### 1.1.1 Rear

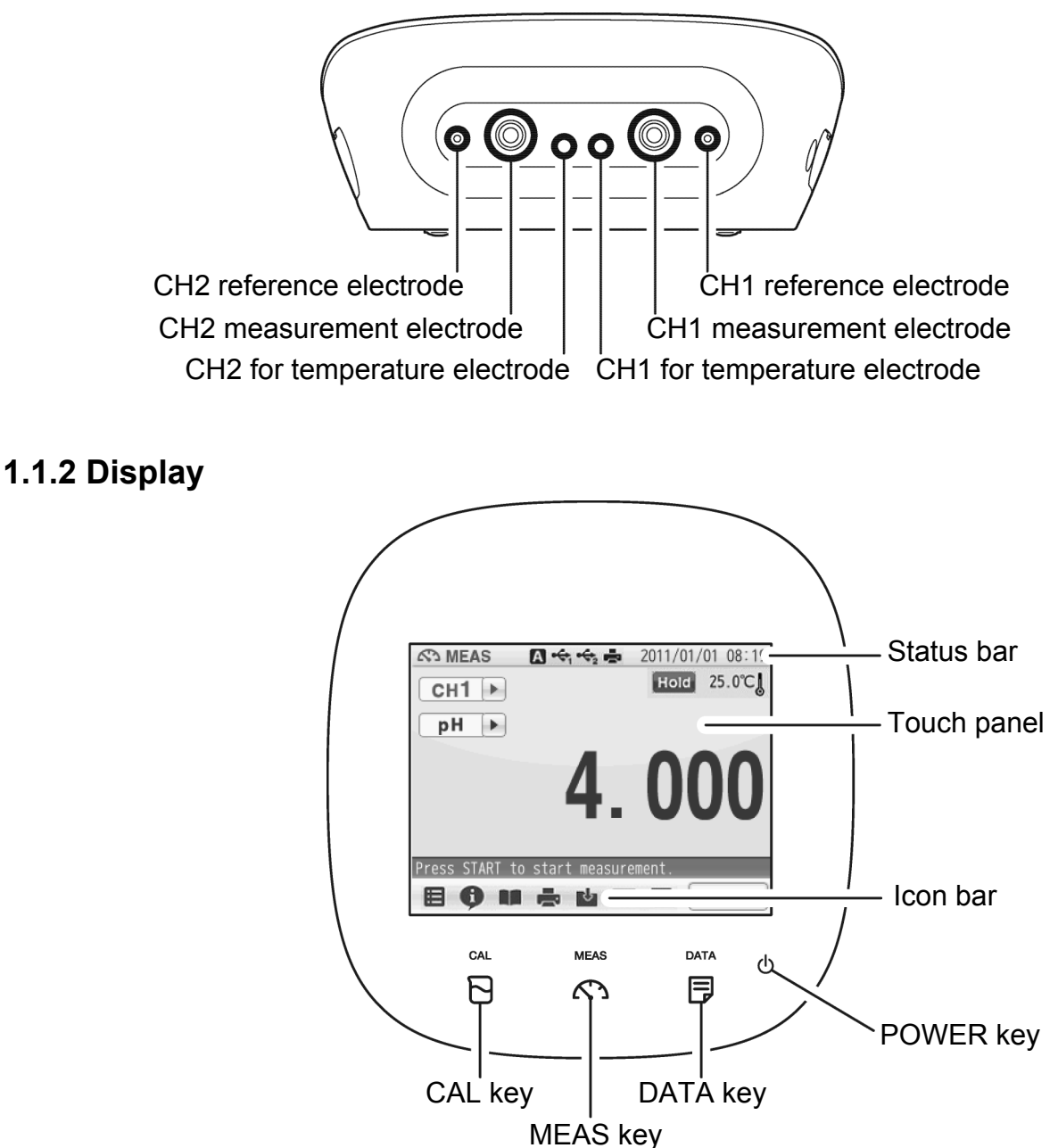

### 1.1.3 Left Side

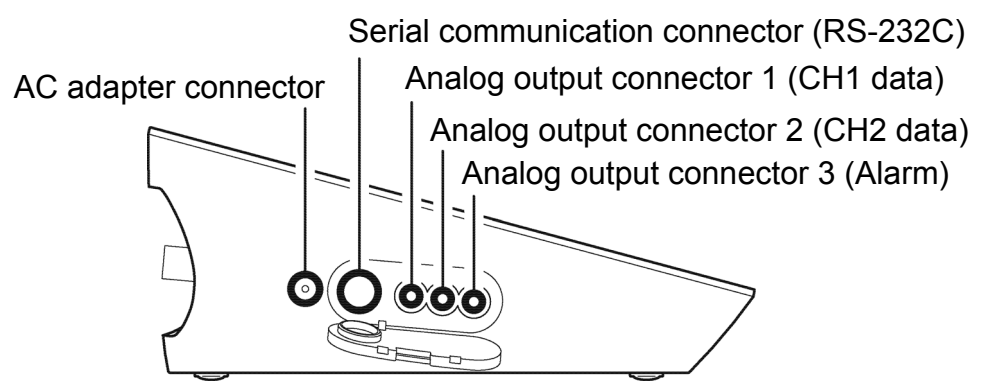

### 1.1.4 Right Side

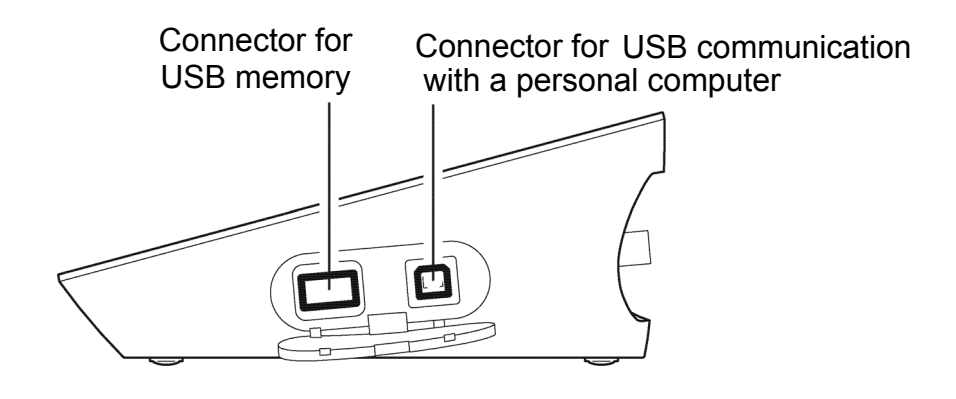

### 1.1.5 Accessories

| Name               | Function                                                           |
|--------------------|--------------------------------------------------------------------|
| AC adapter         | Used to power the instrument.                                      |
| Electrode stand    | Used to move and set electrodes during measurement.                |
| Rubber cover       | Protects the instrument side surfaces.                             |
| Instruction manual | Instructs the usage of the instrument.                             |
| Quick manual       | Instructs the operations of calibration and measurement.           |
| Ferrite core       | Attach this device to the AC adapter cable to reduce interference. |

\*Clock battery (CR-2032) is put into the battery cover at the instrument bottom.

## 1.1.6 Operation Keys

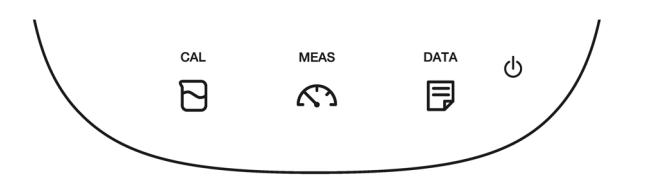

| Operation key |       | Function                                                              |  |  |
|---------------|-------|-----------------------------------------------------------------------|--|--|
| Ċ             | POWER | Turns ON or OFF the power.<br>(Press and hold for 2 seconds or more.) |  |  |
|               | CAL   | Displays the calibration screen (CAL screen).                         |  |  |
| MEAS          | MEAS  | Displays the measurement screen (MEAS screen).                        |  |  |
|               | DATA  | Displays the data screen (DATA screen).                               |  |  |

NOTE

The POWER key does not work for 10 seconds after the AC adapter is connected. Wait for a while after connecting AC adapter.

### 1.1.7 Icons (Icon Bar)

The icons displayed on the bottom of the touch panel allow you to set up the instrument, check calibration information, and print out and save data.

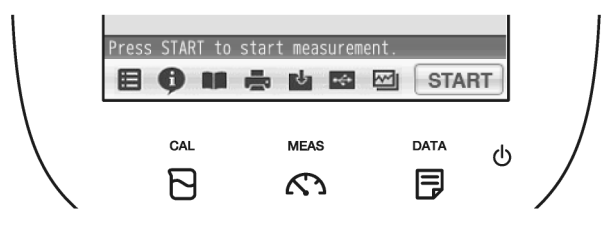

| lcon  |                        | Function                                                                                                    |  |
|-------|------------------------|----------------------------------------------------------------------------------------------------|--|
| ▤     | Menu                   | Used to perform measurement, display the Meter SET screen, and switch to the inspection and application modes.                                                                             |  |
| Ģ     | Information            | Used to check calibration information on the MEAS or CAL screen, and application information on the Meter SET screen.                                                                      |  |
|       | User's guide           | Used to check operation instructions and information about measurement and maintenance.                                                                                                    |  |
|       | Printer                | Used to print out measurement or calibration values or saved data when a printer is connected.                                                                                             |  |
| ⊷     | Save in USB            | Used to save measured data into a USB memory.                                                                                                    |  |
| Ŷ     | Save data              | Used to save measurement values displayed on the screen into the instrument.                                                                                                    |  |
| M     | 2CH simultaneous graph | Used to check both the measurement values of CH1 and CH2 at the same time.                                                                                                    |  |
| Ū     | Trash box              | Used to delete calibration data or the data saved in the instrument.                                                                                                    |  |
| START | Operation              | Used to start and stop the operations of<br>measurement and calibration, and to change to the<br>instantaneous value display.<br>The icon label depends on the corresponding<br>operation. |  |

#### 1.1.8 Status Icons

The icons displayed on the top of the touch panel show information on the instrument.

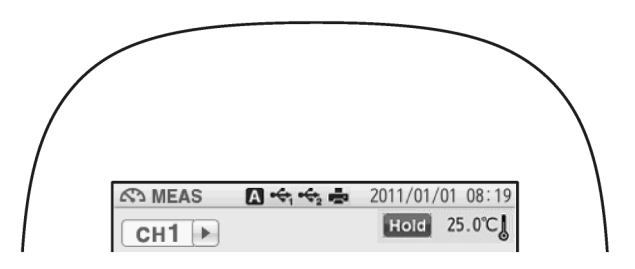

| Status icon |                    | Function                                                                                                    |
|-------------|--------------------|----------------------------------------------------------------------------------------------------|
| A           | Auto hold          | Shows that the automatic hold function is ON, and that the<br>end point is determined automatically according to input<br>signals from the electrode based on the pre-selected stability<br>criterion of measurement values.<br>Refer to "2.2 Auto Hold Setting" (P.16). |
| M           | Manual hold        | Shows that the manual hold function is ON, and that the end<br>point is determined manually.<br>Refer to "2.2 Auto Hold Setting" (P.16).                                                                                                    |
| •           | USB1 <sup>*1</sup> | Shows that the instrument is connected with a personal computer via a USB cable.                                                                                                    |
| •           | USB2 <sup>*1</sup> | Shows that the instrument is connected with a USB data storage media.                                                                                                    |
|             | Printer            | Shows that the instrument is connected with a printer with a dedicated printer cable.                                                                                                    |

\*1: These icons appear when a USB cable is connected, but it does not always mean that the communication is conducted.

### 1.1.9 Meas Screen

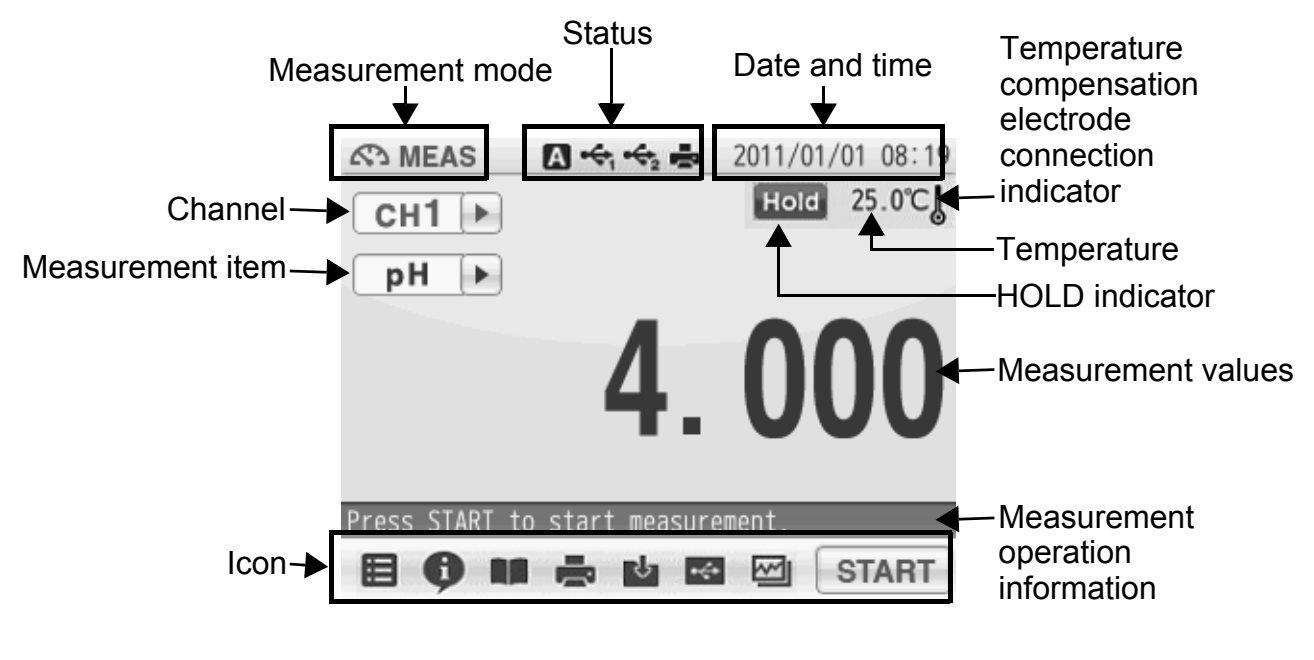

| Indicator | Name                                                                | Description                                 |                                                                                                    |  |
|-----------|---------------------------------------------------------------------|---------------------------------------------|----------------------------------------------------------------------------------------------------|--|
| ļ         | Temperature<br>compensation<br>electrode<br>connection<br>indicator | Displayed:<br>Not displayed:                | A temperature compensation electrode<br>is connected.<br>The displayed temperature is the<br>electrode temperature (ATC).<br>The displayed temperature is preset<br>value (MTC). |  |
| Hold      | HOLD indicator                                                      | Not displayed:<br>Blinking:<br>Lighting up: | An instantaneous value is displayed.<br>In-process for HOLD<br>HOLD completed.                                                                                                   |  |

# **1.2 Basic Operation of Touch-Panel and Touch-Key**

The instrument has touch panel and keys and you can operate it by touching the screen. The 3 basic operations of Tap, Flick, and Drag allow you to operate the instrument intuitively. This section describes the basic operations.

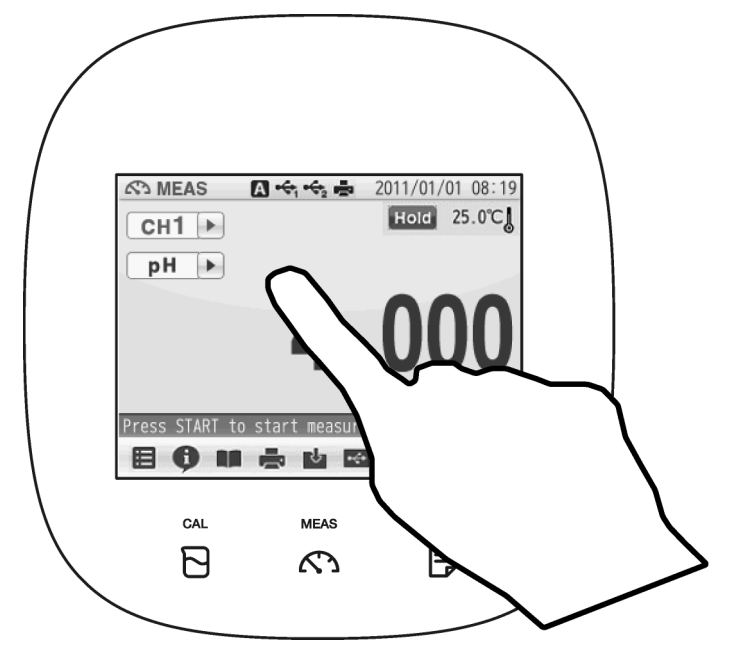

| Operation | Description                                                                                                    |
|-----------|----------------------------------------------------------------------------------------------------|
| Tap       | Tap on the screen lightly once with a finger.<br>Tap a menu item or icon to select it or change settings.                                                                                                    |
| Flick     | Touch and flick on the screen with a finger.<br>Used to switch to the digital or graph display on the MEAS or CAL<br>screen.                                                                                                    |
| Drag      | Keep a finger in contact with the screen and drag it on the screen.<br>Used to search a setting item, or measurement data on the DATA<br>screen. When a scroll bar is displayed on the right of the screen, you<br>can scroll the screen by this operation. |

## **1.3 Function and Operation of the Meas Screen**

The MEAS screen has three display methods to check variation and tendency of measurement values.

You can shift the screen to the digital, graph or analog screen by flicking it.

Digital display

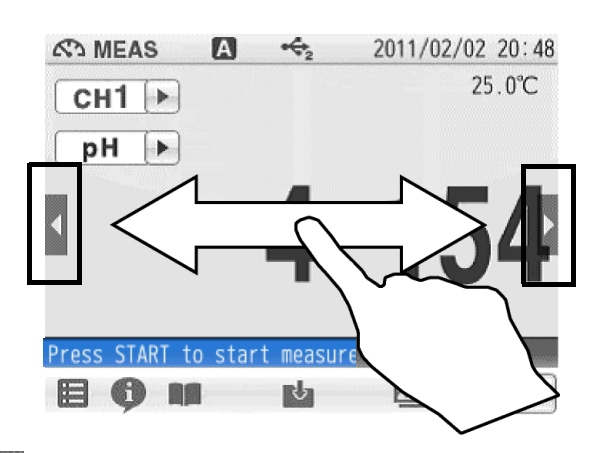

If arrows, like and , appear when you touch the screen, you can flick in the directions to switch the screen display.

#### Graph display

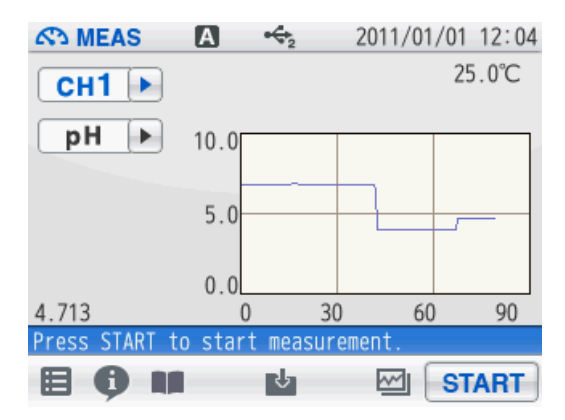

Analog display

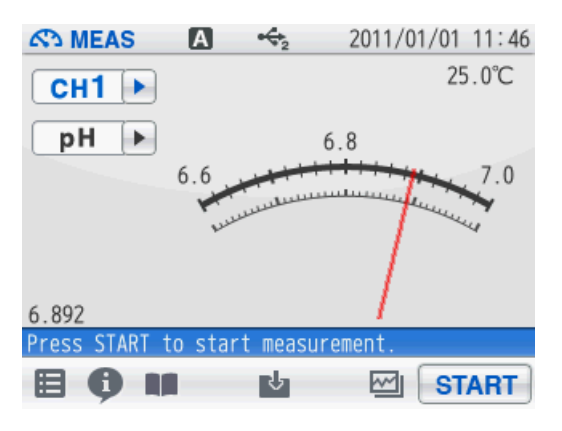

#### Graph display

You can change the scale of the vertical axis in the graph display. It allows you to check a small change in measurement values.

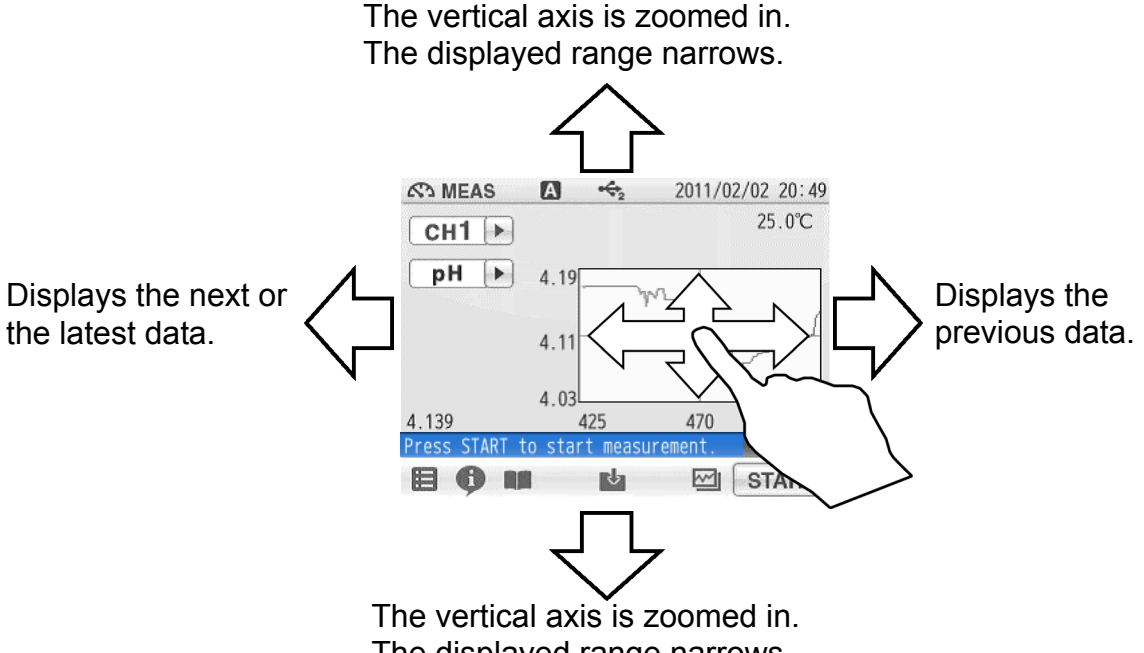

The displayed range narrows.

Tap on the screen after the above operations, and the latest data will be displayed in optimized range.

#### Analog display

You can change the scale of the vertical axis in the analog display. It allows you to check a small change in measurement values.

The displayed range narrows. It allows you to check the detailed variation of measurement values.

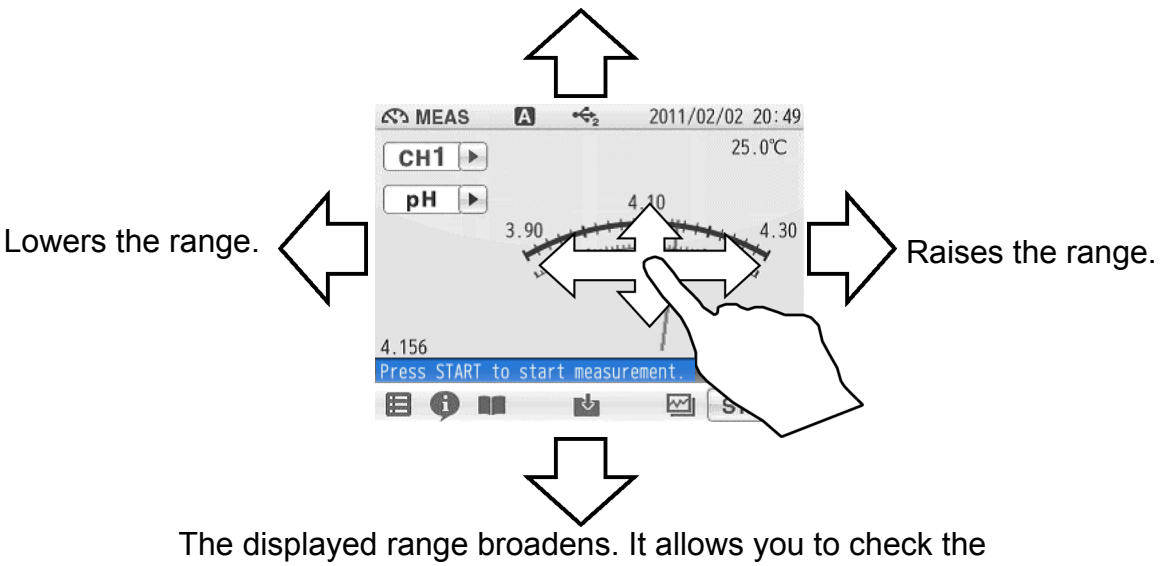

wide-ranging variation of measurement values.

Tap on the screen after the above operations, and the latest data will be displayed in optimized range.

## **1.4 Function and Operation of the CAL Screen**

The CAL screen has 2 functions and allows you to check the stability of readings.

#### • Stability: Only pH and ION calibration

You can check the change in the indicated value by seeing the stability always displayed under the indicated value in the digital display. The stability value is a deviation between the maximum and minimum values in the last 10 seconds.

For example, you will make a good pH calibration during the stability value is 0.002 or less, though it depends on measurement environment.

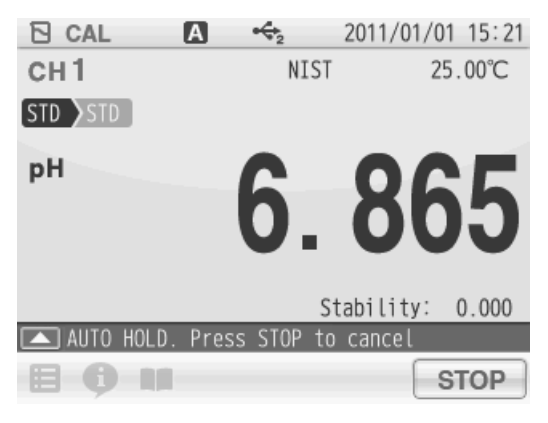

#### • Graph display

Flick the screen during calibration to shift to the graph display.

Digital display

Graph display

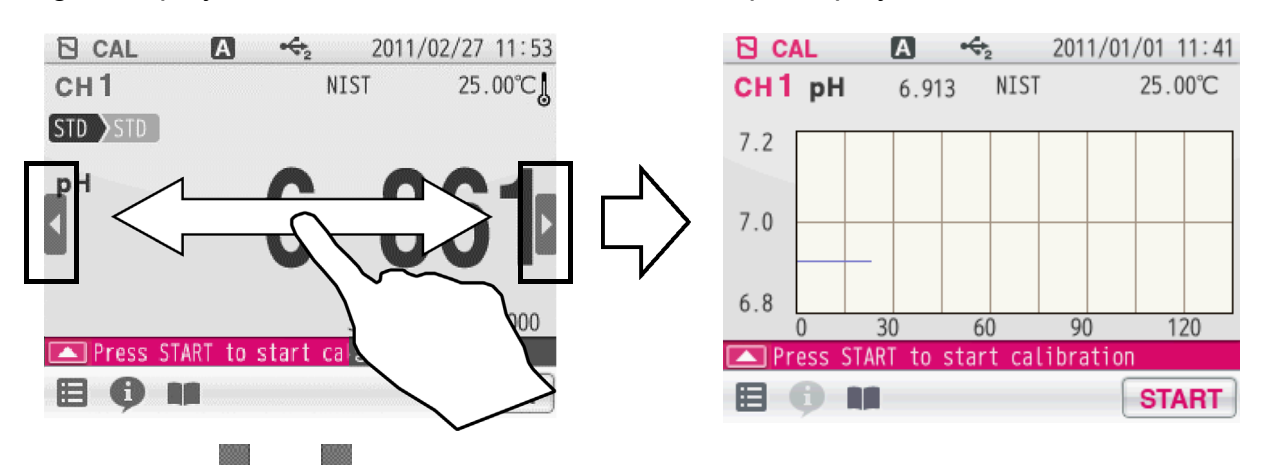

If arrows, like and and appear when you touch the screen, you can flick in the directions to switch the screen display.

You can change the width of graph so that you can easily recognize variation of the indicated value at the graph screen.

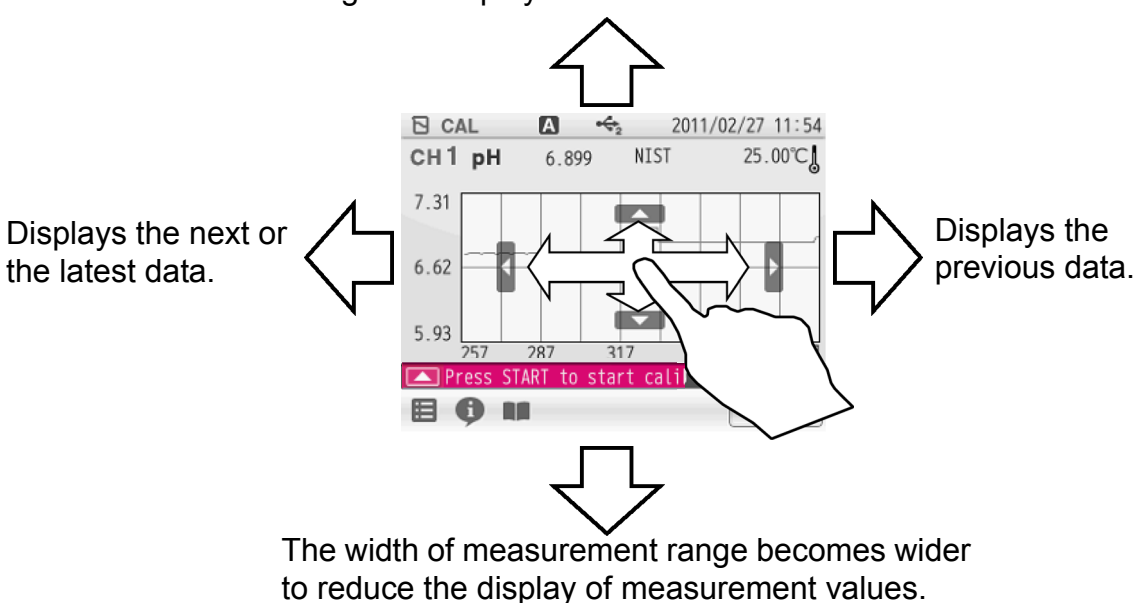

The width of measurement range becomes narrower to enlarge the display of measurement values.

By tapping the graph screen after you have changed it, the graph screen range optimizes automatically and displays the latest data.

## **1.5 Assembling the Electrode Stand**

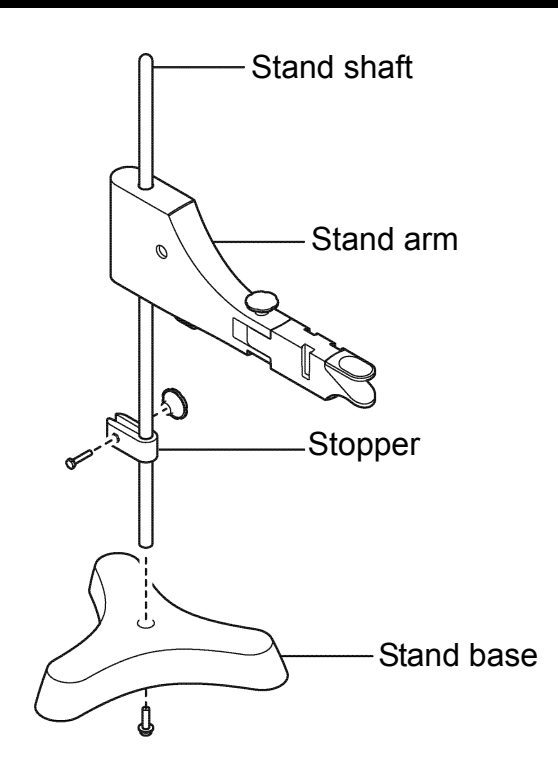

- **1.** Attach the stand shaft to the stand base.
- **2.** Attach the stopper and the stand arm to the stand shaft.

# **1.6 Connecting the Electrode**

### 1.6.1 Electrode Connector

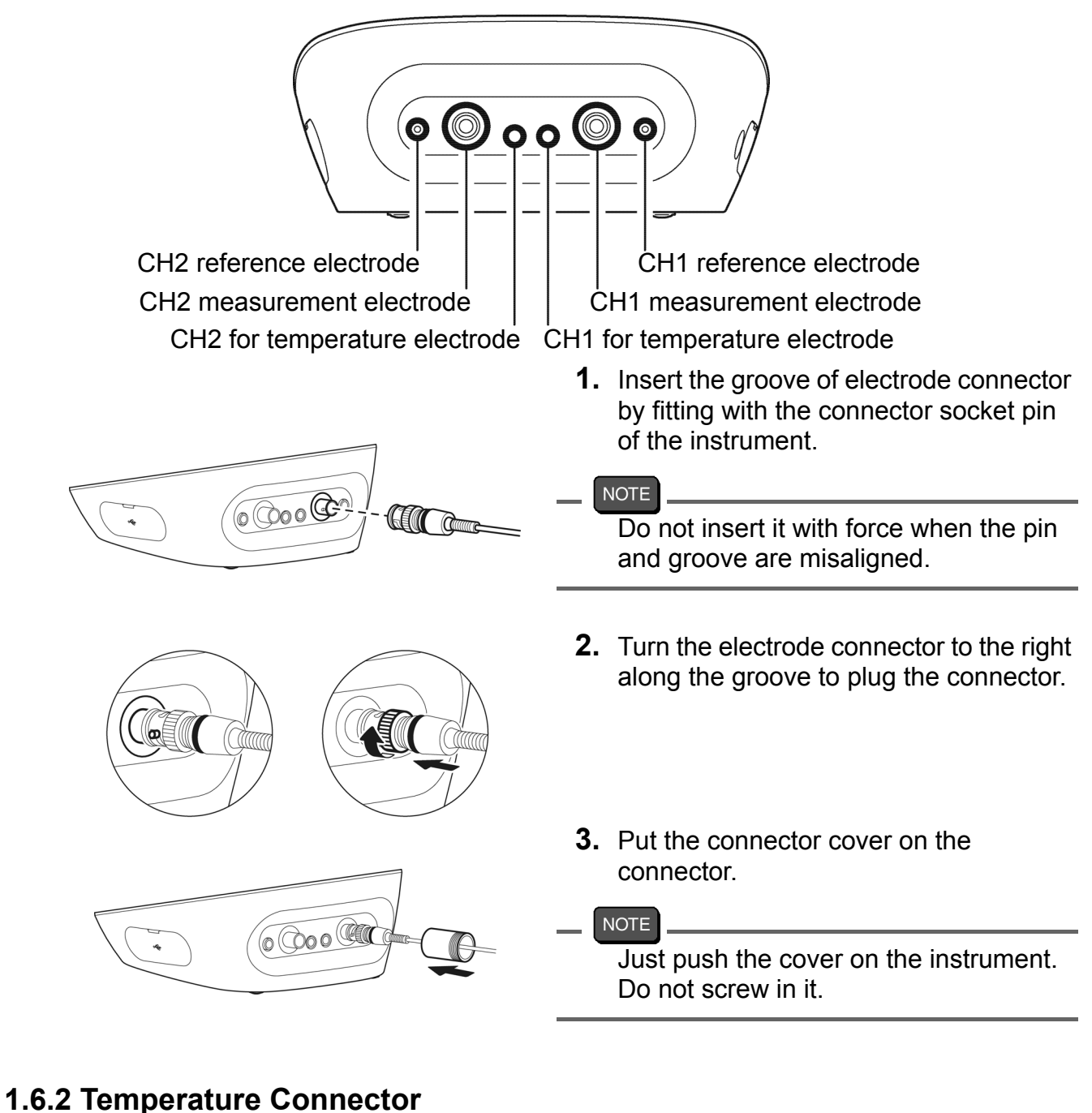

- NOTE

If the temperature connector is unconnected or the connection is wrong, the MTC set temperature is displayed as the liquid temperature.

**1.** Insert the temperature connector into the jack socket on the instrument.

# **1.7 Connecting the Power Source**

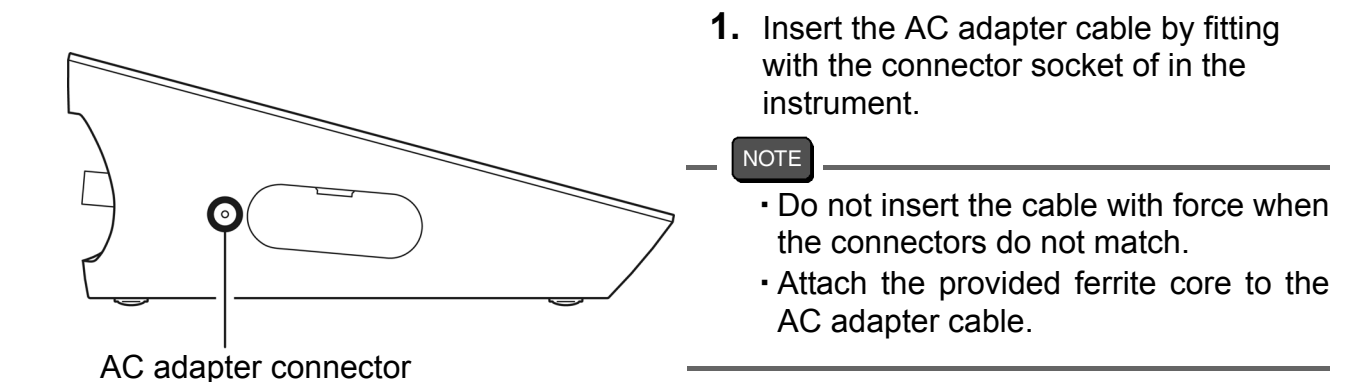

## **1.8 Connecting the Printer**

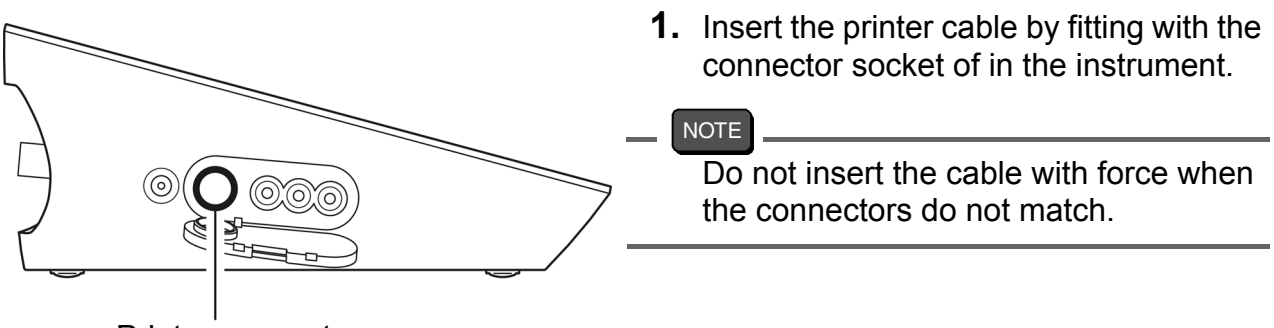

Printer connector

The following printer is available.

#### Printer

CITIZEN CBM-910-24RJ120 V: plain paper type (Parts No.: 3014030146) CITIZEN CBM-910-24RJ230 V: plain paper type (Parts No.: 3014030147) Optional printer cable (Parts No.: 3014030148) is required.

NOTE

- Make sure to use the appropriate cable for the printer.
- · Make sure to power OFF the instrument before connecting a printer.
- When you do not connect a printer with the instrument, disconnect the printer cable and put the rubber cap firmly on the connector socket on the instrument.

#### • Setting the Printer

Refer to the instruction manual of the printer for settings and operations of the printer.

- 1. Set the DIP switch No. 6 to ON and No. 7 to OFF, and then set printer paper and ink ribbon. Keep the LF key held down.
- Keep the SEL key held down.
   The printer prints output when the SEL key is being pressed.

## **1.9 Connecting the Personal Computer**

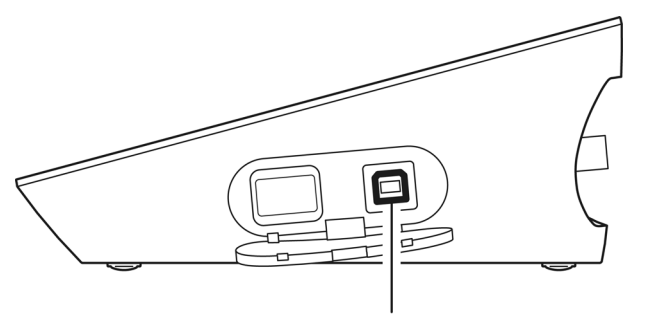

USB connector for personal computer communication

- Use designated cables to connect with a personal computer. Designated cable
   Parts name: USB cable (1 m)
   Parts No.: 3200373941
- Make sure that the transfer formats of the measuring instrument and personal computer are same. Otherwise, communication may fail due to a communication error or the online mode start failure. If you change the transfer formats, power OFF both of the instrument and the personal computer once, and then turn ON them again.
- For the details of communication commands, register with our website and see the free download page of manuals.

### **1.10 Turn on the Power**

Press and hold the POWER key for 2 seconds or longer.

Following the startup screen, the MEAS screen will be displayed.

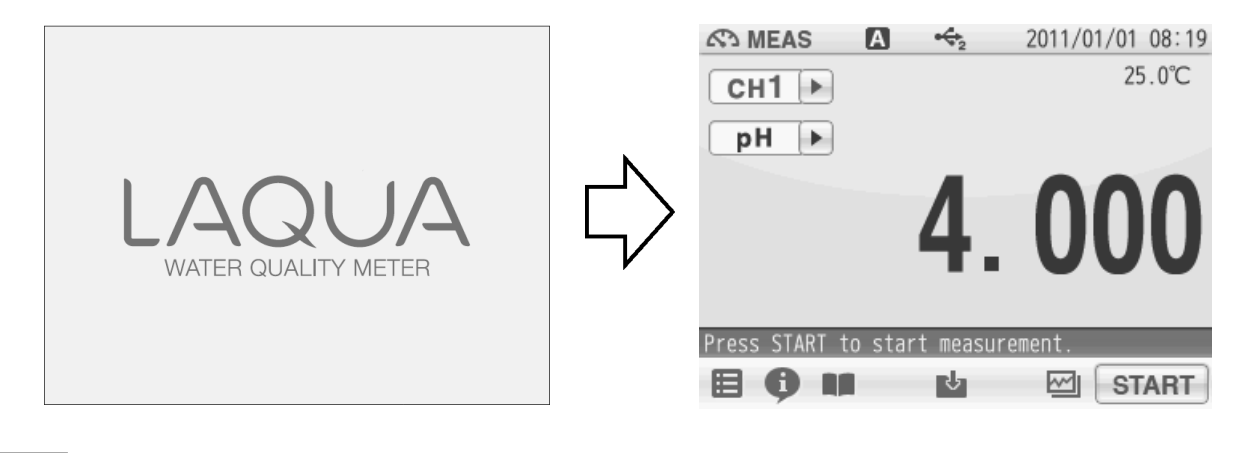

#### NOTE

- The POWER key does not work for 10 seconds after the AC adapter is connected. Wait for a while after connecting AC adapter.
- If the following message appears on the screen during operation, disconnect the AC adapter and then connect it again and power ON the instrument.

==F-7X series memory manager== Exception failure occurred. Please detach AC adapter and restart.

# Chapter 2 Before Measurement (Meter SET)

This chapter explains the procedures of the instrument condition setting, which should be performed before measurement.

### 2.1 Meter SET Screen

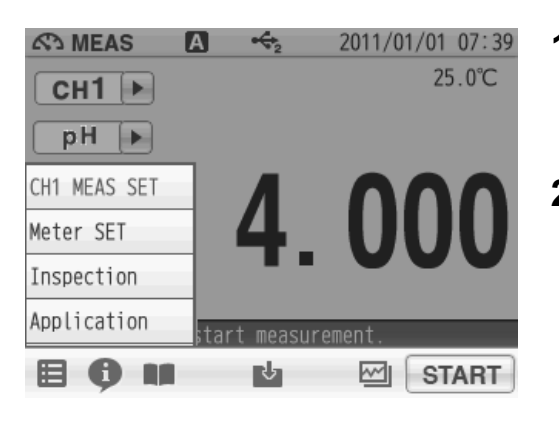

- Tap and tap Meter SET.
   Meter SET items are displayed.
   You will see the remaining items by dragging.
- **2.** Select items and set the conditions.

The setting procedures for each item are explained below.

# 2.2 Auto Hold Setting

| set 🗛           | ↔2 | 2011/01/01 08:24 |
|-----------------|----|------------------|
| AUTO HOLD       |    | NORMAL >         |
| Sample name     |    | >                |
| Interval memory |    | OFF 💌            |
| USB Memory      |    | >                |
| Printer         |    | >                |
| Screen settings |    | $\triangleright$ |
| ■ 🖗 💵           |    |                  |

In the AUTO HOLD mode, the instrument judges potential stability automatically to the measurement values. This instrument allows you to select one among the 6 type criteria of potential stability.

- **1.** Change the auto hold settings, tap > on the right of the AUTO HOLD item.
- **2.** Tap  $\bigtriangledown$  on the right of the HOLD TYPE item.
- **3.** Select the measurement stability condition of the 6 types (EXACT, NORMAL, BRIEF, TIME, CUSTOMIZE, Manual) in the AUTO HOLD selection screen.

To cancel the operation, tap  $\mathbf{X}$  to return to the previous screen.

| Stability condition                                                     |             | Function                                                                                                    |                     |                                          |                    |  |
|-------------------------------------------------------------------------|-------------|----------------------------------------------------------------------------------------------------|---------------------|------------------------------------------|--------------------|--|
| Auto hold                                                               |             | In the AUTO HOLD mode, the instrument judges potential stability automatically to set the measurement values. |                     |                                          |                    |  |
|                                                                         | Measuring   | Content                                                                                                    |                     |                                          |                    |  |
| Mode                                                                    | target      | Time (s)                                                                                                    | Temperature<br>(°C) | Criteria                                 | [Default]          |  |
| EXACT                                                                   | рН          | 10                                                                                                    | 2.0                 | 0.005 pH (Equivalent to 0.3 mV)          |                    |  |
| EXACT                                                                   | ION, mV, OR | P                                                                                                    | 2.0                 | 0.3 mV                                   |                    |  |
|                                                                         | pН          | 10                                                                                                    | 2.0                 | 0.015 pH (Equivalent to 1.0 mV)          | Default setting of |  |
| NORMAL                                                                  | ION, mV, OR | P                                                                                                    | 2.0                 | 1.0 mV                                   | auto hold          |  |
| BDIEE                                                                   | pН          | 10                                                                                                    | 2.0                 | 0.050 pH (Equivalent to 3.0 mV)          |                    |  |
| DIVICI                                                                  | ION, mV, OR | P                                                                                                    |                     | 3.0 mV                                   |                    |  |
| TIME                                                                    | TIME Common |                                                                                                    | -                   | Arbitrarily set at 2 s to 999 s.         | 【10 s】             |  |
|                                                                         | рН          | Arbitrary                                                                                                    |                     | Arbitrarily set at 0.001 pH to 0.100 pH. | 【0.005 pH】         |  |
| CUSTOM                                                                  | ION         | setting                                                                                                    | s 2.0               | Arbitrarily set at 0.1 mV to 60 mV.      | 【0.3 mV】           |  |
| ZE                                                                      | mV          | 2 \$ 10 60 \$                                                                                                 |                     | Arbitrarily set at 0.1 mV to 60 mV.      | 【0.3 mV】           |  |
| ORP                                                                     |             |                                                                                                    |                     | Arbitrarily set at 0.1 mV to 60 mV.      | 【0.3 mV】           |  |
| Manual hold Determine an end point manually.<br>(Tap START to hold it.) |             |                                                                                                    |                     |                                          |                    |  |

Each HOLD condition is described below.

# 2.3 Custom Setting

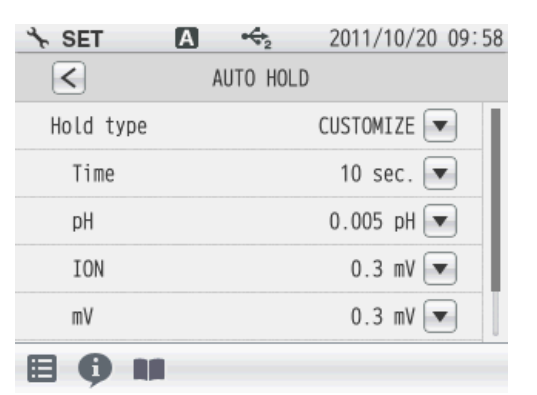

We will explain the procedures of CUSTOMIZE setting taking the AUTO HOLD item as an example.

- **1.** Select the CUSTOMIZE of the Hold type to set the stability condition time and the stability condition value.
- 2. Use the numeric-key screen to enter measurement variations as HOLD criteria for each measurement item.
  - Tap < to return to the previous screen.

# 2.4 Sample Name Setting

|                     | 2011/01/01 08:24        | Y     | ou can set sample names for CH1 and CH2.                                                                                          |
|---------------------|-------------------------|-------|----------------------------------------------------------------------------------------------------|
| Sample name         |                         |       |                                                                                                    |
| Interval memory     | OFF V                   | 1.    | Tap $>$ on the right of the Sample name item.                                                                                     |
| USB Memory          | $\overline{\mathbf{b}}$ | 2.    | Tap ▼ on the right of the item in the CH1 or the                                                                                  |
| Printer             |                         |       | CH2 to enter the sample name.                                                                                                    |
| Screen settings     | $\mathbf{>}$            | 3.    | Tap A1 to switch the keyboard entry screen of                                                                                     |
| ₿₿₩                 |                         | 4.    | Appropriate> Numerical/Symbol. Tap SHIFT to<br>input in lower-case alphabets.<br>Up to 10 characters can be input.<br>Tap ENTER . |
|                     |                         |       | The setting applies.                                                                                                    |
|                     |                         |       | To cancel the settings, tap $ig 	imes$ .                                                                                          |
|                     |                         |       | Tap $\leq$ to return to the previous screen.                                                                                      |
|                     |                         |       |                                                                                                    |
| INT!                |                         |       |                                                                                                    |
| o delete a register | ed sample name,         | , tap | ▼ on the right of the sample name, enter noth                                                                                     |
| -                   | -                       | -     |                                                                                                    |

## 2.5 Interval Memory Setting

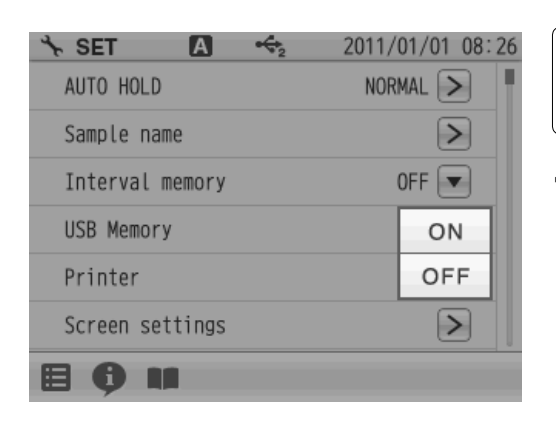

The measured data can be stored at set time intervals.

**1.** Tap **▼** on the right of the Interval memory item and select ON.

### **Enter Interval Time**

| Դ SET ↔₂        | 2011/01/01 08:27 |
|-----------------|------------------|
| AUTO HOLD       | NORMAL >         |
| Sample name     | $\triangleright$ |
| Interval memory | ON 💌             |
| Time            | 30 sec. 💌        |
| USB Memory      | $\triangleright$ |
| Printer         | $\triangleright$ |
| <b>■ • •</b>    |                  |

- Display the Time item when select ON.
   Tap ▼ on the right of the Time item.
- Enter the interval time in the numerical key screen. (Setting range: 1 to 999 sec.)
- **3.** Tap ENTER . The setting applies.

To cancel the settings, tap  $\mathbf{X}$ .

### 2.6 USB Memory Setting

| set 🖪 •         | €₂ 2011/01/01 08:24 |
|-----------------|---------------------|
| AUTO HOLD       | NORMAL >            |
| Sample name     | $\triangleright$    |
| Interval memory | OFF 💌               |
| USB Memory      | $\triangleright$    |
| Printer         | $\triangleright$    |
| Screen settings | $\triangleright$    |
| <b>B 0 M</b>    |                     |

Memory data can be written into a USB memory.

- **1.** Tap > on the right of the USB Memory item.
  - The USB memory setting screen is displayed.
  - Tap < to return to the previous screen.

### **Simultaneously Memory**

| it set 🗛         | ↔2         | 2011/01/01 08:30 |
|------------------|------------|------------------|
| $\boldsymbol{<}$ | USB Memory |                  |
| Simultaneously   | memory     | OFF 💌            |
| Eject            |            |                  |
| Format           |            |                  |
| Update           |            | $\triangleright$ |
|                  |            |                  |
| 80∎              |            |                  |

When a USB memory is inserted into the instrument, the data can be written into both the instrument and USB memories at the same time.

**1.** Tap ▼ on the right of the Simultaneously memory item and select ON.

### Eject

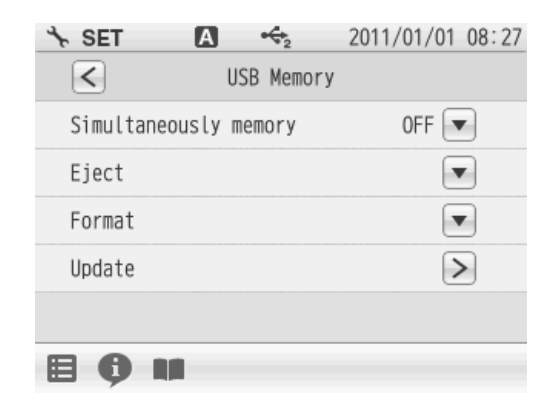

Use this item to eject the USB memory from the instrument.

- Tap ▼ on the right of the Eject item and tap
   OK in the execution confirmation screen.
  - To cancel the operation, tap CANCEL.
- **2.** When the ejection is completed, a notice message will appears. Tap OK .

#### NOTE

If you remove a USB memory from the instrument in a way other than mentioned above, data may not be saved correctly or data may be corrupted.

### Format

| ★ SET         ▲         ←2         2011/01/01 08:27           ✓         USB Memory         USB Memory           Simultaneously memory         OFF         ▼ | Use this item to format a USB memory in FAT16.<br>Note that formatting deletes all stored data.                                                                                                    |
|----------------------------------------------------------------------------------------------------|----------------------------------------------------------------------------------------------------|
| Eject  Format Update                                                                                                    | <ol> <li>Tap ▼ on the right of the Format item and tap</li> <li>OK in the execution confirmation screen.</li> <li>To cancel the operation, tap CANCEL.</li> </ol>                                                                        |
|                                                                                                    | A message that formatting is in progress<br>appears during formatting. Do not remove the<br>USB memory and do not disconnect the<br>instrument power while this message appears.<br>The instrument and USB memory are being<br>accessed. |
|                                                                                                    | 2. When the format is completed, a notice message                                                                                                    |

will appears. Tap OK.

# 2.7 Printer Setting

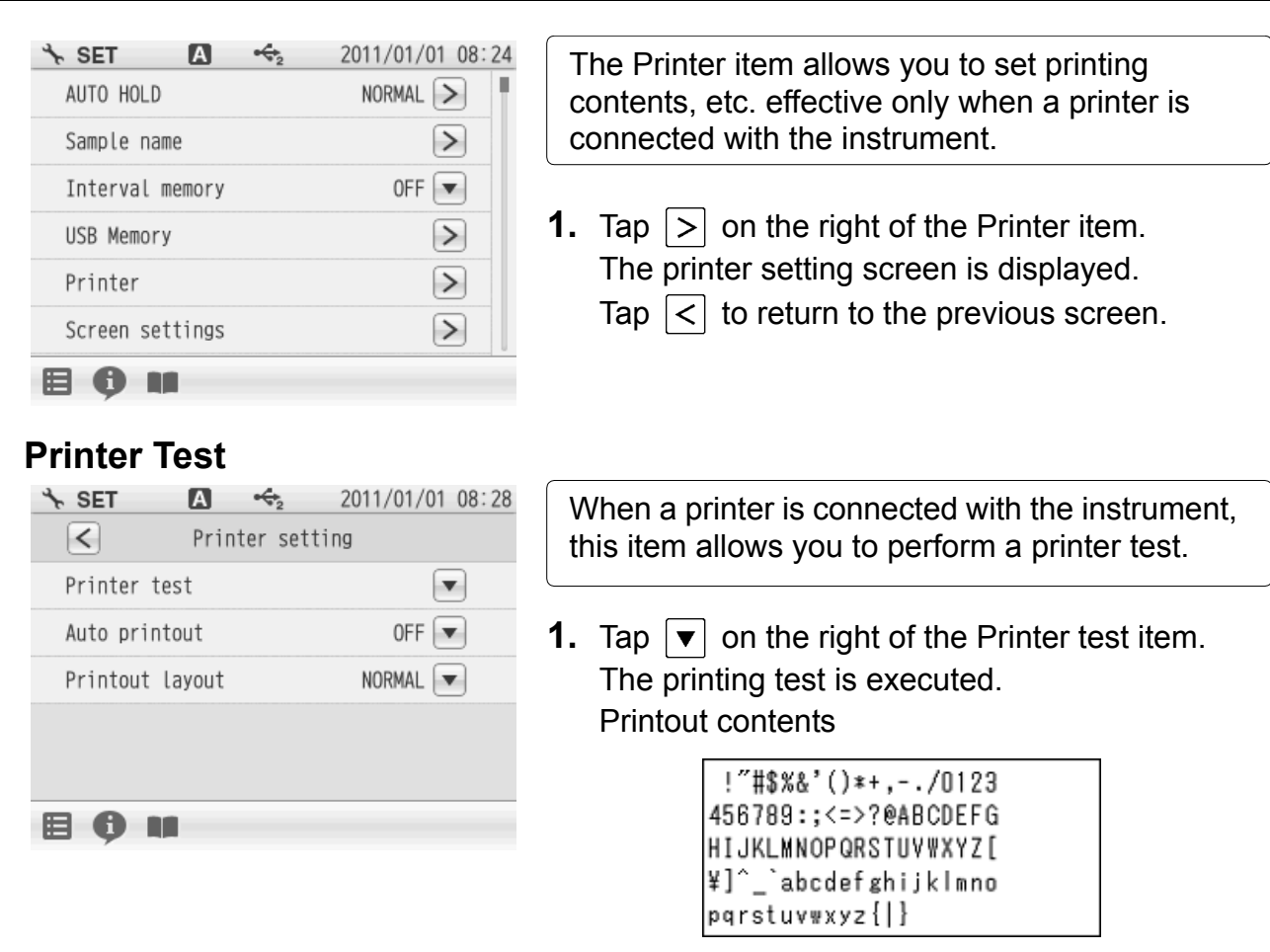

### **Auto Printout**

| set 🗧      | Α      | ↔2      | 2011/01/ | /01 08:28 |
|------------|--------|---------|----------|-----------|
| <          | Printe | er sett | ing      |           |
| Printer to | est    |         |          |           |
| Auto prin  | tout   |         | OFF      |           |
| Printout   | layout |         | NOR      | ON        |
|            |        |         |          | OFF       |
|            |        |         |          |           |
| 80.        |        |         |          |           |

When a printer is connected with the instrument, this item allows you to perform an automatic printer test after measurement or calibration completion.

**1.** Tap ▼ on the right of the Auto printout item and select ON.

### **Printout Layout**

| set 🕆            | Α      | ↔2        | 2011/01/01 08:28 |
|------------------|--------|-----------|------------------|
| $\boldsymbol{<}$ | Prin   | iter sett | ting             |
| Printer t        | est    |           |                  |
| Auto prin        | tout   |           | OFF              |
| Printout         | layout |           | NORMAL           |
|                  |        |           |                  |
|                  |        |           |                  |
|                  |        |           |                  |

This item allows you to change printing contents.

- **1.** Tap **▼** on the right of the Printout Layout item. The printing format screen is displayed.
  - Tap < to return to the previous screen.
#### When selecting CUSTOMIZE

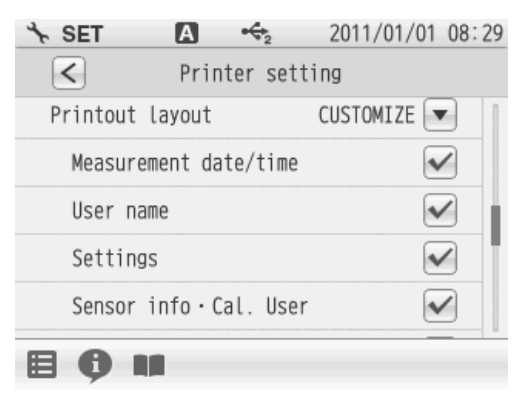

CUSTOMIZE allows you to select items you want to print out among Measurement date/time, User name, Settings, Sensor info•Cal. User.

- 1. Select CUSTOMIZE from Printout Layout, and
  - tap  $\checkmark$  on the right of the each printing item.
  - $\checkmark$  is ON: The item is selected.
  - $\checkmark$  is OFF: The item is not selected.

GLP (CUSTOMIZE) pH measurement

#### Printout example (pH)

The following are the examples of BRIEF, NORMAL and GLP printouts.

Contents of results or conditions follows colon mark (:) of each item name.

If they exceeds 10 characters, the exceeded part is displayed on the next line with right alignment.

When selecting CUSTOMIZE, you can select items that you want to print out among the GLP printing contents. But measurement values are always printed.

#### BRIEF pH measurement

| Date        | :2011/01/01    |
|-------------|----------------|
| Time        | :10:10         |
| pH          | :7.000         |
| HOLD        | :AUTO          |
| HOLD        | : AUTO         |
| Temperature | : 25. 0° C ATC |

:2011/01/01 Date Time :10:10 рH :7 000 HOLD : AUTO Temperature :25.0°C ATC :\*GUEST\* Operator Sample ID :pH buffer lnst. model ∶F-7X Inst. SN :1234567 Elect. model :9615-10D Elect. Lot :1234567 Elect. status:OK Offset ∶-0.1mV Sensitivity pH4. 008-6. 865:100. 0% Cal.Operator ∶\*GUEST\*

NORMAL

pH measurement

|                                                                         |                                                                                 | 7                                                               |
|-------------------------------------------------------------------------|---------------------------------------------------------------------------------|-----------------------------------------------------------------|
| GLP<br>Date<br>Time<br>pH<br>mV<br>HOLD<br>Temperature                  | :2011/01/01<br>:10:10<br>:7.000<br>: 0.1mV<br>:AUTO<br>:25.0°C ATC              | Measurement<br>date<br>Measurement<br>value<br>(Not be omitted) |
| Operator<br>Inst. model                                                 | ∶*GUEST*───<br>∶F−7X                                                            | Measurement<br>operator                                         |
| lnst. SN<br>Elect. model<br>Elect. Lot                                  | :1234567<br>:9615-10D<br>:1234567                                               | Settings                                                        |
| Elect. status<br>Offset<br>Sensitivity<br>pH4.008-6.865<br>Cal. Operato | s:OK<br>:-O.1mV<br>5:100.0%<br>r:*GUEST*                                        | Electrode<br>Calibration<br>operator                            |
| Calibration of<br>Cal. date<br>Cal. Time<br>pH4.008<br>pH6.865          | data<br>:2011/01/01<br>:10:00<br>:175.7mV<br>25.0°C ATC<br>:6.7mV<br>25.0°C ATC | -Calibration data                                               |
| Signature:                                                              |                                                                                 | Signature                                                       |

# 2.8 Screen Settings

| ing Set 🖪 🔶     | 2011/01/01 08:24 |
|-----------------|------------------|
| AUTO HOLD       | NORMAL >         |
| Sample name     | $\triangleright$ |
| Interval memory | OFF 💌            |
| USB Memory      | $\triangleright$ |
| Printer         | $\triangleright$ |
| Screen settings | $\triangleright$ |
| <b>B Ø M</b>    |                  |

You can change screen settings.

- **1.** Tap > on the right of the Screen settings item. The screen settings screen is displayed.
  - Tap < to return to the previous screen.

### **Screen Theme**

| set 🕆     | $\mathbf{A} \leftrightarrow_2$ | 2011/01/01 08:30 |
|-----------|--------------------------------|------------------|
| <         | Screen sett                    | ings             |
| Screen th | neme                           | STANDARD         |
| Display b | prightness                     | 5 💌              |
| Power sav | /ing mode                      | OFF 💌            |
|           |                                |                  |
|           |                                |                  |
|           |                                |                  |

You can select one among 4 type screen thems; STANDARD, COOL, MONOTONE and KYOTO.

- **1.** Tap  $\bigtriangledown$  on the right of the Screen theme item.
- **2.** Select screen theme.

To cancel the operation, tap  $\mathbf{X}$  to return to the previous screen.

# **Display Brightness**

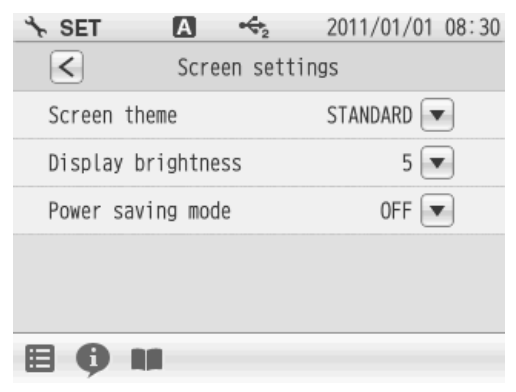

You can adjust the display brightness by tapping + or -, or by dragging on the scale.

- **1.** Tap **▼** on the right of the Display brightness item.
- **2.** When the screen becomes the desired brightness, tap **ENTER**.

To cancel the operation, tap  $\mathbf{X}$  to return to the previous screen.

## Power Saving Mode

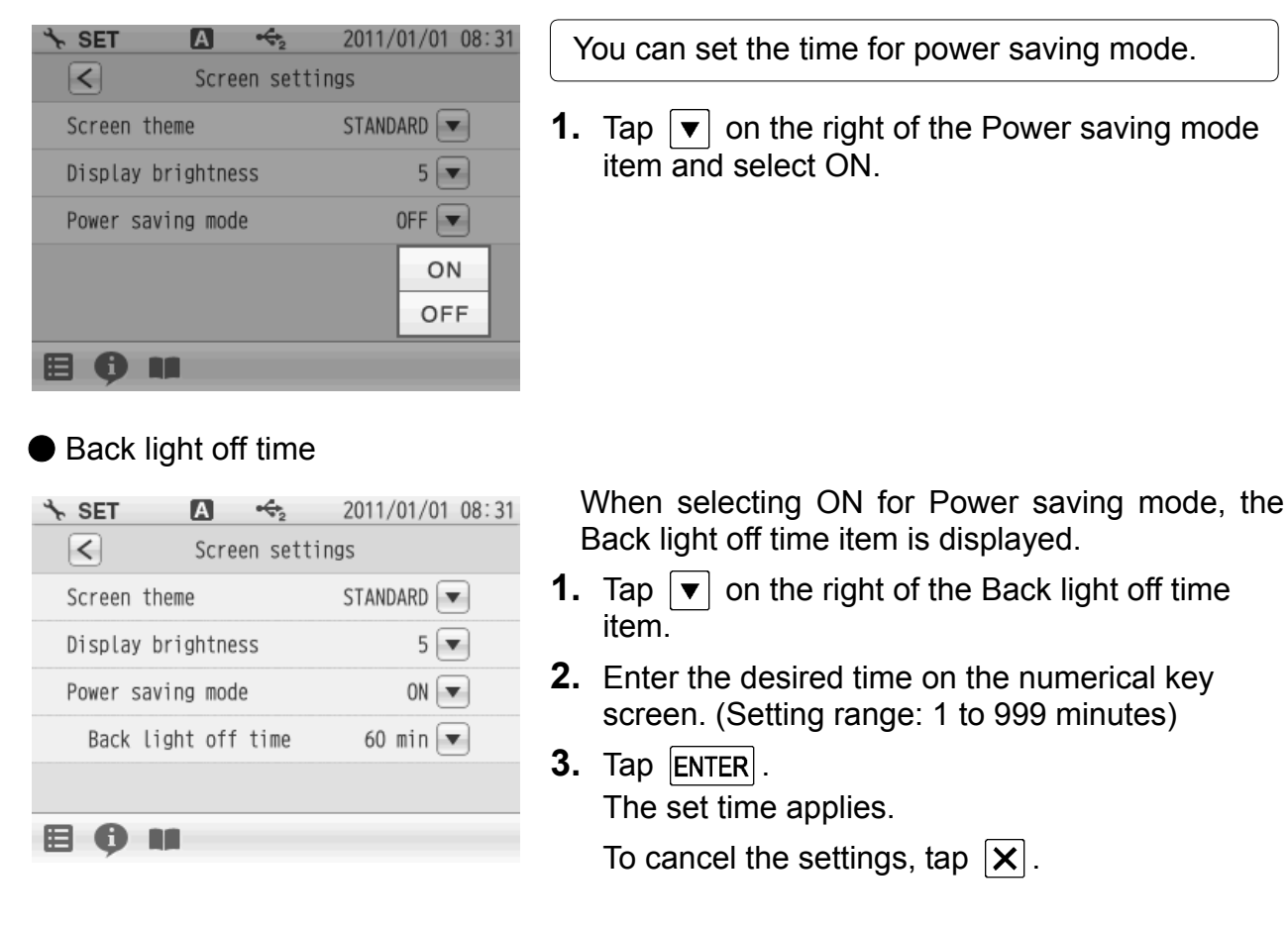

#### - HINT!

During the power saving mode, the LED lamp above the POWER key lights up. Press the POWER key to exit the power saving mode.

# 2.9 Sound Setting

| set 🖪 🔶            | 2011/01/01 08:31 |
|--------------------|------------------|
| Screen settings    |                  |
| Sound settings     | $\triangleright$ |
| Language           | English 💌        |
| Security           | >                |
| Date/Time setting  |                  |
| Analog output adj. | $\triangleright$ |
| <b>B 0 M</b>       |                  |

You can change sound settings.

- **1.** Tap > on the right of the Sound settings item. The sound settings screen is displayed.
  - Tap < to return to the previous screen.

# Sound Theme

| set 🕆            | Α        | ↔2         | 2011/01/01 08 | 3:32 |
|------------------|----------|------------|---------------|------|
| $\boldsymbol{<}$ | Sc       | ound setti | ngs           |      |
| Sound            | theme    |            | STANDARD1 💌   |      |
| Sound            | volume s | ettings    | 5 💌           |      |
|                  |          |            |               |      |
|                  |          |            |               |      |
|                  |          |            |               |      |
| 8                |          |            |               |      |

You can select one among 4 type sound thems; STANDARD, COOL, MONOTONE and KYOTO.

- **1.** Tap  $\bigtriangledown$  on the right of the Sound theme item.
- 2. Select sound theme.

To cancel the operation, tap  $\mathbf{X}$  to return to the previous screen.

## **Volume Setting**

| set 🕆     | А        | €2       | 2011/01/01 08:32 |
|-----------|----------|----------|------------------|
| <         | Sour     | nd setti | ngs              |
| Sound the | eme      |          | STANDARD1 💌      |
| Sound vol | lume set | tings    | 5 💌              |
|           |          |          |                  |
|           |          |          |                  |
|           |          |          |                  |
| 80        |          |          |                  |

You can adjust the sound volume by tapping +or -, or by dragging on the scale. When the sound volume is set to 0, the instrument is in the mute mode.

- 1. Tap ▼ on the right of the Sound volume settings item.
- 2. When the screen becomes the desired volume, tap ENTER.

To cancel the operation, tap  $\mathbf{X}$  to return to the previous screen.

#### Α + 2011/01/01 08:32 \* SET English 💌 Language Security > Date/Time setting Analog output adj. Temp. calibration >Meter initialization

You can change language settings.

- **1.** Tap  $\blacksquare$  on the right of the Language item.
- **2.** Select the language.
  - To cancel the operation, tap  $[\mathbf{X}]$ .

# 2.11 Security Setting

2.10 Language Setting

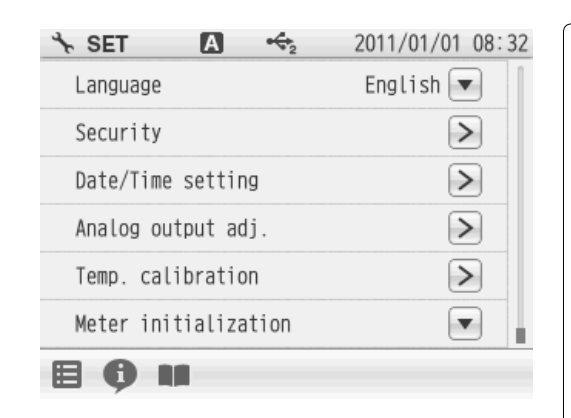

Security setting allows you to set a password for an administrator of the instrument. After the setting is ON, the instrument requires you to select an operator name at the startup. Security setting, Date/Time setting, Analog output adj., Temp. calibration and Meter initialization are restricted to the administrator. To change the administrator or operator when the Security setting is ON, power OFF the instrument. At the next startup, the user selection screen appears to allows you change it. 25 administrators or operators in total can be registered.

 Tap > on the right of the Security item. The User management screen is displayed.

To cancel the operation, tap < to return to the previous screen.

**2.** Tap > on the right of the User management item and select ON.

#### When using the Security setting, administrator registration is required.

| set 🕆                    | А                      | $\Leftrightarrow_2$ | 2011/01/01 08:3        |
|--------------------------|------------------------|---------------------|------------------------|
|                          | Adminis                | trator              | entry                  |
| Require to<br>to activat | resister<br>e user man | admini<br>nagemer   | strator<br>nt function |
| Use                      | er name 🗌              |                     |                        |
| Pa                       | assword 🦳              |                     |                        |
| CAI                      | ICEL                   |                     | ENTER                  |
| 80                       |                        |                     |                        |
|                          |                        |                     |                        |
|                          |                        |                     |                        |
|                          |                        |                     |                        |

- **1.** Tap the blank area at the right of "User name" to display the letter entry screen.
- 2. Enter the operator name, and tap ENTER .

Tap the A1 to switch the keyboard entry screen of Alphabet and Numerical/Symbol. Tap the SHIFT to input in lower-case alphabets. Up to 12 characters can be input.

- **3.** Tap the blank area at the right of "Password" to display the numerical screen.
- **4.** Enter the password, and tap ENTER . The password can be set between 2 and 10 characters.
- 5. Tap ENTER to set.

#### NOTE

When the Security setting is ON, at least 1 administrator is required for the instrument. Administrators have to keep the password. We recommend registering 2 or more administrators.

Administrator's names are marked with a star on the user selection screen.

# 2.12 User Entry/Info Change/Delete

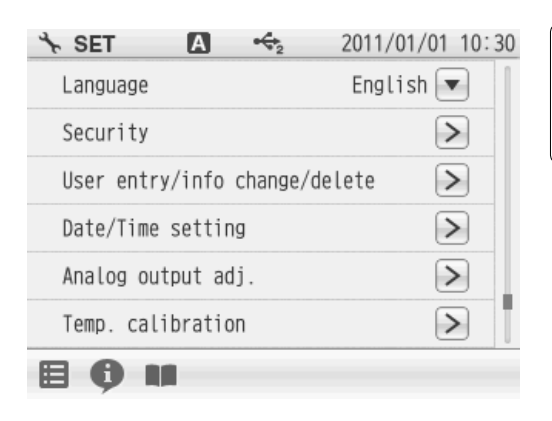

When an operater is registered, the operater name can be put in measurement/calibration information, data printouts, data memory.

 Tap > on the right of the User entry/info change/delete item, when user registration, change password and user deletion.

The User entry/info change/delete screen ia displayed.

To cancel the operation, tap  $\leq$  to return to the previous screen.

## **User Registration**

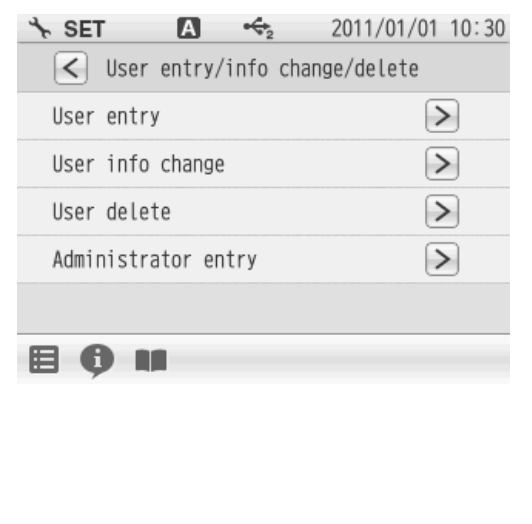

You can register operators.

- **1.** Tap > on the right of the User entry item.
- 2. Tap the blank area at the right of "User name" to display the letter entry screen.
- **3.** Enter the operator name, and tap **ENTER**.
  - Tap the A1 to switch the keyboard entry screen of Alphabet and Numerical/Symbol. Tap the SHIFT to input in lower-case alphabets. Up to 12 characters can be input.
- **4.** Tap the blank area at the right of "Password" to display the numerical screen.
- **5.** Enter the password, and tap ENTER . The password can be set between 2 and 10 characters.
- 6. Tap ENTER to set.

#### NOTE

When the Security setting is ON, at least 1 administrator is required for the instrument. Administrators have to keep the password. We recommend registering 2 or more administrators.

Administrator's names are marked with a star on the user selection screen.

## User Information Changing

Operaters can change the password.

- **1.** Tap > on the right of the User info change item.
- **2.** Enter the password, and tap ENTER .
- **3.** Tap the current password at the right of "Password" to display the numerical-key screen.
- **4.** Enter the password, and tap ENTER . The password can be set between 2 and 10 characters.

Only administrators can deregister an operator.

- **1.** Tap > on the right of the User delete item.
- **2.** Tap > on the right of the operator item.
- **3.** Tap OK .
  - Tap CANCEL, when do not deleting.

#### Administrator Registration

**User Deleting** 

| set 🕆                      | $\mathbf{A}  \boldsymbol{\leftarrow}_2$ | 2011/01/01 10:31 |
|----------------------------|-----------------------------------------|------------------|
| $\boldsymbol{<}$           | Administrator                           | r entry          |
| $\checkmark$ LAQUA $\star$ |                                         | ~                |
|                            |                                         |                  |
|                            |                                         |                  |
|                            |                                         |                  |
|                            |                                         |                  |
|                            |                                         |                  |
|                            |                                         |                  |

Only administrators can assign/remove an operater as an administrator.

- **1.** Tap > on the right of the Administrator entry item.
- Tap to add a new administrator at the Administrator entry screen. Then, the lights up to show it is in the state of being selected. Tap
   to change the current administrator to

operator. At this time, the  $\checkmark$  lights out to show it is in the state of being unselected.

#### NOTE

When the Security setting is ON, at least 1 administrator is required for the instrument. Administrators have to keep the password. We recommend registering 2 or more administrators.

Administrator's names are marked with a star on the user selection screen.

# 2.13 Date Setting

Year, month, day

hour/min

| SEI 2011/01/01 08:32                                                                      | You can set the date and time.                                       |
|-------------------------------------------------------------------------------------------|----------------------------------------------------------------------|
| Security                                                                                  |                                                                      |
| Date/Time setting                                                                         | <b>1.</b> Tap $ > $ on the right of the Date/Time setting            |
| Analog output adj.                                                                        | The Date/Time setting screen is displayed                            |
| Temp. calibration                                                                         | Tap $<$ to return to the previous screen                             |
| Meter initialization                                                                      |                                                                      |
| ₿₿₩                                                                                       |                                                                      |
|                                                                                           |                                                                      |
| Date                                                                                      |                                                                      |
| ★ SET         ▲         ←2         2011/01/01 08:34           ✓         Date/Time setting | You can set the date.                                                |
| Year, month, day  hour/min                                                                | <ol> <li>Tap ▼ on the right of the Year, month, day item.</li> </ol> |
|                                                                                           | <b>2.</b> Tap $+$ or $-$ to set the date.                            |
|                                                                                           | 3. Tap ENTER .                                                       |
|                                                                                           | To cancel the operation, tap $\mathbf{X}$ to return to the           |
|                                                                                           | previous screen.                                                     |
| Time                                                                                      |                                                                      |
| ★ SET         ▲         ←2         2011/01/01 08:34           ✓         Date/Time setting | You can set the time.                                                |

| 1. | Тар | on the | e right | of the | hour/min | item |
|----|-----|--------|---------|--------|----------|------|
|    |     |        |         |        |          |      |

- **2.** Tap + or to set the time.
- 3. Tap ENTER .

To cancel the operation, tap  $\fbox$  to return to the previous screen.

# 2.14 Analog Output Adjustment

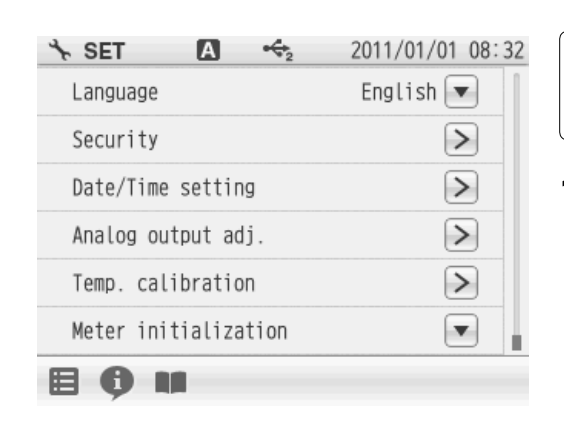

Voltage output can be acquired from the analog output connector located at the instrument side

**1.** Tap > on the right of the Analog output adj. item.

The Analog output adj. screen is displayed.

Tap < to return to the previous screen.

## How to Analog Output Adj.

| SET →           | Α      | ↔ <sub>2</sub> | 2011/01, | /01 08:34 |
|-----------------|--------|----------------|----------|-----------|
| $\triangleleft$ | Analog | output         | adj.     |           |
| CH1 Output      | t 2V   |                |          |           |
| CH1 Output      | t OV   |                |          |           |
| CH1 Temp 2      | 2V     |                |          |           |
| CH1 Temp (      | V      |                |          |           |
| CH2 Output      | t 2V   |                |          |           |
|                 | -      |                |          |           |

Connect the instrument with a digital multimeter, digital recorder, pen recorder or the like using an designated cable (analog output cable: Parts No.3014030152), and check and adjust the analog output value of the instrument.

- Tap 
   In the right of the analog output item.
   The Output value adjustment screen is displayed.
- **2.** Tap ▲ or ▼ to adjust the analog output voltage.
- **3.** Tap ENTER .

To cancel the operation, tap  $\mathbf{X}$  to return to the previous screen.

## 2.15 Temperature Sensor Calibration

| set ∽              | Α         | €2   | 2011/01/01 | 08:32 |
|--------------------|-----------|------|------------|-------|
| Language           |           |      | English 💽  |       |
| Security           |           |      | >          |       |
| Date/Time setting  |           | ]    | >          |       |
| Analog output adj. |           | j.   | >          |       |
| Temp. calibration  |           | >    |            |       |
| Meter in           | itializat | tion |            |       |
|                    |           |      |            |       |

You can perform calibration of the temperature sensor.

**1.** Tap > on the right of the Temp. calibration item.

The Temp. calibration setting screen is displayed.

To cancel the operation, tap < to return to the previous screen.

- 2. Display the measured temperature by the temperature sensor connected to the instrument. Display "-----", when not connecting the temperature sensor.
- **3.** Tap > on the right of the temperature sensor's channel item.
- **4.** Enter the temperature with the numerical screen and tap **ENTER**.
  - Tap  $\mathbf{X}$  when do not reflect the setting.

# 2.16 Resetting to Factory Defaults

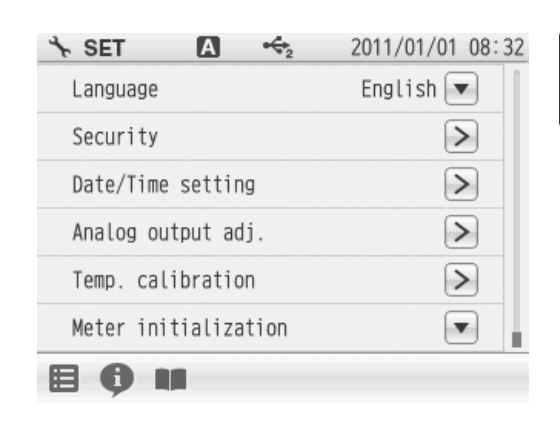

You can reset the instrument to the factory default conditions.

- **1.** Tap **▼** on the right of the Meter initialization item.
- **2.** Tap OK in the execution confirmation screen. Tap CANCEL, when do not resetting.
- **3.** Display the confirmation screen again, and tap OK.

Tap CANCEL, when do not resetting.

- **4.** Restart after the Meter initialization was finished. Press the POWER key to turn OFF.
- **5.** Press and hold the POWER key for 2 seconds to turn ON.

NOTE

If you disconnect the AC adapter after powering OFF, the POWER key does not work for 10 seconds after the AC adapter is reconnected. Wait for a while after reconnecting AC adapter.

# Chapter 3 pH Measurement

# 3.1 pH Calibration Setting

This section describes the procedures to set the conditions of pH calibration.

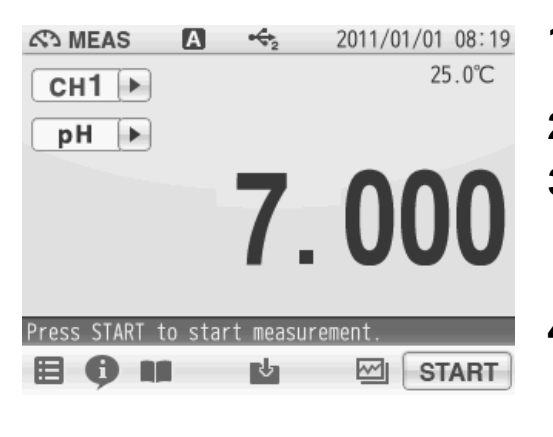

- **1.** Tap the channel setting and the measurement item in the MEAS screen to set "CH1" and "pH".
- 2. Press the CAL key to display the pH CAL screen.
- 3. Tap 📰 and tap "CH1 CAL SET".

pH calibration setting items are displayed. You will see the remaining items by dragging.

**4.** Select items and set the conditions.

The setting procedures for each item are explained below.

# 3.1.1 Standard Solution

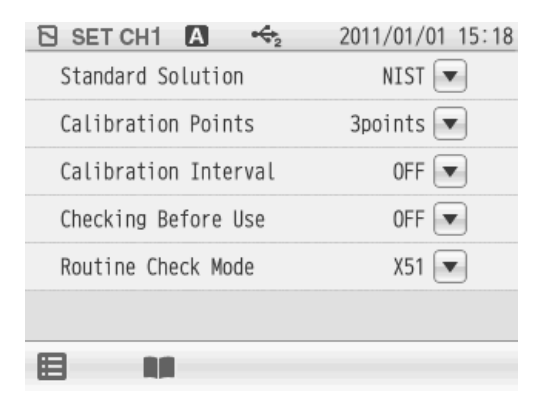

Standard solutions of NIST, USA, China and CUSTOM (other than above, or user's designated) can be used for pH calibration. NIST is set as default.

1. Tap ▼ on the right of the Standard Solution item, and tap the standard solution in the selection screen.

The setting applies. The check mark on the current setting item is displayed.

To cancel the settings, tap  $[\mathbf{X}]$ .

## 3.1.2 Calibration Points

| 🖸 SET CH1 🖪 😽        | 2011/01/01 15:18 |
|----------------------|------------------|
| Standard Solution    | NIST 💌           |
| Calibration Points   | 3points 💌        |
| Calibration Interval | OFF 💌            |
| Checking Before Use  | OFF 💌            |
| Routine Check Mode   | X51 💌            |
|                      |                  |
|                      |                  |
|                      |                  |

Up to 5 points calibration is possible. Set the number of the calibration points.

- **1.** Tap **▼** on the right of the Calibration Points item.
- **2.** Tap + or in the Calibration points setting screen to set the calibration points.
- **3.** Tap ENTER . The setting applies.

To cancel the settings, tap  $\mathbf{X}$ .

### 3.1.3 Calibration Interval

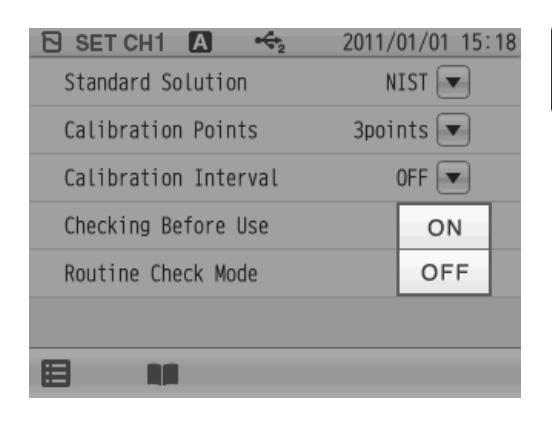

You can set the number of days between calibrations to the initiate an alert.

- **1.** Tap ▼ on the right of the Calibration Interval item to set the calibration interval.
- **2.** Tap ON .

### **Enter Calibration Interval**

| 🔁 SET CH1 🖪 🔶        | 2011/01/01 15:18 |
|----------------------|------------------|
| Standard Solution    | NIST 💌           |
| Calibration Points   | 3points 💌        |
| Calibration Interval | ON 💌             |
| Cal. Interval: Days  | 3days 💌          |
| Checking Before Use  | OFF              |
| Routine Check Mode   | X51 💌            |
|                      |                  |

- Display the Cal. Interval item when select ON at the calibration interval. Tap ▼ on the right of the Cal. Interval item.
- **2.** Enter the interval day in the numerical-key screen.
- Tap ENTER . The setting applies.
  To cancel the settings, tap X.

#### - HINT! -

We recommend performing calibration once a day, before measurement.

### 3.1.4 Checking Before Use

| 🔁 SET CH1 🖪 😽        | 2011/01/01 15:18 |
|----------------------|------------------|
| Standard Solution    | NIST 💌           |
| Calibration Points   | 3points 💌        |
| Calibration Interval | OFF              |
| Checking Before Use  | OFF 💌            |
| Routine Check Mode   | ON               |
|                      | OFF              |
|                      |                  |
|                      |                  |

If you set the Checking Before Use setting to ON, it allows you to check repeatability after calibration by comparing the measured value of pH7 standard solution with the calibration result. After the set point calibrations are completed, repeatability is automatically checked using the deviation between the calibrated and measured values at pH7.

For example, the sequence for the 2 points calibration by pH7 and pH4 is as follows.

pH7 (Calibration of 1st point) --> pH4 (Calibration of 2nd point) --> pH7 (Repeatability check with the calibrated value by 1st point)

- 1. Tap ▼ on the right of the Checking Before Use item to set the preliminary checking.
- **2.** Tap ON .

NOTE

This preliminary check function is possible only when the standard solution is set to NIST, USA, or China.

When the standard solution is set to CUSTOM, this function can not performed.

# 3.2 pH Calibration

It is necessary to perform calibration before pH measurement.

We recommend performing calibration once a day, before measurement.

Set the conditions of resolution and temperature compensation before pH calibration according to "3.5 pH Measurement Setting" (P.43).

#### — HINT!

How to select standard solutions used for calibration

- •Perform 2 points calibration using pH7 and pH4 when you know that the sample is acidic; pH7 and pH9 when you know that the sample is alkaline.
- Perform 3 points calibration using pH4, pH7, and pH9 when the sample is unknown.
- For calibration other than that by 2 points, change the calibration point setting.
- Tapping **①** on the pH CAL screen allows you to check the current calibration data. To clear the calibration data, tap **m**.

As an example, the procedures of 2 points calibration using pH4 and pH7 standard solutions are as follows.

## 3.2.1 Calibration Preparation

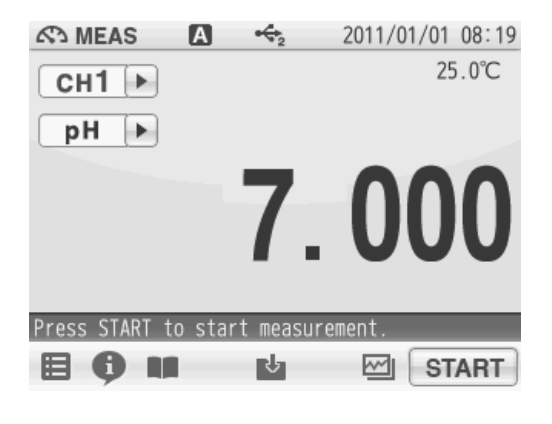

- **1.** Tap the channel setting and the measurement item in the MEAS screen to set "CH1" and "pH".
- 2. Tap the CAL key to display the pH CAL screen.
- **3.** Wash the pH electrode with pure water (ion exchange water), and wipe it off by filter paper or tissue paper.
- **4.** Open the internal solution filler port of the pH electrode.
- **5.** Immerse the pH electrode into a beaker of pH7 standard solution.

## Calibration of the 1st point

| CAL         ▲         2011/01/01 15:21           CH1         NIST         25.00°C | <b>1.</b> Tap <b>START</b> to start calibration with the 1st point.                                             |
|-----------------------------------------------------------------------------------|----------------------------------------------------------------------------------------------------|
| вто sto                                                                           | The measurement value is displayed, and the HOLD indicator blinks until the reading stabilizes.                 |
| Stability: 0.000                                                                  | To stop calibration tap STOP while the HOLD indicator blinks.                                                   |
| STOP                                                                              | The brinking interval of the HOLD indicator may<br>not be constant depending on the reading<br>stability level. |
|                                                                                   | When the reading stabilizes, the value is held                                                                  |

and the progress bar shows that the pH7 calibraion is completed.

**2.** After the 1st point calibration is completed, tap **STOP** to proceed to the 2nd point calibration.

## Calibration of the 2nd point

After the 1st point calibration is completed, perform the 2nd point calibration.

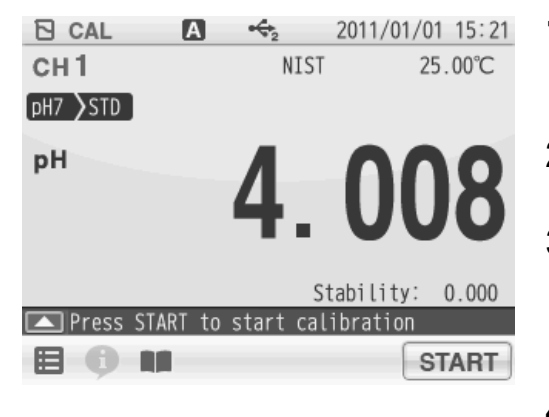

- 1. Wash the pH electrode with pure water (ion exchange water), and wipe it off by filter paper or tissue paper.
- **2.** Immerse the pH electrode into a beaker of pH4 standard solution.
- **3.** Tap **START** to start calibration with the 2nd point.

When calibration of the 2nd point is complete, the calibration result is displayed on the screen.

- **4.** After checking the calibration result, tap CLOSE to return to the CAL screen.
- **5.** To start pH measurement, press the MEAS key. To perform calibration again, start the above procedures from the beginning.

NOTE

- For calibration using multiple standard solutions, continuously perform from one solution to another. If returned to the MEAS screen once, you have to go back to the 1st point calibration.
- •When an error occurs in calibration, the screen displays the error. Remove the cause and start the calibration from the beginning.

### **Calibration Result Indication**

When the electrode sensitivity is still low after calibration, or when a malfunction occurs at the preliminary check, the following display appears on the screen.

| Display         | Sensitivity      | Description                                                                                                    |
|-----------------|------------------|----------------------------------------------------------------------------------------------------|
| Good            | 90% to 105%      | You can use it without any problem.                                                                                                    |
| Electrode check | 85% to 90%       | Wash the electrode.<br>If the sensitivity does not improve after<br>recalibration, replace the electrode.                                                                                                   |
| Electrode NG    | 85% or less than | This appears only for calibration data on the DATA<br>screen. (Calibration with 85% or less sensitivity<br>does not apply to measurement, but is recorded on<br>the DATA screen.)<br>Replace the electrode. |

# 3.3 Checking Before Use

When the preliminary check function is ON, you can check repeatability with pH7 standard solution. Use this function to check measurement accuracy by checking repeatability. An operation guide is displayed after the 2nd point calibration is completed. Check the repeatability according to the operation guide.

| CAL         ▲         ←2         2011/01/01         15:23           CH 1         NIST         25.00°C           PH7         PH4 | 1. | When calibration for all of the points is completed, the repeatability is automatically checked.                                         |
|----------------------------------------------------------------------------------------------------|----|----------------------------------------------------------------------------------------------------|
| <sup>▶</sup> 6.865                                                                                                    | 2. | This repeatability check confirms the deviation from the calibrated value by the standard solution of pH7.                               |
| Stability: 2.857                                                                                                    |    | For example, the sequence for the 2nd point cal-<br>ibration by pH7 and pH4 is as follows.                                               |
| START                                                                                                    |    | pH7 (Calibration of 1st point)> pH4 (Calibra-<br>tion of 2nd point)> pH7 (Repeatability check<br>with the calibrated value by 1st point) |

| Screen display | Repeatability    |
|----------------|------------------|
| OK(0)          | Within ±0.005 pH |
| OK(1)          | Within ±0.02 pH  |
| OK(2)          | Within ±0.05 pH  |
| ERROR          | Over ±0.05 pH    |

#### NOTE

This preliminary check function is possible only when the standard solution is set to NIST, USA, or China.

When the standard solution is set to CUSTOM, this function can not performed.

# 3.4 Calibration for Custom selection

When the standard solution for pH calibration is set to CUSTOM, you can use desired standard solutions.

Enter the pH values of the standard solutions in the following procedures and use them for calibration.

# 3.4.1 Calibration Preparation

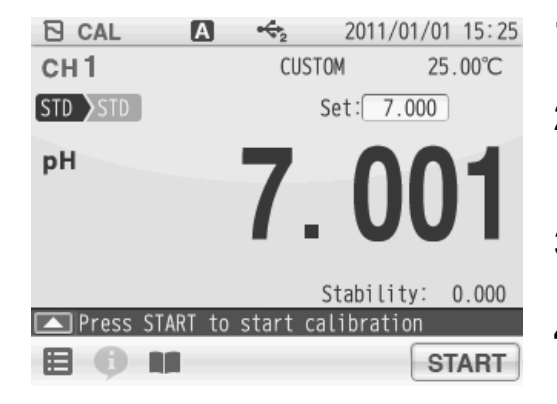

## Calibration of the 1st Point

| CAL         | <b>₩</b> | 2011/01/0   | 1 15:25 |
|-------------|----------|-------------|---------|
| СН1         | CL       | ISTOM 2     | 5.00°C  |
| STD STD     |          | Set: 7.000  |         |
| рН          | 7        | . 00        | )1      |
|             |          | Stability:  | 0.000   |
| Press START | to start | calibration |         |
|             |          | S           | TART    |

- **1.** Press the CAL key to display the pH CAL screen.
- 2. Wash the pH electrode with pure water (ion exchange water), and wipe it off by filter paper or tissue paper.
- **3.** Open the internal solution filler port of the pH electrode.
- **4.** Immerse the pH electrode into a beaker of pH7 standard solution.
- **1.** Tap the pH value at the right of "Set:" to display the numerical-key screen.
- Enter the pH value of the standard solution to be used for calibration, and tap ENTER.
   The entered pH value applies as the standard solution.
- **3.** Tap **START** to start the calibration of the 1st point.

When the 1st point calibration is completed, the HOLD indicator is lit up and the progress bar shows that the 1st point calibraion is completed.

 After the 1st point calibration is completed, tap STOP to proceed to the 2nd point calibration. Perform the 2 point and later point calibraton in the same procedures as above.

# 3.5 pH Measurement Setting

This section describes the procedures to set the conditions of pH measurement.

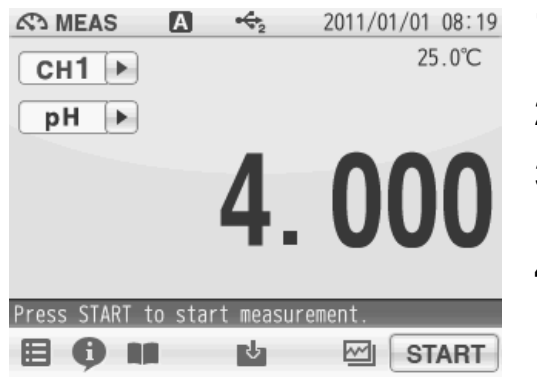

- **1.** Tap the channel setting and the measurement item in the MEAS screen to set "CH1" and "pH".
- 2. Tap 📰 and tap "CH1 MEAS SET".
- **3.** pH measurement setting items are displayed. You will see the remaining items by dragging.
- **4.** Select items and set the conditions.

The setting procedures for each item are explained below.

# 3.6 Indicated Resolution of pH Measurement Values Setting

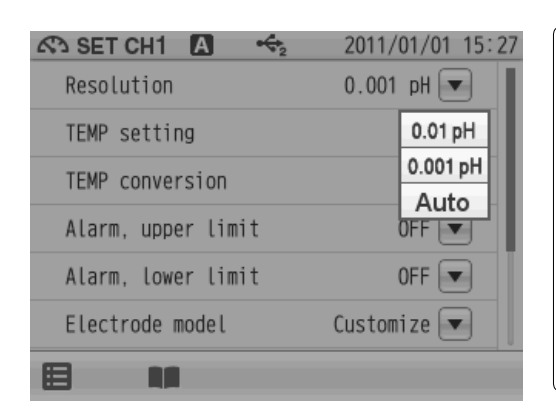

You can switch the resolution for pH measurement values to 0.01 pH, 0.001 pH, or Auto.

If Auto is set, the resolution is switched automatically to 0.001 pH when the variation of pH measurement value is 0.01 pH or less in the latest 10 seconds, to 0.01 pH for the rest. This is a convenient function to judge the stability of pH measurement values.

## 3.7 Temperature Compensation Setting

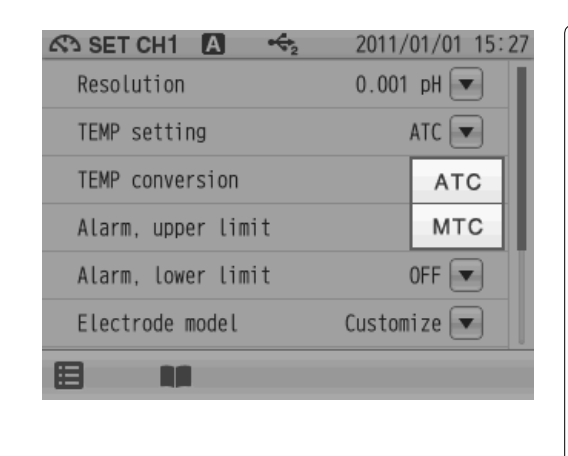

There are two types of temperature compensation for pH measurement; Automatic Temperature Compensation (ATC) and Manual Temperature Compensation (MTC). In ATC, the instrument detects the solution temperature with the connected temperature sensor, and performs temperature compensation for the pH values of the standard solutions used for calibration. In MTC, measure the solution temperature and enter the value in advance. The instrument performs temperature compensation using the entered temperature.

#### NOTE

If the temperature terminals of the instruction and electrode are not connected, temperature compensation is performed in MTC even when ATC is set.

#### 3.7.1 Solution Temperature Entry in MTC (Manual Temperature Compensation)

| 🐼 SET CH1 🖪 🔶      | 2011/01/01 15:27 |
|--------------------|------------------|
| Resolution         | 0.001 pH 💌       |
| TEMP setting       | MTC 💌            |
| Temperature        | 25.0 °C 💌        |
| TEMP conversion    | OFF 💌            |
| Alarm, upper limit | OFF 💌            |
| Alarm, lower limit | OFF 💌            |
|                    |                  |

**1.** When selecting MTC for the TEMP setting item, the Temperature item is displayed.

Tap  $|\bullet|$  on the right of the Temperature item.

- **2.** Enter the sample temperature on the numericalkey screen.
- **3.** Tap ENTER . The setting applies.

To cancel the settings, tap  $[\mathbf{X}]$ .

# 3.8 Temperature Conversion Function Setting

| 🔊 SET CH1 🖪 🔸      | 2011/01/01 15:28 |
|--------------------|------------------|
| Resolution         | 0.001 pH 💌       |
| TEMP setting       | ATC 💌            |
| TEMP conversion    | OFF              |
| Alarm, upper limit | OFF 💌            |
| Alarm, lower limit | ON               |
| Electrode model    | Custom OFF       |
|                    |                  |

To use the temperature conversion function, set TEMP conversion to ON.

The measured pH value of a sample varies with the temperature. In addition, the change degree with temperature depends on the sample property.

If the change degree (temperature coefficient) of the sample is known, set this item to ON to display pH values converted at a set temperature. If the temperature coefficient is unknown, set this item to OFF.

# 3.8.1 Temperature Coefficient Setting

| ላን SET CH1 🖪 😽     | 2011/01/01 15:29 |
|--------------------|------------------|
| Resolution         | 0.001 pH 💌       |
| TEMP setting       | ATC 💌            |
| TEMP conversion    | ON 💌             |
| Coefficient        | 0.000 pH/°C 💌    |
| Std. Temp.         | 0.0 °C 💌         |
| Alarm, upper limit | OFF 💌            |
|                    |                  |

# Std. Temp. entry

**Coefficient entry** 

| 🐼 SET CH1 🖪 🔸      | 2011/01/01 15:29 |
|--------------------|------------------|
| Resolution         | 0.001 pH 💌       |
| TEMP setting       | ATC 💌            |
| TEMP conversion    | ON 💌             |
| Coefficient        | 0.000 pH/°C 💌    |
| Std. Temp.         | 0.0 °C 💌         |
| Alarm, upper limit | OFF              |
|                    |                  |

**1.** When selecting ON for the TEMP conversion item, the Coefficient item is displayed.

Tap  $\bullet$  on the right of the Coefficient item.

- **2.** Enter a coefficient (as pH variation per 1°C) on the numerical-key screen.
- **3.** Tap ENTER . The setting applies.

To cancel the settings, tap  $\mathbf{X}$ .

1. When selecting ON for the TEMP conversion item, the Std. Temp. item is displayed.

Tap  $\bullet$  on the right of the Std. Temp. item.

- **2.** Enter a temperature (as the standard temperature for conversion) on the numerical-key screen.
- **3.** Tap ENTER . The setting applies.

To cancel the settings, tap  $\mathbf{X}$ .

# 3.9 Alarm Setting

When the measurement values exceeds the set upper or lower limit, the instrument detects it to display the notice on the screen or to output the signal from the external ouput terminal.

If the measurement values exceeds the alarm range, the color of the pertinent channel "CH" is changes on the MEAS screen.

Set the upper limit alarm to ON for the upper limit control of measurement value. Set the lower limit alarm to ON for the lower limit control of measurement value.

Upper limit value

| 🔊 SET CH1 🖪 😽      | 2011/01/01 15:30 |
|--------------------|------------------|
| Resolution         | 0.001 pH 💌       |
| TEMP setting       | ATC 💌            |
| TEMP conversion    | OFF              |
| Alarm, upper limit | OFF              |
| Alarm, lower limit | ON               |
| Electrode model    | Custom OFF       |
|                    |                  |

Lower limit value

|                    | 2011/0 | 1/01 03 |      |
|--------------------|--------|---------|------|
| ASSEICHT A TY2     | 2011/0 |         | . 09 |
| TEMP conversion    | (      | OFF 💌   |      |
| Alarm, upper limit | (      | )FF 💌   |      |
| Alarm, lower limit | (      | OFF 💌   |      |
| Electrode model    | Custom | ON      | 1    |
| Customize          |        | OFF     |      |
| Electrode lot      |        |         |      |
|                    |        |         |      |
|                    |        |         |      |

#### 3.9.1 Input Alarm, Upper Limit or Lower Limit

#### Upper limit value entry

| 🔊 SET CH1 🖪 🔶      | 2011/01/01 15:30 |
|--------------------|------------------|
| Alarm, upper limit | ON 💌             |
| Upper limit value  | 14.000 pH 💌      |
| Alarm, lower limit | ON 💌             |
| Lower limit value  | 0.000 pH         |
| Electrode model    | Customize 💌      |
| Customize          |                  |
|                    |                  |

#### Lower Limit value entry

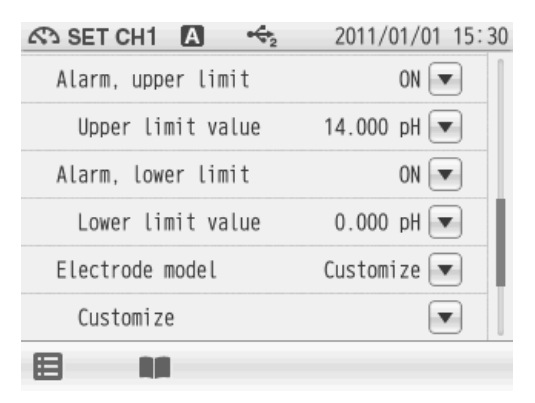

- When selecting ON the Alarm, upper limit item, the Upper limit value, tap ▼ on the right of the Upper limit value item.
- **2.** Enter an upper limit value on the numerical-key screen.
- Tap ENTER . The setting applies.
  To cancel the settings, tap X.
- When selecting ON the Alarm, lower limit item, the Lower limit value, tap ▼ on the right of the Lower limit value item.
- **2.** Enter a lower limit value on the numerical-key screen.
- **3.** Tap ENTER . The setting applies.

To cancel the settings, tap  $[\mathbf{X}]$ .

# 3.10 Electrode Model Setting

When an electrode model is set, the model name can be displayed on data printouts or recorded in saved data.

Select the electrode model to be used for measurement.

You can set a desired name with up to 10 characters by selecting the Customize item.

## 3.10.1 Electrode Model Selection

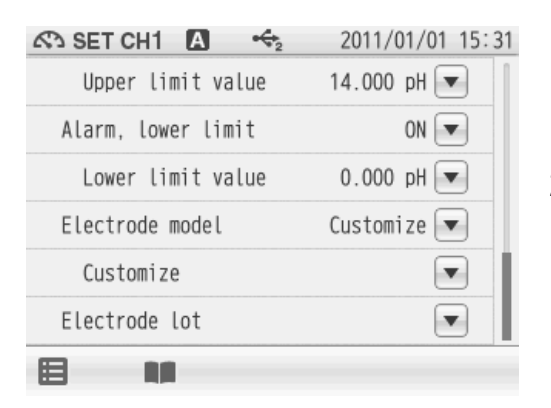

- **1.** Tap **▼** on the right of the Electrode model item. The electrode model selection screen appears.
  - Tap  $\mathbf{X}$  when do not reflect the setting.
- Select the electrode model to be used. Tap an electrode model name, and the selected model applies.

### 3.10.2 Electrode Model Entry

| \$ | SET C                | H1  | Α      | $\Leftrightarrow_2$ | 2011/01/01 | 15:31 |
|----|----------------------|-----|--------|---------------------|------------|-------|
|    | Electro              | ode | model  |                     | 8          | ×     |
|    |                      | 962 | 5-10D  |                     |            |       |
|    |                      | 966 | 9-10D  |                     |            |       |
| _  |                      | 967 | 7-10D  |                     |            |       |
|    |                      | 968 | 0-10D  |                     |            |       |
|    |                      | 968 | 1-10D  |                     |            |       |
|    | <ul> <li></li> </ul> | Cus | tomize |                     |            |       |
| E  |                      |     |        | _                   |            |       |

You can set a desired name with up to 10 characters.

- **1.** Tap "Customize" in the electrode model selection screen.
- When selecting Customize for the Electrode model item, the Customize item is displayed.
   Tap ▼ on the right of the Customize item.
- **3.** Enter an electrode model name using the keyboard screen.

Tap A1 to switch the keyboard entry screen of Alphabet --> Numerical/Symbol. Tap SHIFT to input in lower-case alphabets.

Up to 10 characters can be input.

**4.** Tap ENTER . The setting applies.

To cancel the settings, tap  $[\mathbf{X}]$ .

#### — HINT! -

To delete a registered electrode model name, tap ▼ on the right of the electrode model name, enter nothing, and tap ENTER.

# 3.11 Electrode Lot No. Setting

| Alarm, lower limit | 14.000 pH 💌<br>ON 💌 | can be displayed on data printouts or recorded<br>in saved data. |
|--------------------|---------------------|------------------------------------------------------------------|
| Lower limit value  | 0.000 pH            | 1 Tap 💌 on the right of the Electrode let item                   |
| Electrode model    | Customize 💌         |                                                                  |
| Customize          |                     | 2. Enter the electrode lot No. in the numerical screen           |
| Electrode lot      |                     | Up to 8 digits can be entered                                    |
|                    |                     | To cancel the settings, tap $\mathbf{X}$ .                       |

#### — HINT! —

To delete a registered electrode lot No., tap  $\checkmark$  on the right of the electrode lot No., enter nothing, and tap  $\boxed{\texttt{ENTER}}$ .

# 3.12 pH Measurement

This section describes the procedures of pH measurement.

Tapping **①** allows you to check the information of the current calibration (operator, calibration date, calibration points).

| MEAS       ▲       2011/01/01 00         CH1       25.0         pH       4.0000         Press START to start measurement.       E       Image: START start measurement. | <ol> <li>Wash the electrode with pure water (ion exchange water), and wipe it off either with filter paper or tissue paper.</li> <li>Open the internal solution filler port of the electrode.<br/>During measurement, the filler port should be kept open.</li> </ol>                                        |
|----------------------------------------------------------------------------------------------------|----------------------------------------------------------------------------------------------------|
|                                                                                                    | <ol> <li>Immerse the electrode into the sample solution deeper than 3 cm from the tip.</li> <li>Immerse the electrode tip at least 3 cm into the sample solution for an accurate measurement.</li> <li>Refer to the instruction manual of the electrode for more details.</li> </ol>                         |
|                                                                                                    | <ol> <li>Press the MEAS key, and tap the channel setting<br/>and the measurement item in the MEAS screen<br/>to set "CH1" and "pH".</li> </ol>                                                                                                    |
|                                                                                                    | <ol> <li>Tap START to start measurement.<br/>The measurement value is displayed, and the<br/>HOLD indicator blinks until the reading<br/>stabilizes.</li> </ol>                                                                                                    |
|                                                                                                    | To stop calibration tap STOP while the HOLD indicator blinks.<br>When the reading stabilizes, the value is held and HOLD indicator lights up.<br>During instantaneous value measurement, or when a measurement value is held, you can store the measurement values by tapping 2 on the bottom of the screen. |
|                                                                                                    | <b>6.</b> After the measurement is completed, tap <b>STOP</b> to proceed to the next measurement.                                                                                                    |

# **Chapter 4 ION Measurement**

## 4.1 ION Calibration Setting

This section describes the procedures to set the conditions of ION calibration.

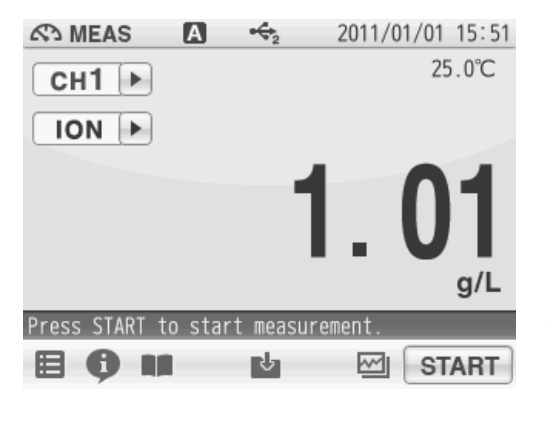

- 1. Tap the channel setting and the measurement item in the MEAS screen to set "CH1" and "ION".
- **2.** Press the CAL key to display the ION CAL screen.
- **3.** Tap and tap "CH1 CAL SET". Ion calibration setting items are displayed.
- **4.** Select items and set the CONDITIONS.

The setting procedures for each item are explained below.

### 4.1.1 Calibration Points Setting

| 🖻 SET CH1 🖪 🔸       | 2011/01/01 15:51 |
|---------------------|------------------|
| Calibration Points  | 2points 💌        |
| Checking Before Use | OFF 💌            |
|                     |                  |
|                     |                  |
|                     |                  |
|                     |                  |
|                     |                  |
|                     |                  |

Up to 5 points calibration is possible. Set the number of the calibration points.

- **1.** Tap **▼** on the right of the Calibration Points item.
- **2.** Tap + or in the Calibration points setting screen to set the calibration points.
- **3.** Tap ENTER . The setting applies.

To cancel the settings, tap  $\mathbf{X}$ .

### 4.1.2 Checking Before Use

| 🔁 SET CH1 🖪 🔸       | 2011/01/01 15:51 |
|---------------------|------------------|
| Calibration Points  | 2points 💌        |
| Checking Before Use | OFF              |
|                     | ON               |
|                     | OFF              |
|                     |                  |
|                     |                  |
|                     |                  |
|                     |                  |

If you set the Checking Before Use setting to ON, it allows you to check repeatability after calibration by comparing the measured value of pH7 standard solution with the calibration result. After the set point calibrations are completed, repeatability is automatically checked using the deviation between the calibrated and measured values at pH7.

For example, the sequence for the 2 points calibration by pH7 and pH4 is as follows.

pH7 (Calibration of 1st point) --> pH4 (Calibration of 2nd point) --> pH7 (Repeatability check with the calibrated value by 1st point)

- 1. Tap ▼ on the right of the Checking Before Use item to set the preliminary checking.
- **2.** Tap ON .

# 4.2 ION Calibration

There are two methods to measure ion concentrations using an ion electrode; the calibration curve method and the standard addition method.

In the calibration curve method, you prepare a calibration curve showing the relation between mV and concentration using some standard solutions of different concentrations and use it to measure ion concentration of a sample.

We recommend performing calibration once a day, before measurement.

Refer to the instruction manual of the ion electrode for standard solution preparation. Perform resolution temperature setting before ION calibration according to the paragraph of "4.4 ION Measurement Setting" (P.55).

NOTE

- The calibration calculation of an ION electrode depends on the unit and ion to be measured. Perform ION measurement setting before starting calibration.
- Tapping **①** on the ION CAL screen allows you to check the current calibration data. To clear the calibration data, tap **m**.

As an example, the procedures of 2 points calibration using standard solutions are as follows.

### 4.2.1 Calibration Preparation

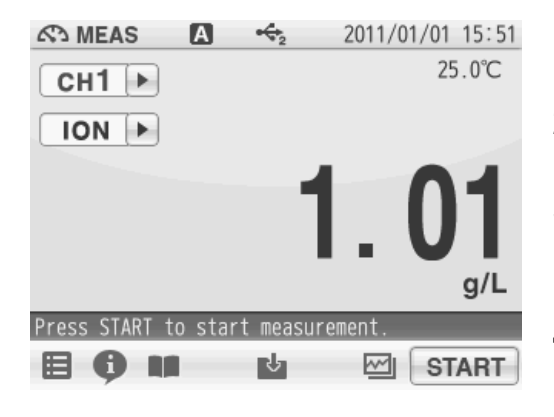

- **1.** Tap the channel setting and the measurement item in the MEAS screen to set "CH1" and "ION".
- **2.** Press the CAL key to display the ION CAL screen.
- **3.** Wash the ION electrode with pure water (ion exchange water), and wipe it off by filter paper or tissue paper.
- **4.** Open the internal solution filler port of the ION electrode.
- **5.** Immerse the ION electrode into a beaker of the standard solution used for the 1st point calibration.

# Calibration of the 1st point

| CAL           | A     | $\Leftrightarrow_2$ | 2011/01     | /01 | 15:52 |
|---------------|-------|---------------------|-------------|-----|-------|
| СН1           |       |                     |             | 25. | 00°C  |
| STD STD       |       |                     | Set: 1.     | 00  | g/L   |
| ION           |       | I                   | -           |     | -1    |
|               |       |                     | Ι. (        | U   |       |
|               |       |                     |             |     | g/L   |
|               |       |                     | Stability   | : ( | 0.032 |
| 🔼 Press START | to st | tart                | calibration | ٦   |       |
|               |       |                     | ſ           | ST  | ART   |

- **1.** Tap the ION value at the right of "Set:" to display the numerical-key screen.
- Tap g/L▼ (mol/L▼ when the mol/L unit is set) to select the auxiliary unit of standard solution used for calibration.

Each tapping switches the unit as g/L --> mg/L -- >  $\mu$ g/L (mol/L --> mmol/L -->  $\mu$ mol/L for the mol/L unit system).

- **3.** Enter the ION concentration value of the standard solution to be used for calibration.
- **4.** Tap ENTER . The concentration of standard solution to calibrate is reflected.
- **5.** Tap **START** to start the calibration of the 1st point.

When the 1st point calibration is completed, the HOLD indicator is lit up and the progress bar shows that the 1st point calibration is completed.

# Calibration of the 2nd point

After the 1st point calibration is completed, tap **STOP** to proceed to the 2nd point calibration.

| CAL       | l     |    | ↔2    | 2011/01/0   | 1 15:53 |
|-----------|-------|----|-------|-------------|---------|
| СН1       |       |    |       | 2           | 5.00°C  |
| STD STD   |       |    |       | Set: 10.0   | g/L     |
| ION       |       |    |       | 10.         | 4       |
|           |       |    |       |             | g/L     |
|           |       |    |       | Stability:  | 0.004   |
| 🔼 Press 🛛 | START | to | start | calibration |         |
|           |       |    |       | S           | TART    |

- **1.** Wash the ION electrode with pure water (ion exchange water), and wipe it off by filter paper or tissue paper.
- **2.** Immerse the ION electrode into a beaker of the standard solution used for the 2nd point calibration.

The procedures of subsequent calibration is same as 1st point calibration.

**3.** Tap **START** to start the calibration of the 2nd point.

When calibration of the 2nd point is complete, the calibration result is displayed on the screen.

- **4.** Tap CLOSE after checking the calibration result to return to the CAL screen.
- **5.** To start ION measurement, press the MEAS key. To perform calibration again, start the above procedures from the beginning.

#### NOTE

- For calibration using multiple standard solutions, continuously perform from one solution to another. If returned to the MEAS screen once, you have to go back to the 1st point calibration.
- •When an error occurs in calibration, the screen displays the error. Remove the cause and start the calibration from the beginning.

## 4.3 Checking Before Use

When the preliminary check function is ON, you can check repeatability with the standard solution of the 1st point calibration. Use this function to check measurement accuracy by checking repeatability.

An operation guide is displayed after the 2nd point calibration is completed. Check the repeatability according to the operation guide.

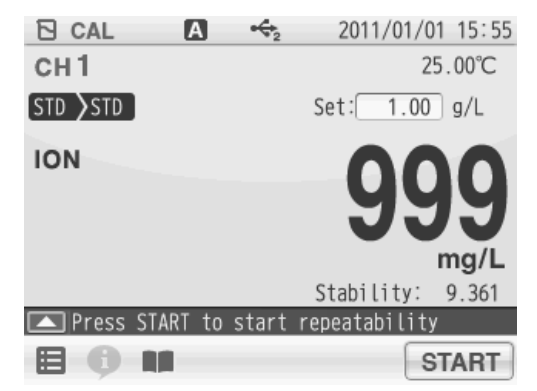

After the set point calibrations are completed, repeatability is automatically checked using the deviation between the calibrated and measured values at the 1st point.

# 4.4 ION Measurement Setting

This section describes the procedures to set the conditions of ION measurement.

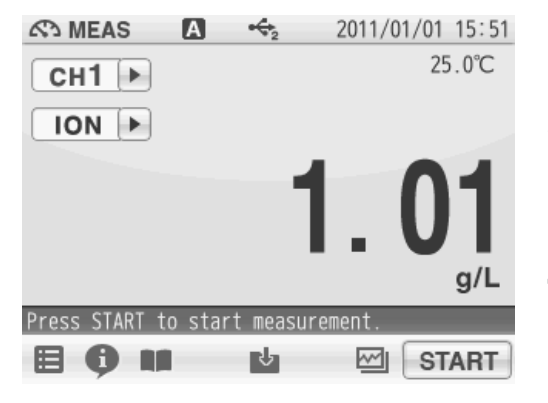

- **1.** Tap the channel setting and the measurement item in the MEAS screen to set "CH1" and "ION".
- 2. Tap and tap "CH1 MEAS SET".
- **3.** ION measurement setting items are displayed. You will see the remaining items by dragging.
- 4. Select items and set the CONDITIONS.

The setting procedures for each item are explained below.

# 4.5 ION Measurement Unit Setting

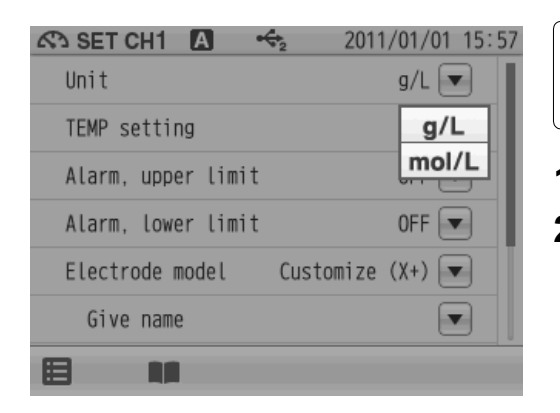

You can select g/L or mol/L as the ION measurement unit.

- **1.** Tap  $\bigtriangledown$  on the right of the Unit item.
- **2.** Select g/L or mol/L. The selected unit applies.

## 4.6 Temperature Compensation Setting

| 🔊 SET CH1 🖪 🔶 20         | 11/01/01 15:57 |
|--------------------------|----------------|
| Unit                     | g/L 💌          |
| TEMP setting             | ATC 💌          |
| Alarm, upper limit       | ATC            |
| Alarm, lower limit       | MTC            |
| Electrode model Customiz | e (X+) 💌       |
| Give name                |                |
|                          |                |
|                          |                |

There are two types of temperature compensation for ION measurement; Automatic Temperature Compensation (ATC) and Manual Temperature Compensation (MTC). In ATC, the instrument detects the solution temperature with the connected temperature sensor, and performs temperature compensation for the ION values of the standard solutions used for calibration. In MTC, measure the solution temperature and enter the value in advance. The instrument performs temperature compensation using the entered temperature.

#### NOTE

If the temperature terminals of the instruction and electrode are not connected, temperature setting is performed in MTC even when ATC is set.

## 4.6.1 Solution Temperature Entry in MTC (Manual Temperature Compensation)

| SET CH1 A          | €₂ 2011/01/01 15:57 |
|--------------------|---------------------|
| Unit               | g/L 💌               |
| TEMP setting       | MTC 💌               |
| Temperature        | 25.0 °C 💌           |
| Alarm, upper limit | OFF 💌               |
| Alarm, lower limit | OFF 💌               |
| Electrode model    | Customize (X+) 💌    |
|                    |                     |

**1.** When selecting MTC for the TEMP setting item, the Temperature item is displayed.

Tap  $\bullet$  on the right of the Temperature item.

- **2.** Enter the sample temperature on the numericalkey screen.
- **3.** Tap ENTER . The setting applies.

To cancel the settings, tap  $[\mathbf{X}]$ .

# 4.7 Alarm Setting

When the measurement values exceeds the set upper or lower limit, the instrument detects it to display the notice on the screen or to output the signal from the external ouput terminal.

If the measurement values exceeds the alarm range, the color of the pertinent channel "CH" is changes on the MEAS screen.

Set the upper limit alarm to ON for the upper limit control of measurement value.

Set the lower limit alarm to ON for the lower limit control of measurement value.

Upper limit value

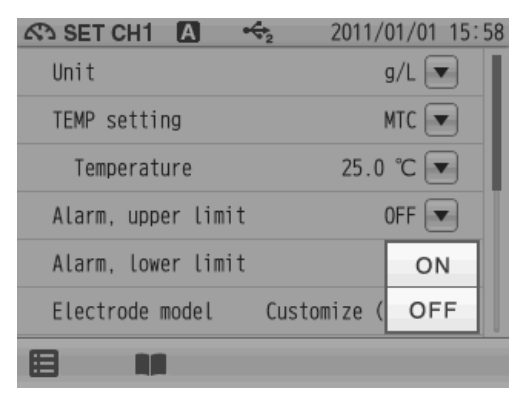

Lower limit value

| 🔊 SET CH1 🖪 🛛 🖻    | 2011/0       | )1/01 15:58 |
|--------------------|--------------|-------------|
| Unit               | ç            | g/L 💌       |
| TEMP setting       | Ν            |             |
| Temperature        | 25.0         | ON          |
| Alarm, upper limit |              | OFF         |
| Alarm, lower limit | (            | )FF 💌       |
| Electrode model    | Customize () | (+)         |
|                    |              |             |

#### 4.7.1 Input Upper or Lower Limit Values

### Upper limit value entry

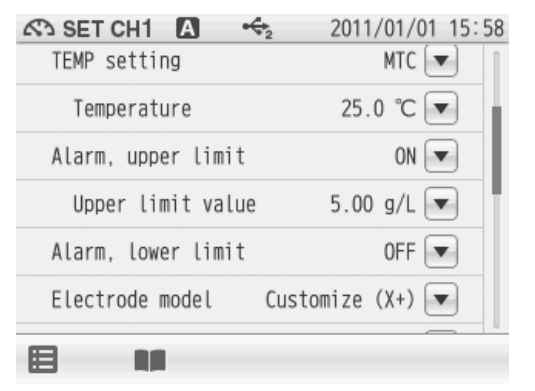

- When selecting ON the Alarm, upper limit item, the Upper limit value, tap ▼ on the right of the Upper limit value item.
- **2.** Enter an upper limit value on the numerical-key screen.

To change the unit (mg/L,  $\mu$ g/L, etc.), tap on the unit change key on the right of the numerical-key screen.

**3.** Tap ENTER . The setting applies.

To cancel the settings, tap  $[\mathbf{X}]$ .

### Lower Limit value entry

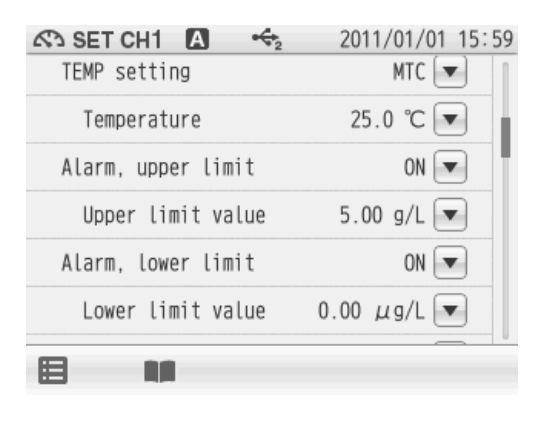

- When selecting ON the Alarm, lower limit item, the Lower limit value, tap ▼ on the right of the Lower limit value item.
- **2.** Enter an upper limit value on the numerical-key screen.

To change the unit (mg/L,  $\mu$ g/L, etc.), tap on the unit change key on the right of the numerical-key screen.

**3.** Tap ENTER . The setting applies.

To cancel the settings, tap  $\mathbf{X}$ .

NOTE

Even when unit or ion type is changed, the alarm set value will not change.
# 4.8 Electrode Model Setting

When an electrode model is set, the model name can be displayed on data printouts or recorded in saved data.

Select the electrode model to be used for measurement.

You can set a desired name with up to 10 characters by selecting the Customize item.

## 4.8.1 Electrode Model Selection

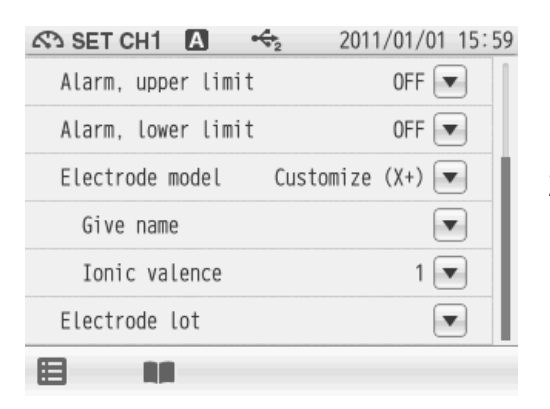

- **1.** Tap **▼** on the right of the Electrode model item. The electrode model selection screen appears.
  - Tap  $\mathbf{X}$  when do not reflect the setting.
- Select the electrode model to be use. Tap an electrode model name, and the selected model applies.

## 4.8.2 Electrode Model Entry

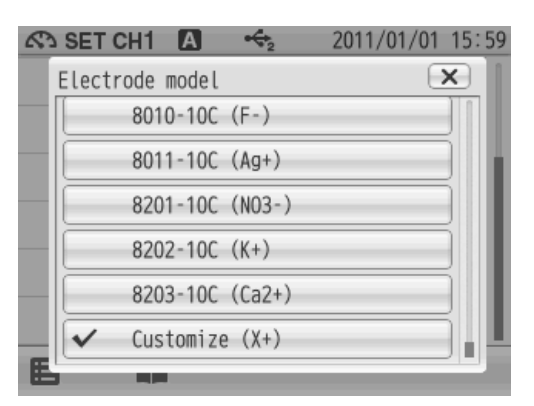

You can set a desired name with up to 10 characters.

- **1.** Tap "Customize" in the electrode model selection screen.
- 2. When selecting Customize for the Electrode model item, the Customize item is displayed.

Tap  $\checkmark$  on the right of the Customize item.

**3.** Enter an electrode model name using the keyboard screen.

Tap **A1** to switch the keyboard entry screen of Alphabet --> Numerical/Symbol. Tap **SHIFT** to input in and lower-case alphabets. Up to 10 characters can be input.

**4.** Tap ENTER . The setting applies.

To cancel the settings, tap  $[\mathbf{X}]$ .

#### — HINT! -

To delete a registered electrode model name, tap ▼ on the right of the electrode model name, enter nothing, and tap ENTER.

## 4.8.3 ION Valency Setting (For Customized electrode model only)

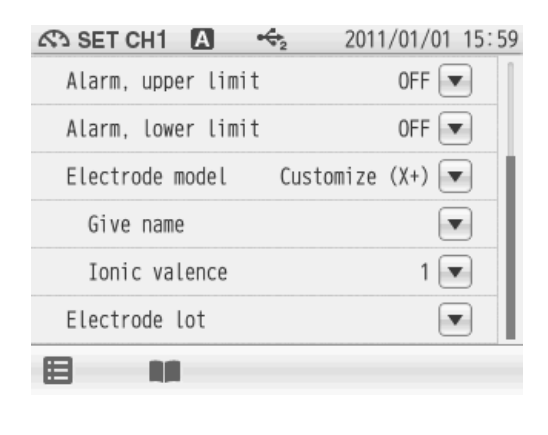

When the Electrode model item is set to Customize, enter the valency of the ion to be measured.

- Tap ▼ on the right of the ionic valence item. The check mark is displayed on the left of the selected item.
- **2.** Tap + or in the ionic valence setting screen to set the ION valency.
- **3.** Tap ENTER . The setting applies.

To cancel the settings, tap  $[\mathbf{X}]$ .

# 4.9 Electrode Lot No. Setting

| Alarm, upper limit OFF ▼<br>Alarm, lower limit OFF ▼           | When an electrode lot No. is entered, the lot No. can be displayed on data printouts or recorded in saved data.                                                |
|----------------------------------------------------------------|----------------------------------------------------------------------------------------------------|
| Electrode model Customize (X+)<br>Give name<br>Ionic valence 1 | <ol> <li>Tap          <ul> <li>on the right of the Electrode lot item.</li> </ul> </li> <li>Enter the electrode lot No. in the numerical-key screen</li> </ol> |
| Electrode lot                                                  | Up to 8 digits can be entered.                                                                                                    |

To delete a registered electrode lot No., tap v on the right of the electrode lot No., enter nothing, and tap ENTER.

# 4.10 ION Measurement

This section describes the procedures of ION measurement.

| MEAS       ▲       2011/01/01 15:51         CH1       25.0°C         ION       ■       1001         Press START to start measurement.       g/L         Press START to start measurement.       Image: Comparison of the start measurement. | 1.<br>2. | Wash the electrode with pure water (ion<br>exchange water), and wipe it off either with filter<br>paper or tissue paper.<br>Open the internal solution filler port of the<br>electrode.<br>During measurement, the filler port should be<br>kept open.                                                       |
|----------------------------------------------------------------------------------------------------|----------|----------------------------------------------------------------------------------------------------|
|                                                                                                    | 3.       | Immerse the electrode into the sample solution<br>deeper than 3 cm from the tip.<br>Immerse the electrode tip at least 3 cm into the<br>sample solution for an accurate measurement.<br>Refer to the instruction manual of the electrode for<br>more details.                                                |
|                                                                                                    | 4.       | Press the MEAS key, and tap the channel setting<br>and the measurement item in the MEAS screen<br>to set "CH1" and "ION".                                                                                                    |
|                                                                                                    | 5.       | Tap START to start 1st point measurement.<br>The measurement value is displayed, and the<br>HOLD indicator blinks until the reading<br>stabilizes.                                                                                                    |
|                                                                                                    |          | To stop calibration tap STOP while the HOLD indicator blinks.<br>When the reading stabilizes, the value is held and HOLD indicator lights up.<br>During instantaneous value measurement, or when a measurement value is held, you can store the measurement values by tapping 2 on the bottom of the screen. |
|                                                                                                    | 6.       | After the measurement is completed, tap <b>STOP</b> to proceed to the next measurement.                                                                                                    |

# Chapter 5 mV Measurement

This section describes the procedures to set the conditions of mV measurement.

## 5.1 mV Measurement Setting

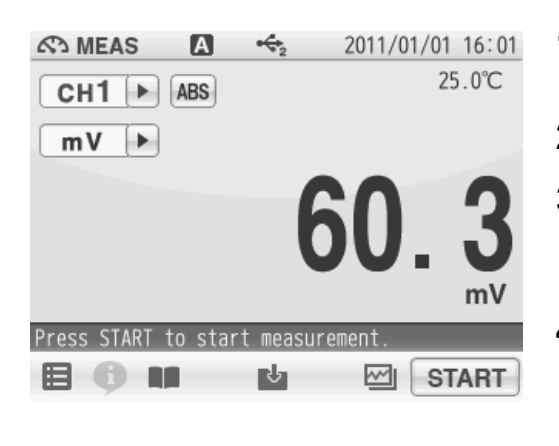

- **1.** Tap the channel setting and the measurement item in the MEAS screen to set "CH1" and "mV".
- 2. Tap 📰 and tap "CH1 MEAS SET".
- **3.** mV measurement setting items are displayed. When setting item increased, you will see the remaining items by dragging.
- **4.** Select items and set the conditions.

The setting procedures for each item are explained below.

# 5.2 Temperature Setting

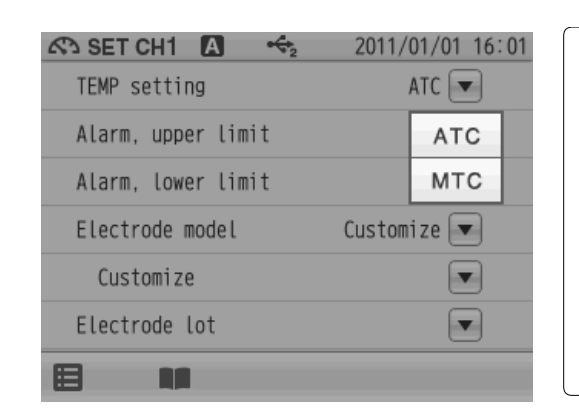

There are two types of temperature setting for mV measurement; Automatic Temperature setting (ATC) and Manual Temperature setting (MTC). In ATC, the instrument detects the solution temperature with the connected temperature sensor, and displays it on the screen. In MTC, measure the solution temperature and enter the value in advance. The instrument displays the entered temperature.

#### NOTE

If the temperature terminals of the instruction and electrode are not connected, temperature setting is performed in MTC even when ATC is set.

## 5.2.1 Solution Temperature Entry in MTC (Manual Temperature Setting)

| 🐼 SET CH1 🖪 🔶      | 2011/01/01 16:01 |
|--------------------|------------------|
| TEMP setting       | MTC 💌            |
| Temperature        | 25.0 °C 💌        |
| Alarm, upper limit | OFF 💌            |
| Alarm, lower limit | OFF 💌            |
| Electrode model    | Customize 💌      |
| Customize          |                  |
|                    |                  |

- Display the Temperature item when select MTC. Tap ▼ on the right of the Temperature item.
- **2.** Enter the solution temperature on the numericalkey screen.
- Tap ENTER .
  The setting applies.
  To cancel the settings, tap X.

# 5.3 Alarm Setting

When the measurement values exceeds the set upper or lower limit, the instrument detects it to display the notice on the screen or to output the signal from the external ouput terminal.

If the measurement values exceeds the alarm range, the color of the pertinent channel "CH" is changes on the MEAS screen.

Set the upper limit alarm to ON for the upper limit control of measurement value. Set the lower limit alarm to ON for the lower limit control of measurement value.

Upper limit value

| 🖧 SET CH1 🖪 😽      | 2011/0 | 01/01 16:01 |
|--------------------|--------|-------------|
| TEMP setting       | Ν      | итс 💌 📗     |
| Temperature        | 25.0   | °C 💌        |
| Alarm, upper limit | (      | )FF 💌       |
| Alarm, lower limit |        | ON          |
| Electrode model    | Custom | OFF         |
| Customize          |        |             |
| B 11               |        |             |

Lower limit value

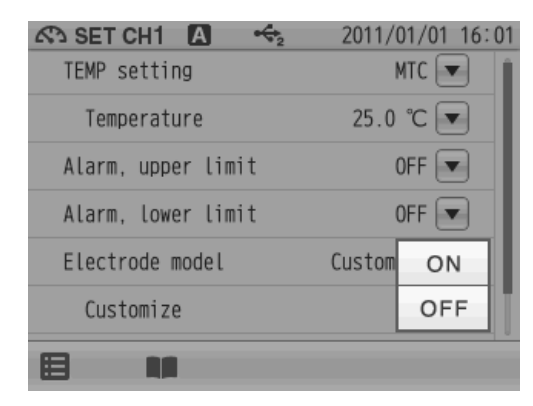

## 5.3.1 Input Upper or Lower Limit Values

## Upper limit value entry

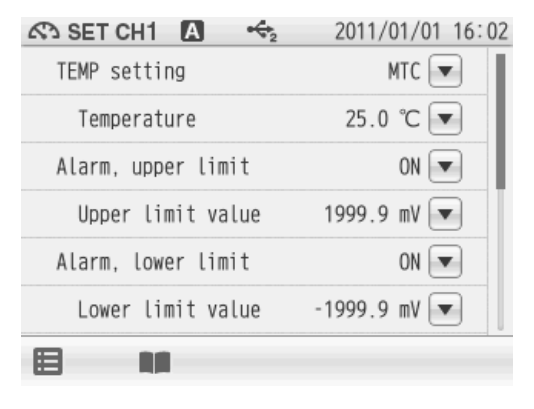

## Lower limit value entry

2011/01/01 16:02 SET CH1 A + TEMP setting MTC 💌 25.0 °C 💌 Temperature Alarm, upper limit ON 🔻 Upper limit value 1999.9 mV 💌 Alarm, lower limit ON 💌 -1999.9 mV 💌 Lower limit value 囯 

- When selecting ON the Alarm, upper limit item, the Upper limit value, tap ▼ on the right of the Upper limit value item.
- **2.** Enter an upper limit value on the numerical-key screen.
- **3.** Tap ENTER . The setting applies. To cancel the settings, tap X.
- When selecting ON the Alarm, lower limit item, the Lower limit value, tap ▼ on the right of the Lower limit value item.
- **2.** Enter an upper limit value on the numerical-key screen.
- **3.** Tap ENTER . The setting applies.

To cancel the settings, tap  $\mathbf{X}$ .

## 5.4 Electrode Model Setting

When an electrode model is set, the model name can be displayed on data printouts or recorded in saved data.

Select the electrode model to be used for measurement.

You can set a desired name with up to 10 characters by selecting the Customize item.

## 5.4.1 Electrode Model Selection

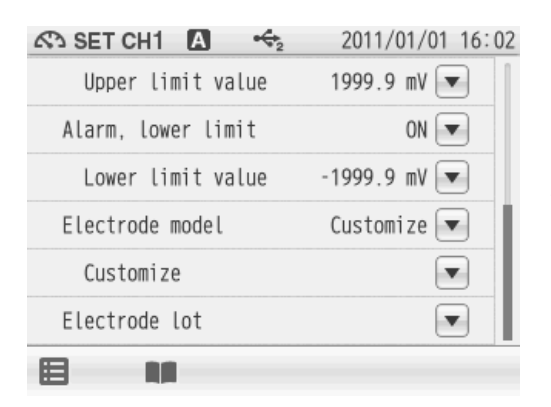

- **1.** Tap **▼** on the right of the Electrode model item. The electrode model selection screen appears.
  - Tap  $|\mathbf{X}|$  when do not reflect the setting.
- Select the electrode model to be use. Tap an electrode model name, and the selected model applies.

## 5.4.2 Electrode Model Entry

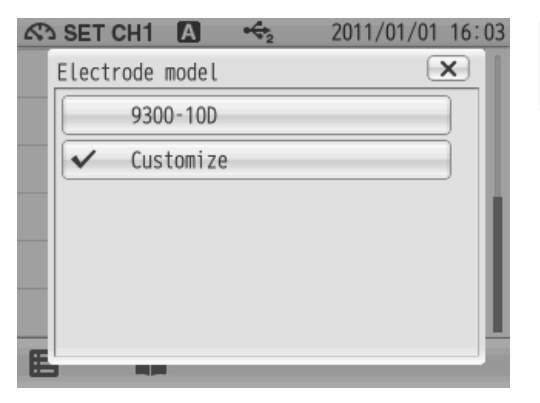

You can set a desired name with up to 10 characters.

- **1.** Tap "Customize" in the electrode model selection screen.
- When selecting Customize for the Electrode model item, the Customize item is displayed.
   Tap ▼ on the right of the Customize item.
- **3.** Enter an electrode model name using the keyboard screen.

Tap [A1] to switch the keyboard entry screen of Alphabet --> Numerical/Symbol. Tap [SHIFT] to input in and lower-case alphabets. Up to 10 characters can be input.

**4.** Tap ENTER . The setting applies.

To cancel the settings, tap  $[\mathbf{X}]$ .

#### — HINT! -

To delete a registered electrode model name, tap v on the right of the electrode model name, enter nothing, and tap ENTER.

# 5.5 Electrode Lot No. Setting

| Upper limit value  | 1999.9 mV 💌  | when an electrode lot No. is entered, the lot No can be displayed on data printouts or recorded |
|--------------------|--------------|-------------------------------------------------------------------------------------------------|
| Alarm, lower limit | ON 💌         | in saved data.                                                                                  |
| Lower limit value  | -1999.9 mV 💌 | 1 Tap 💌 on the right of the Electrode let item                                                  |
| Electrode model    | Customize 💌  |                                                                                                 |
| Customize          |              | 2. Enter the electrode lot No. in the numerical-ke                                              |
| Electrode lot      |              | Up to 8 digits can be entered.                                                                  |
|                    |              | To cancel the settings, tap $\mathbf{X}$ .                                                      |

# — HINT! To delete a registered electrode lot No., tap ▼ on the right of the electrode lot No., enter nothing, and tap ENTER.

# 5.6 mV Measurement

This section describes the procedures of mV measurement.

| Image: Meas         Image: Meas         Image: Meas | 1. | Wash the electrode with pure water (ion exchange water), and wipe it off either with filter paper or tissue paper.                                               |
|----------------------------------------------------------------------------------------------------|----|----------------------------------------------------------------------------------------------------|
| 60.3                                                                                                    | 2. | Open the internal solution filler port of the electrode.<br>During measurement, the filler port should be                                                        |
| mV                                                                                                    | _  | kept open.                                                                                                    |
|                                                                                                    | _  | The filler port configuration depends on the electrode type.                                                                                                    |
|                                                                                                    | 3. | Immerse the electrode into the sample solution deeper than 3 cm from the tip.                                                                                    |
|                                                                                                    |    | Immerse the electrode tip at least 3 cm into the sample solution for an accurate measurement. Refer to the instruction manual of the electrode for more details. |
|                                                                                                    | 4. | Press the MEAS key, and tap the channel setting<br>and the measurement item in the MEAS screen<br>to set "CH1" and "mV".                                         |
|                                                                                                    |    | Tap ABS to convert the potential display between ABS (absolute potential) and REL (relative potential).                                                          |
|                                                                                                    |    | Tapping ABS shifts the measured potential to zero, and displays the difference in relative potential.                                                            |
|                                                                                                    |    | The potential without correction is called<br>"absolute potential."                                                                                              |
|                                                                                                    | 5. | Tap START to start measurement.                                                                                                    |
|                                                                                                    |    | The measurement value is displayed, and the HOLD indicator blinks until the reading stabilizes.                                                                  |
|                                                                                                    |    | To stop calibration tap <b>STOP</b> while the HOLD indicator blinks.                                                                                             |
|                                                                                                    |    | When the reading stabilizes, the value is held and HOLD indicator lights up.                                                                                     |
|                                                                                                    |    | During instantaneous value measurement, or when a measurement value is held, you can                                                                             |
|                                                                                                    |    | store the measurement values by tapping <b>L</b> on the bottom of the screen.                                                                                    |
|                                                                                                    | 6. | After the measurement is completed, tap STOP to proceed to the next measurement.                                                                                 |
|                                                                                                    |    |                                                                                                    |

# **Chapter 6 ORP Measurement**

## 6.1 ORP Calibration

This section describes the procedures to set the conditions of ORP calibration.

ORP measurement uses platinum or gold-plated metal electrodes. You can correct gaps between measured values and nominal values of the standard solutions, which resulting from shifts of the comparison electrode or contamination on the metal surface of the electrode.

— HINT! -

Tapping  $\bigoplus$  on the ORP CAL screen allows you to check the current calibration data. To clear the calibration data, tap  $\overline{m}$ .

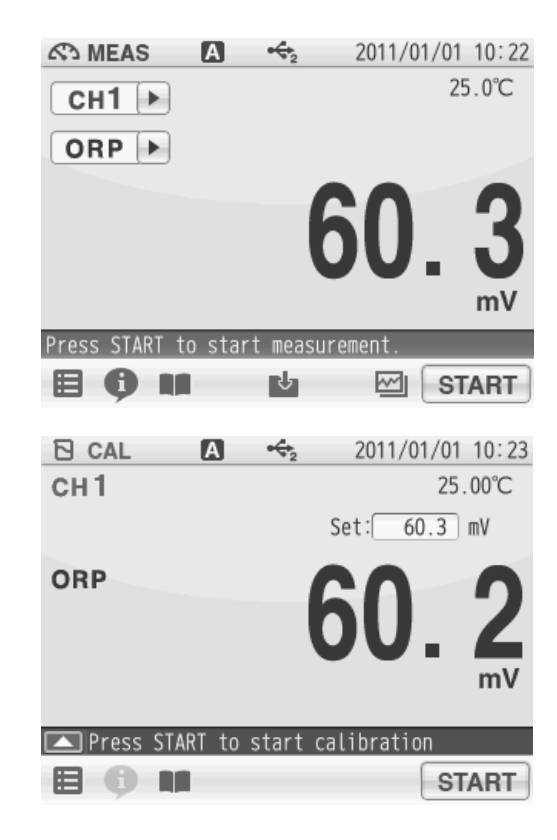

- Tap the channel setting and the measurement item in the MEAS screen to set "CH1" and "ORP".
- **2.** Press the CAL key to display the ORP CAL screen.
- **3.** Wash the ORP electrode with pure water (ion exchange water), and wipe it off by filter paper or tissue paper.
- **4.** Open the internal solution filler port of the ORP electrode.
- **5.** Immerse the ORP electrode into a beaker of the standard solution.
- **6.** Tap the mV value at the right of "Set:" to display the numerical-key screen.
- Enter the mV value of standard solution to calibrate, and tap ENTER.
   The concentration of standard solution to calibrate is reflected.
- 8. Tap START to start the calibration.
- **9.** When the calibration is completed, the HOLD indicator is lit, displaying the calibration result.
- **10.**Tap CLOSE after checking the calibration result to return to the CAL screen.
- **11.** To start ORP measurement, press the MEAS key.

# 6.2 ORP Measurement Setting

This section describes the procedures to set the conditions of ORP measurement.

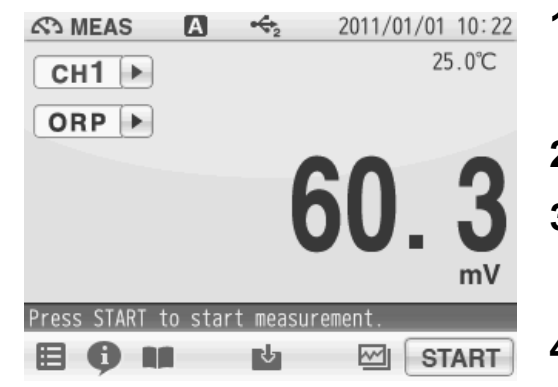

- 1. Tap the channel setting and the measurement item in the MEAS screen to set "CH1" and "ORP".
- 2. Tap 🔚 and tap "CH1 MEAS SET".
- **3.** ORP measurement setting items are displayed. When setting item increased, you will see the remaining items by dragging.
- **4.** Select items and set the conditions.

The setting procedures for each item are explained below.

# 6.3 Temperature Setting

| 🐼 SET CH1 🖪 😽      | 2011/01/01 10:24 |
|--------------------|------------------|
| TEMP setting       | ATC 💌            |
| Alarm, upper limit | ATC              |
| Alarm, lower limit | MTC              |
| Electrode model    | Customize 💌      |
| Customize          |                  |
| Electrode lot      |                  |
|                    |                  |

There are two types of temperature setting for ORP measurement; Automatic Temperature setting (ATC) and Manual Temperature setting (MTC).

In ATC, the instrument detects the solution temperature with the connected temperature sensor, and displays it on the screen. In MTC, measure the solution temperature and enter the value in advance. The instrument displays the entered temperature.

NOTE

If the temperature terminals of the instruction and electrode are not connected, temperature setting is performed in MTC even when ATC is set.

## 6.3.1 Solution Temperature Entry in MTC (Manual Temperature Setting)

| 🐼 SET CH1 🖪 🔸      | 2011/01/01 10:24 |
|--------------------|------------------|
| TEMP setting       | MTC 💌            |
| Temperature        | 25.0 °C 💌        |
| Alarm, upper limit | OFF              |
| Alarm, lower limit | OFF              |
| Electrode model    | Customize 💌      |
| Customize          |                  |
|                    |                  |

- Display the Temperature item when select MTC. Tap ▼ on the right of the Temperature item.
- **2.** Enter the solution temperature on the numericalkey screen.
- **3.** Tap ENTER . The setting applies.

To cancel the settings, tap  $ig| {f X}$  .

# 6.4 Alarm Setting

When the measurement values exceeds the set upper or lower limit, the instrument detects it to display the notice on the screen or to output the signal from the external ouput terminal.

If the measurement values exceeds the alarm range, the color of the pertinent channel "CH" is changes on the MEAS screen.

Set the upper limit alarm to ON for the upper limit control of measurement value.

Set the lower limit alarm to ON for the lower limit control of measurement value.

Upper limit value

| 🔊 SET CH1 🖪 😽      | 2011/01/01 10:24 |
|--------------------|------------------|
| TEMP setting       | мтс 💌            |
| Temperature        | 25.0 °C 💌        |
| Alarm, upper limit | OFF              |
| Alarm, lower limit | ON               |
| Electrode model    | Custom OFF       |
| Customize          |                  |
|                    |                  |

Lower limit value

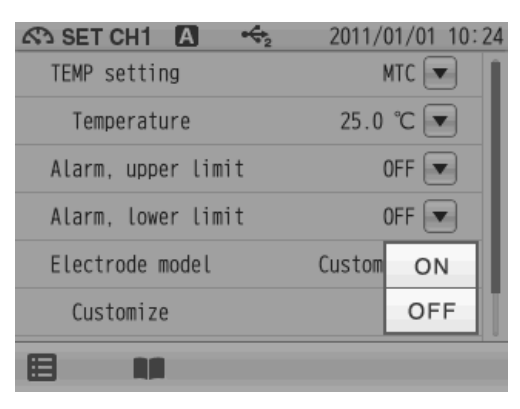

## 6.4.1 Input Upper or Lower Limit Values

## Upper limit value entry

| 🐼 SET CH1 🖪 🔸      | 2011/01/01 10:24 |
|--------------------|------------------|
| TEMP setting       | MTC 💌            |
| Temperature        | 25.0 °C 💌        |
| Alarm, upper limit | ON 💌             |
| Upper limit value  | 1999.9 mV 💌      |
| Alarm, lower limit | OFF              |
| Electrode model    | Customize 💌      |
|                    |                  |

## Lower limit value entry

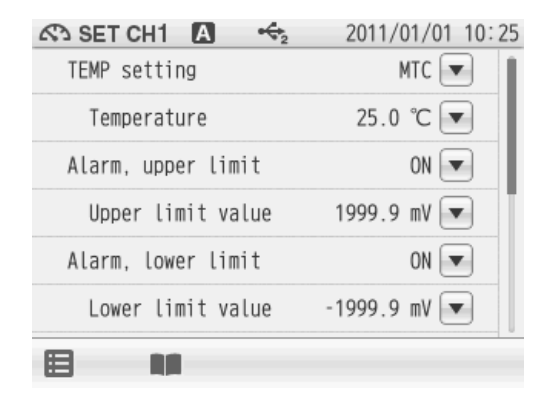

- When selecting ON the Alarm, upper limit item, the Upper limit value, tap ▼ on the right of the Upper limit value item.
- **2.** Enter an upper limit value on the numerical-key screen.
- Tap ENTER . The setting applies. To cancel the settings, tap X.
- When selecting ON the Alarm, lower limit item, the Lower limit value, tap ▼ on the right of the Lower limit value item.
- **2.** Enter an upper limit value on the numerical-key screen.
- **3.** Tap ENTER . The setting applies.

To cancel the settings, tap  $\mathbf{X}$ .

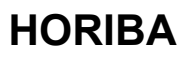

# 6.5 Electrode Model Setting

When an electrode model is set, the model name can be displayed on data printouts or recorded in saved data.

Select the electrode model to be used for measurement.

You can set a desired name with up to 10 characters by selecting the Customize item.

## 6.5.1 Electrode Model Selection

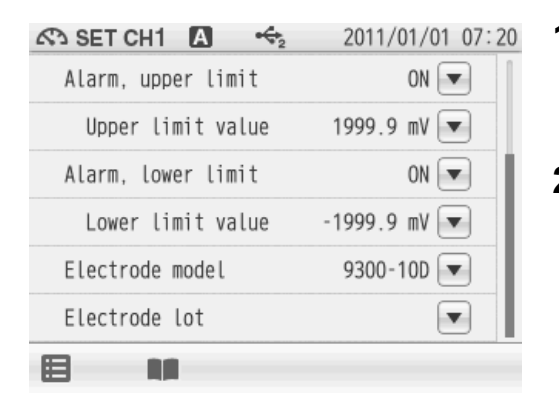

- **1.** Tap ▼ on the right of the Electrode model item. The electrode model selection screen appears.
  - Tap  $\mathbf{X}$  when do not reflect the setting.
- Select the electrode model to be use. Tap an electrode model name, and the selected model applies.

## 6.5.2 Electrode Model Entry

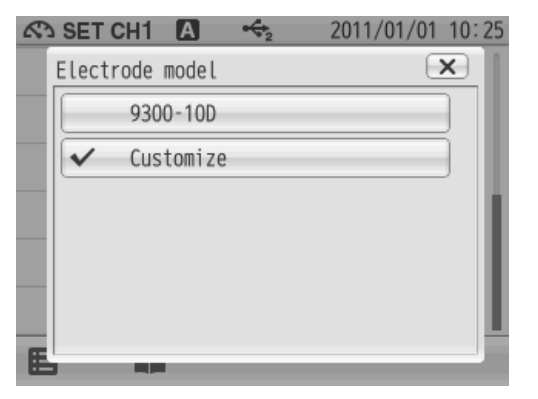

You can set a desired name with up to 10 characters.

- **1.** Tap "Customize" in the electrode model selection screen.
- When selecting Customize for the Electrode model item, the Customize item is displayed.
   Tap ▼ on the right of the Customize item.
- **3.** Enter an electrode model name using the keyboard screen.

Tap [A1] to switch the keyboard entry screen of Alphabet --> Numerical/Symbol. Tap [SHIFT] to input in and lower-case alphabets. Up to 10 characters can be input.

**4.** Tap ENTER . The setting applies.

To cancel the settings, tap  $[\mathbf{X}]$ .

#### — HINT! -

To delete a registered electrode model name, tap v on the right of the electrode model name, enter nothing, and tap ENTER.

## 6.6 Electrode Lot No. Setting

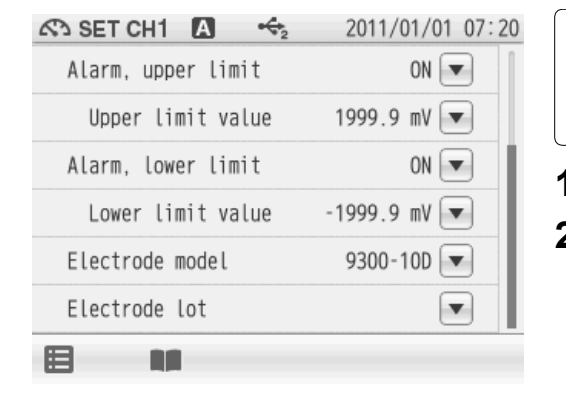

When an electrode lot No. is entered, the lot No. can be displayed on data printouts or recorded in saved data.

- **1.** Tap **v** on the right of the Electrode lot item.
- **2.** Enter the electrode lot No. on the numerical-key screen.

Up to 8 digits can be entered.

To cancel the settings, tap  $[\mathbf{X}]$ .

— HINT! -

To delete a registered electrode model name, tap v on the right of the electrode model name, enter nothing, and tap ENTER.

## 6.7 ORP Measurement

AS MEAS 2011/01/01 10:22 **1.** Wash the electrode with pure water (ion Α + 25.0°C exchange water), and wipe it off either with filter сн1 🕨 paper or tissue paper. ORP 🕨 **2.** Open the internal solution filler port of the electrode. During measurement, the filler port should be kept open. Press START to start measurement NOTE Ъ START The filler port configuration depends on the electrode type.

This section describes the procedures of ORP measurement.

Immerse the electrode into the sample solution deeper than 3 cm from the tip.
 Immerse the electrode tip at least 3 cm into the

sample solution for an accurate measurement. Refer to the instruction manual of the electrode for more details.

- **4.** Press the MEAS key, and tap the channel setting and the measurement item in the MEAS screen to set "CH1" and "ORP".
- **5.** Tap **START** to start measurement. The measurement value is displayed, and the HOLD indicator blinks until the reading stabilizes.

To stop calibration tap **STOP** while the HOLD indicator blinks.

When the reading stabilizes, the value is held and HOLD indicator lights up.

During instantaneous value measurement, or when a measurement value is held, you can

store the measurement values by tapping **V** on the bottom of the screen.

**6.** After the measurement is completed, tap **STOP** to proceed to the next measurement.

# **Chapter 7 Application Mode**

The application mode enables the measurement for the ION standard addition method and the pharmaceutical water inspection methods under various Pharmacopeias by conductivity measurement in conformance to specific measurement methods. By simply submerging the electrode to a sample, the instrument will walk you through the process and will determine the result. This chapter explains about the settings and procedures of measurement using the ION standard addition method and the pharmaceutical water inspection methods under various Pharmacopeias by conductivity measurement.

# 7.1 Standard Addition Method Mode

#### 7.1.1 Measurement Using Standard Addition Method

The standard addition method is classified as the known addition method and the known subtraction method. The sample addition method and the sample subtraction method are available as applied methodology.

These methods are effective when the composition varies depending on the sample and it is difficult to control conditions such as pH and ionic strength.

In the addition method mode, you can save the measurement results only to a USB memory. They can also be printed out. If you need to save or print out the data, "Simultaneously Memory" of "2.6 USB Memory Setting" (P.20) or "Auto Printout" of "2.7 Printer Setting" (P.22) to ON in advance.

NOTE

Refer to JIS K0122 for standard addition method.

#### 7.1.2 Known Addition Method and Sample Addition Method

#### Known addition method

For the known addition method, a small amount of standard solution for the target ion species is added to the sample to increase the concentration of the target ion by a certain amount. The original ion concentration is obtained from the change in electric potential when the standard solution is added.

#### Known addition method (Single)

The standard solution for the target ion species is added only once to the sample solution.

#### Known addition method (Double)

The standard solution for the target ion species is added twice to the sample solution. This mode is used to obtain the electric potential slope of the electrode used.

#### • Sample addition method

For the sample addition method, a small amount of sample is added to the standard solution for the target ion species, to increase the concentration of the target ion. The original ion concentration is obtained from the change in electric potential when the sample is added.

#### Sample addition method (Single)

The sample is added only once to the standard solution of the target ion species. **Sample addition method (Double)** 

The sample is added twice to the standard solution of the target ion species. This mode is used to obtain the electric potential slope of the electrode used.

## 7.1.3 General Cautions for Standard Addition Method

In order to obtain more accurate and reliable data, pay attention to the following points.

- Avoid coexistence of the ions with low coexisting tolerance limit.
- Refer to instruction manual of Ion electrode for "Effect of coexisting substance".
- ·Avoid coexistence of interfering ions.
- In the known addition method (Double) and sample addition method (Double), the electric potential slope of the ion electrode are obtained with approximation formulas after the sample or standard solution is added. Therefore, it is not necessary to perform calibration or check the electric potential slope before the measurement. However, the following condition may affect the measurement results.
- -If the linearity of the electrode used is poor
- -If the electric potential slope is greatly different from the theoretical values (Nernst coefficient)
- -If the sample temperature shifted significantly
- •After sample or standard solution is added, sufficiently stir the sample.

## 7.1.4 Standard Addition Method MEAS screen

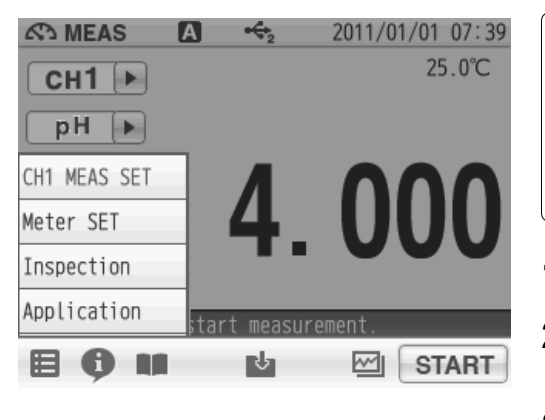

In the known addition method (Single), the targeted ion concentration in a sample solution is obtained from a change in electric potential by adding once a small amount of the target ion solution to the sample solution.

- **1.** Tap **H** and tap "Application".
- Tap ≥ on the right of the ION std. addition mode item.
- **3.** Tap **▼** on the right of the TEMP setting item and tap ATC or MTC.

#### NOTE

The temperature setting in ION standard addition mode is independent from ION measurement. Therefore, the temperature setting set in ION measurement is not applied.

## 7.1.5 Known Addition Method (Single) Measurement

In the known addition method (Single), the targeted ion concentration in a sample solution is obtained from a change in electric potential by adding once a small amount of the target ion solution to the sample solution.

## Measurement condition setting

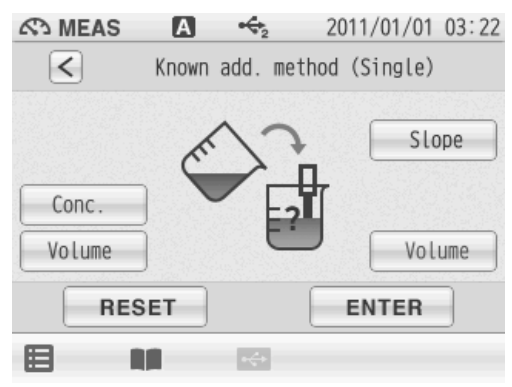

- **1.** Tap > on the right of the known addition method item in the ION standard addition mode screen.
- **2.** Tap > on the right of the Known add. method (Single) item.
- **3.** Set the measurement condition in the Known add. method (Single) screen. Enter sample volume, concentration and volume of the standard solution to be added, and electrode slope.
- **4.** Tap ENTER after completing the setting. The MEAS screen is displayed.

To return the set value to default, tap the RESET .

Setting item and range

| Concentration of the additive standard solution | : 0.1 mg/L to 19000.0 mg/L     |
|-------------------------------------------------|--------------------------------|
| Volume of the additive standard solution:       | 0.01 mL to 1000.00 mL          |
| Electrode slope:                                | -99.99 mV/dec to +99.99 mV/dec |
| Sample volume:                                  | 1.0 mL to 19999.9 mL           |
|                                                 |                                |

#### — HINT! -

For more accurate measurement:

Normally, the amount of the standard solution to be added should be from 0.1% to 10% of the sample solution. It is desirable that when the standard solution is added to the sample solution, the concentration of the ion species under measurement increase by 1 to 10 times in the sample solution. If the concentration of the added standard solution is too low or if the volume of the added standard volume is larger than that of the sample, a large error may occur in the measurement result.

- **5.** Immerse the ion electrode in sample solution and tap **START**. The measurement starts. When the indication stabilizes, the HOLD indicator lights up and the measurement value is determined.
- **6.** Tap **STOP** to proceed to the next measurement.

**7.** Immerse the ion electrode in sample solution after the additive standard solution and tap [START].

The measurement starts.

When the measurement is completed, concentration of the sample and the measuring condition are displayed as measurement results.

Tap CLOSE to return to the ION standard addition mode screen.

## 7.1.6 Known Addition Method (Double) Measurement

This mode is used to obtain the concentration of the ion species under measurement by adding a small amount of the target ions to the sample solution twice, thus increasing the ion concentration of the target component, and then measuring the change in electric potential at that time.

### **Measurement condition setting**

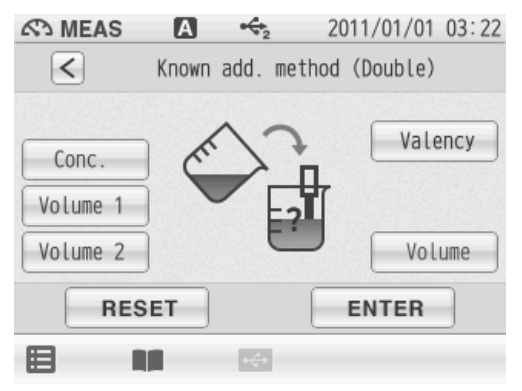

- **1.** Tap > on the right of the Known addition method item in the ION standard addition mode screen.
- **2.** Tap > on the right of the Known add. method (Double) item.
- **3.** Set the measurement condition in the Known add. method (Double) screen. Enter sample volume, concentration of the additive standard solution, volume of the 1st and 2nd standard solution and ion valency of measurement ion.
- 4. Tap ENTER after complete setting. The MEAS screen is displayed.
  To return the set value to default, tap the RESET.
  Setting item and range Concentration of the additive standard solution: 0.1 mg/L to 19000.0 mg/L Volume of the additive standard solution 1, 2: 0.01 mL to 1000.00 mL Ion valency: +2, +1, -1, -2 Sample volume: 1.0 mL to 19999.9 mL

NOTE

Refer to the instruction manual of the ion electrode for the ion valency.

#### - HINT! -

For more accurate measurement:

Normally, the amount of the standard solution to be added should be from 0.1% to 10% of the sample solution. It is desirable that when the standard solution is added to the sample solution, the concentration of the ion species under measurement increase by 1 to 10 times in the sample solution. If the concentration of the added standard solution is too low or if the volume of the added standard volume is larger than that of the sample, a large error may occur in the measurement result.

- **5.** Immerse the ion electrode in sample solution and tap **START**. The measurement starts. When the indication stabilizes, the HOLD indicator lights up and the measurement value is determined.
- 6. Tap STOP to proceed to the next measurement.
- **7.** Immerse the ion electrode in the 1 standard solution and tap **START**. The measurement starts.
- 8. Tap STOP to proceed to the next measurement.
- **9.** Immerse the ion electrode in the 2 standard solution and tap **START**. The measurement starts.

When the measurement is completed, concentration of the sample and the measuring condition are displayed as measurement results.

Tap CLOSE to return to the ION standard addition mode screen.

## 7.1.7 Sample Addition Method (Single) Measurement

This mode is used to obtain the ion concentration of the target ion species by adding a small amount of the sample to the standard solution for the ion species to measure once, thus increasing the ion concentration of the target component, and then measuring the change in electric potential which occurs at that time.

## Measurement condition setting

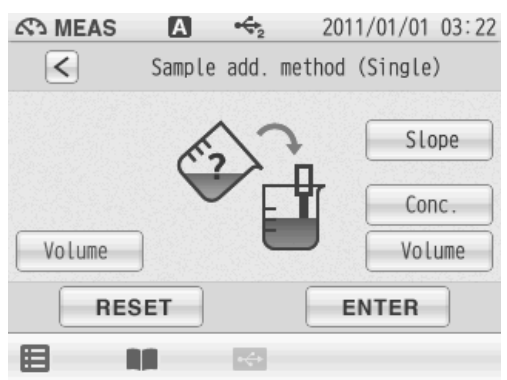

- 1. Tap > on the right of the Sample addition method item in the ION standard addition mode screen.
- **2.** Tap > on the right of the Sample add. method (Single) item.

**3.** Set the measurement condition in the Sample add. method (Single) screen. Enter sample volume, concentration of the additive standard solution, volume of the additive standard solution and electrode slope.

| Tap ENTER key after complete setting.<br>The MEAS screen is displayed.   |                                                                                                    |
|--------------------------------------------------------------------------|----------------------------------------------------------------------------------------------------|
| To return the set value to default, tap the RESET Setting item and range |                                                                                                    |
| Volume of the additive sample solution:                                  | 0.01 mL to 1000.00 mL                                                                                                    |
| Electrode slope:                                                         | -99.99 mV/dec to +99.99 mV/dec                                                                                                    |
| Concentration of the standard solution:                                  | 0.1 mg/L to 19000.0 mg/L                                                                                                    |
| Standard solution volume:                                                | 1.0 mL to 19999.9 mL                                                                                                    |
|                                                                          | <ul> <li>Tap ENTER key after complete setting.</li> <li>The MEAS screen is displayed.</li> <li>To return the set value to default, tap the RESET</li> <li>Setting item and range</li> <li>Volume of the additive sample solution:</li> <li>Electrode slope:</li> <li>Concentration of the standard solution:</li> <li>Standard solution volume:</li> </ul> |

#### — HINT! -

For more accurate measurement:

Normally, the amount of the standard solution to be added should be from 0.1% to 10% of the sample solution. It is desirable that when the standard solution is added to the sample solution, the concentration of the ion species under measurement increase by 1 to 10 times in the sample solution. If the concentration of the added standard solution is too low or if the volume of the added standard volume is larger than that of the sample, a large error may occur in the measurement result.

- Immerse the ion electrode in standard solution and tap START.
   The measurement starts. When the indication stabilizes, the HOLD indicator lights up and the measurement value is determined.
- **6.** Tap **STOP** to proceed to the next measurement.
- **7.** Immerse the ion electrode in the 1 sample solution and tap **START**. The measurement starts.

When the measurement is completed, concentration of the sample and the measuring condition are displayed as measurement results.

Tap CLOSE to return to the ION standard addition mode screen.

## 7.1.8 Sample Addition Method (Double) Measurement

This mode is used to obtain the concentration of the ion species under measurement by adding a small amount of sample to standard solution for the ion species to measure twice, thus increasing the ion concentration of the target component, and then measuring the change in electric potential at that time.

#### **Measurement condition setting**

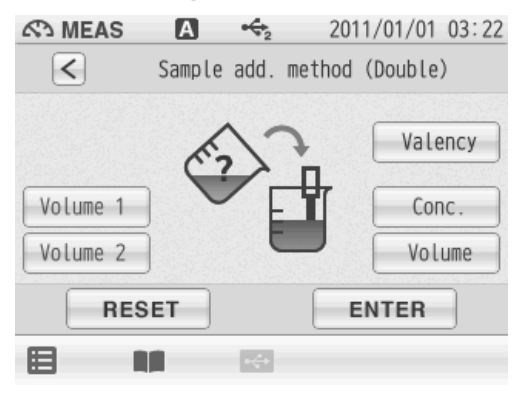

- **1.** Tap > on the right of the Sample addition method item in the ION standard addition mode screen.
- **2.** Tap > on the right of the Sample add. method (Double) item.
- **3.** Set the measurement condition in the Sample add. method (Double) screen. Enter the 1 and 2 volume of the additive sample, concentration of the standard solution, volume of the standard solution and ion valency of measurement ion.
- **4.** Tap ENTER after complete setting. The MEAS screen is displayed.

To return the set value to default, tap the RESET.

| belling item and range                  |                          |
|-----------------------------------------|--------------------------|
| Volume of the additive sample 1, 2:     | 0.01 mL to 1000.00 mL    |
| lon valency:                            | +2, +1, -1, -2           |
| Concentration of the standard solution: | 0.1 mg/L to 19000.0 mg/L |
| Standard solution volume:               | 1.0 mL to 19999.9 mL     |
|                                         |                          |

#### — HINT! -

For more accurate measurement:

Normally, the amount of the standard solution to be added should be from 0.1% to 10% of the sample solution. It is desirable that when the standard solution is added to the sample solution, the concentration of the ion species under measurement increase by 1 to 10 times in the sample solution. If the concentration of the added standard solution is too low or if the volume of the added standard volume is larger than that of the sample, a large error may occur in the measurement result.

- Immerse the ion electrode in sample solution and tap START.
   The measurement starts. When the indication stabilizes, the HOLD indicator lights up and the measurement value is determined.
- 6. Tap STOP to proceed to the next measurement.
- **7.** Immerse the ion electrode in the 1 sample solution and tap <u>START</u>. The measurement starts.

- **8.** Tap **STOP** to proceed to the next measurement.
- **9.** Immerse the ion electrode in the 2 sample solution and tap **START**. The measurement starts.

When the measurement is completed, concentration of the sample and the measuring condition are displayed as measurement results.

Tap CLOSE to return to the ION standard addition mode screen.

# **Chapter 8 Periodic Inspection Mode**

This chapter explains about the function to periodically check performance of the instrument and the electrode in pH, ION, and COND measurements using. We recommend that you perform the check once every 3 months. Setting conditions are described individually in each pH, ION, and COND measurement item.

# 8.1 pH Periodic Inspection Mode Setting

There are three modes for the pH periodical check: JIS mode, Pharmacopoeia mode, or Simulator (X-51) mode.

#### JIS mode

This mode according to the JIS (Z8802-1984).

Using the combination of electrode and the the instrument, you can check the coincident format of the JIS by standard solutions of pH7, pH4 and pH9.

#### Pharmacopoeia mode

This mode according to the Japanese Pharmacopoeia 16th edition. After measurement by standard solutions of pH7 and pH4, the measurement of the

solution of pH7 is given five times, and the repeatability is confirmed.

#### Simulator (X-51) mode

Optional pH simulator (X-51) checks the meter only (electrode check is not included).

#### NOTE

- The JIS and Pharmacopoeia modes are based on the corresponding regulations, but not fully compliant with the regulations. Note that the modes may not follow the regulations if the regulations are revised or amended.
- Set the indicated resolution to 0.001 pH in "3.6 Indicated Resolution of pH Measurement Values Setting" (P.43).

## 8.1.1 Settings

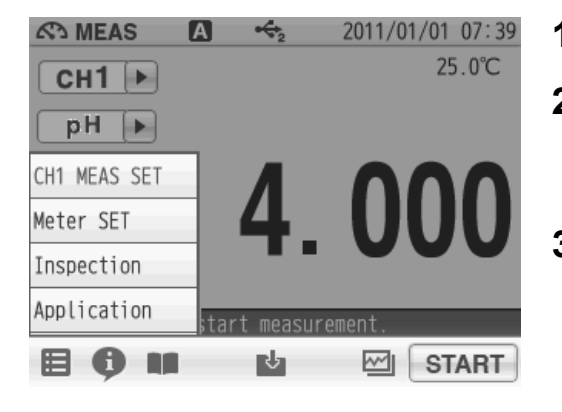

- **1.** Tap **H**, and tap "Inspection".
- 2. Tap when displayed the preiodic inspection select screen, and tap "CH1 CAL SET".
  - Display the pH preiodic inspection item.
- **3.** Tap ▼ on the right of the pH preiodic inspection item, and tap the pH preiodic inspection method.

The setting applies.

The check mark on the current setting item is displayed.

To cancel the settings, tap  $[\mathbf{X}]$ .

The setting of pH periodic inspection mode is completed.

Hereinafter, how to set each pH periodical inspection item is described.

#### 8.1.2 JIS Mode

According to JIS regulation, the measurement with a solution of pH9 is given three times after measurement by standard solutions of pH7 and pH4. The result is displayed on the screen. When the periodic inspection mode starts, the operation guide is shown on the screen.

Perform measurement by the standard solutions in the following order.

- (1) pH6.865
- (2) pH4.008
- (3) pH9.180
- (4) pH9.180
- (5) pH9.180

| TEST          | €2         | 2011/10/21 | 15:57 |
|---------------|------------|------------|-------|
|               | Inspection |            |       |
| pH periodic i | nspection  |            | >     |
| ION periodic  | inspection |            | >     |
| Type in comme | nt         |            | >     |
|               |            |            |       |
|               |            |            |       |
|               |            |            |       |

- **1.** Immerse the pH electrode in the standard solution, and tap START to start measurement.
- **2.** Perform measurement of each standard solution in accordance with the content displayed on the bottom of the screen.

#### NOTE

Cautionary points

- Wash the electrode with pure water before each measurement.
- Keep the temperature gap during the measurement within 0.2°C.
- The measurement values during the periodical check are displayed according to those when the calibration is cleared.

When the measurement and check is completed, the result data is displayed.

#### **Result data output**

(1) Judgment

OK: The result data satisfies the regulation

CHECK: The result data does not satisfy the regulation

(2) Calibrated value

Calibrated value for each standard solution of pH7, 4, and 9, potential, and temperature.

(3) Average value for pH9

Average of the three-time measurement with standard solution of pH9.

- (4) Asymmetric potential
  - Within regulated values ±30 mV

#### (5) Sensitivity

pH4 to pH7 (90% to 105% of regulated value)

pH7 to pH9 (90% to 105% of regulated value)

#### **Chapter 8 Periodic Inspection Mode**

#### (6) Repeatability

The repeatability shows the difference between maximum and minimum of the indication given by three times of measurements using the standard solution of pH9 (see the values (3), (4), and (5) above).

| OK (0) | Within ±0.005 pH | Equivalent to 0 in JIS  |
|--------|------------------|-------------------------|
| OK (1) | Within ±0.02 pH  | Equivalent to I in JIS  |
| OK (2) | Within ±0.05 pH  | Equivalent to II in JIS |
| NG     | Over ±0.05 pH    | -                       |

#### (7) Linearity

Regulation (Within ±0.03 pH)

This is equivalent to "0" and "I" in JIS.

The difference between pH9 theoretical value, which was obtained from measurement values of pH7 and pH4, and the average of 3 pH9 measurements, is indicated.

#### • For accurate measurement

The regulation equivalent to "0" in JIS is quite strict, accordingly it requires strict measurement condition to meet this regulation.

To insure accuracy in the measurement:

- Use Type 1 for the pH standard solution.
- Keep the temperature within ±0.2°C by a temperature controlled bath.
- Set the temperature in the temperature controlled bath to room temperature (25°C) or equivalent.
- Perform light stirring using the electrode stand and a stirrer.
- Press HOLD after the measured values completely stabilizes.

#### - HINT! -

Typical time interval for the measurement values to become stabilized is 3 to 10 minutes while the electrode is immersed into the standard solution.

#### • When electrodes are defective

When the above measurement does not solve the defective conditions, perform the followings.

- Clean the electrode.
- Confirm the right standard solution is used.
- · Check if the electrode is deteriorated, and replace it to new one if necessary.

## 8.1.3 Pharmacopoeia Mode

After measurement with the standard solutions of pH7 and pH4 (or pH9), the measurement using the standard solution of pH7 is repeated 5 times, and the result is displayed. This check procedures conform to the regulation of the Japanese Pharmacopoeia (JP).

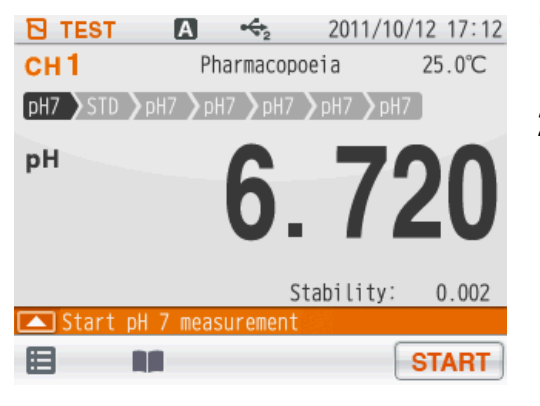

- Immerse the pH electrode in the standard solution, and tap START to start measurement.
- **2.** Perform measurement of each standard solution in accordance with the content displayed on the bottom of the screen.

NOTE

Cautionary points

- Wash the electrode with pure water before each measurement.
- Keep the temperature gap during the measurement within 0.2°C.
- The measurement values during the periodical check are displayed according to those when the calibration is cleared. The result values are displayed according to those in the periodic inspection mode.

Perform measurement by the standard solutions in the following order.

- (1) pH6.865
- (2) pH4.008 (or pH9.180)
- (3) pH6.865
- (4) pH6.865
- (5) pH6.865
- (6) pH6.865
- (7) pH6.865
  - Wash the electrode with pure water before each measurement.
  - The measured values during periodical check are based on the values when the calibration is cleared.

When the calibration range error occurs either at step (1) and/or (2), the screen displays the error and the check procedures automatically stop.

When the measurement and check is completed, the result data is displayed.

#### Result data output

When all the check is completed, the result is automatically output.

- OK/CHECK judge
  - Electrode: OK (satisfies regulation requirements)

CHECK (does not satisfy regulation requirements)

- Calibrated value for each standard solution of pH7, 4, or 9, potential, and temperature.
- Asymmetric potential (within regulated value ±30 mV)
- Sensitivity pH4 to 7 (90% to 105% of regulated value)

pH7 to 9 (90% to 105% of regulated value)

• Repeatability (within regulated value ±0.05pH)

The repeatability shows the difference between maximum and minimum results given by 5 measurements using the standard solution of pH7.

To insure accuracy in the measurement.

- Use Type 1 for the pH standard solution.
- Keep the temperature within ±0.2°C using a temperature controlled bath.
- Set the temperature in the temperature controlled bath to room temperature (25°C) or equivalent.
- · Perform light stirring use the electrode stand and a stirrer to stir samples lightly.
- Hold a measured value after it completely stabilizes.

#### — HINT!

It takes 3 to 10 minutes for measurement values to stabilze since the electrode is immersed into the standard solution.

#### • When an electrode is defective

If the check result is wrong even in the above operations, try following countermeasures.

- · Clean the electrode.
- · Check the used standard solutions are right.
- · Check if the electrode is deteriorated, and replace with new one if necessary.

## 8.1.4 Simulator (X-51) Mode

Input the results given by the optional pH checker, X-51 to the meter, and perform functional check.

For detailed operation, refer to the instruction manual for the pH checker X-51.

- **1.** Set the resolution to 0.001 pH in the pH SETUP screen.
- 2. Set the temperature compensation to ATC.
- **3.** According to the operation guide, perform functional check as calibration by the standard solutions of pH7, pH4 in the following order.
  - (1) Calibration by standard solutions

pH6.865 pH4.008 (2) Linearity check

- pH0.000 pH4.000 pH7.000 pH10.000 pH14.000
- (3) Indication check by inputting high impedance Input pH0.000 Input pH14.000
- (4) Temperature indication check The displayed pH values at this time have nothing to do with the check result.
  0.0°C
  30.0°C
  60.0°C
  - 100.0°C

When the measurement and check is completed, the result data is displayed.

#### Result data output

- OK/CHECK
  - OK (satisfies regulation requirements)
  - CHECK (does not satisfy regulation requirements)
- Calibration
- Asymmetric potential (within regulated value ±3 mV)
- Sensitivity (99% to 101% of regulated value)
- Linearity
  - Indication error at each input (regulated value ±0.010 pH ±1 digit)
- High impedance Indication error at each input (regulated value ±0.030 pH ±1 digit)
- Temperature Indication error at each input (regulated value ±0.4°C)

When the judgment of "CHECK" is displayed, check the connection and repeat the check. When the error repeatedly occurs, call the customer service.

## 8.2 ION Periodic Inspection Mode Setting

In the ION periodical check mode, the instrument operations are checked by inputting the output of the optional checker X-51 into the instrument.

Refer also to the instruction manual of the checker X-51 before the operation.

Set the measurement unit for ion to mol/L before starting the check operation.

After the setting change, the settings apply.

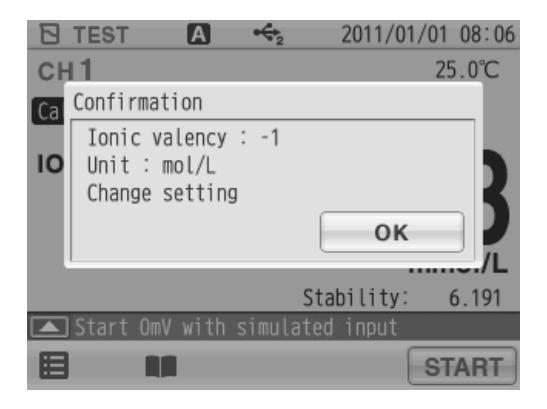

Follow the guidance to calibrate the instrument by simulated input of 0 mV and 120 mV in the order below and check the following operation.

#### Simulated calibration check

0 mV 1.00 mol/L 120 mV 10.0 mmol/L Simulated linearity check 240 mV 100 μmol/L 120 mV 10.0 mmol/L 0 mV 1.00 mol/L -120 mV 100 mol/L Simulated temperature check 0.0°C 30.0°C 60.0°C 100.0°C

When all the check is completed, the result is outputted automatically.

# 8.3 Comment Input

A comment can be entered up to 100 characters. Use this fuction to record periodical checks, etc.

Tap  $\fbox{\sc INPUT}$  to use the function.

To delete the content input previously, tap [ALL DEL].

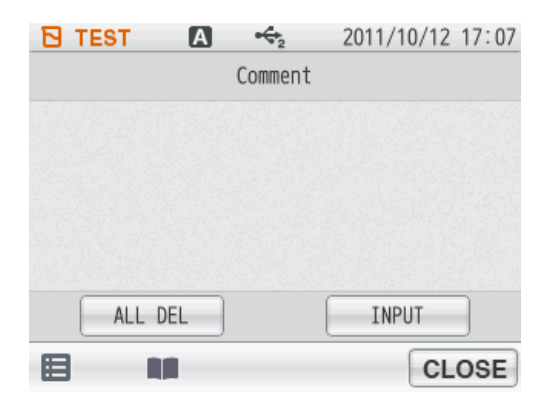

# Chapter 9 Data

The DATA screen allows you to check and delete saved measurement data, check the calibration data, save data into a USB memory, and delete all measurement and calibration data.

| 🖪 DATA 🖪 😚 2011/0      | 1/01 07:50 |
|------------------------|------------|
| Archive recorded data  |            |
| Measured data_All      | >          |
| Measured data_latest50 | >          |
| Measured data_search   | >          |
| Cal. results_All       | >          |
| Copy all meas. Data    | >          |
|                        |            |

You can search saved data by measurement item, operator, or sample name.

1. Press the DATA key to display the DATA screen.

# 9.1 Measurement data\_All

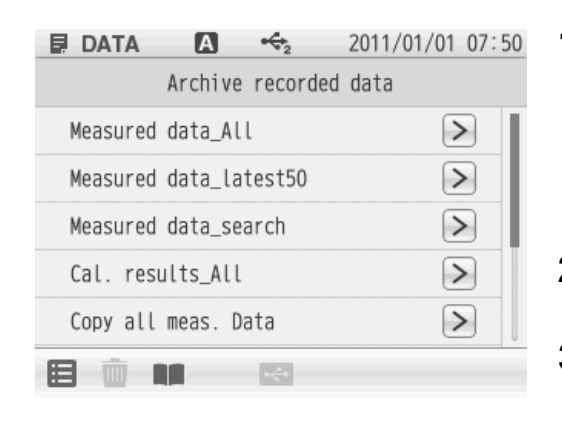

**1.** Tap > on the right of the Measured data\_All item.

One item of measured data is displayed in one line. Data can be checked by dragging the item in order. 100 items of data can be viewed on 1 page.

- Tap to check other pages. The next 100 items are displayed.
- **3.** Tap > of the each data to check details of the data.
- **4.** Flick on a detailed data screen, and the previous/next detailed data screen is displayed.

# 9.2 Deleting Saved Data

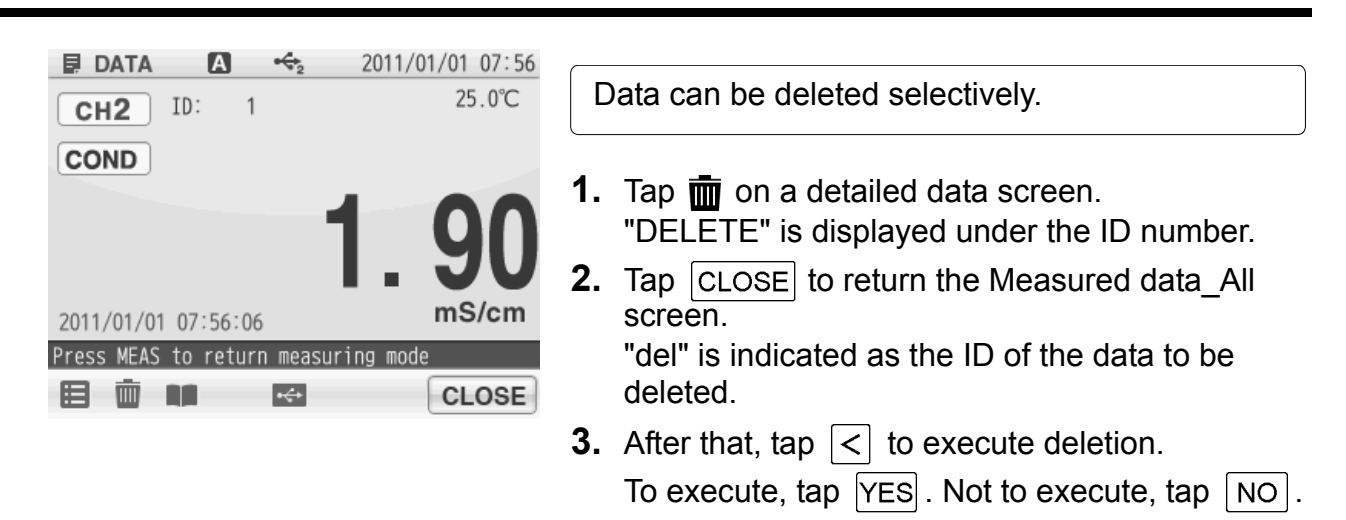

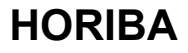

You can check just the latest 50 data. The data are sorted in descending order of measurement data.

## 9.4 Measured data\_Search

You can search saved data by one of measurement item, operator, or sample name. (You can not use mutiple seach conditions at a time.)

- Tap > on the right of the Measured data\_search item.
- Search by measurement date Enter measurement date in the measurement date search screen, and tap <u>ENTER</u>.
   Search by measurement item
  - Tap > on the right of each measured items. Search by operator name Enter operator name in input screen, and tap

Search by sample ID Enter sample name in input screen, and tap ENTER ·

**3.** When you select Measured on, enter the measurement date and tap **ENTER** on the next screen.

When you select Measuring mode, tap > on a measurement item on the next screen. When you select User name, enter operator name and tap ENTER on the next screen.

When you select Sample ID, enter sample name and tap **ENTER** item on the next screen.

Search is performed and the result is displayed.

# 9.5 Cal. results\_All

| DATA     | ↔2                  | 2011/10/21 15:58 |
|----------|---------------------|------------------|
| < c      | al. results <u></u> | _All             |
| CH 1 pH  |                     | $\triangleright$ |
| CH 1 Ion |                     | $\triangleright$ |
| CH 2 pH  |                     | $\triangleright$ |
| CH 2 Ion |                     | $\triangleright$ |
|          |                     |                  |
|          | ÷€+                 |                  |
|          |                     |                  |

You can check the latest 20 data of pH and ION calibration. The data are sorted in descending order of calibration data.

**1.** Tap > on the right of the Cal. results All.

**2.** Tap > on the right of each measured items.

- **3.** Tap > on the right of the data to be checked.
- **4.** After the check is completed, tap CLOSE to return the Cal. Result\_All screen.

NOTE

All calibration data, including the ones not used actually because of an error during calibration, are displayed on this screen.

# 9.6 Copy all Meas. Data

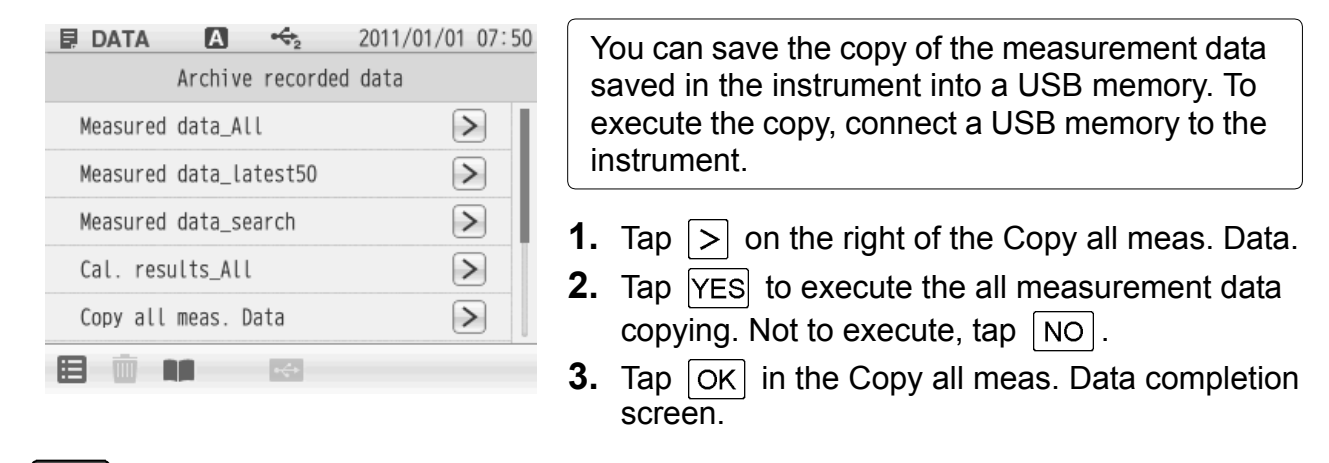

NOTE

Before copying data, make sure that sufficient capacity is available in the USB memory. If the copy stops in the middle, turn OFF the power and reboot the instrument, and then execute the copy again.

## 9.7 Delete all meas. Data

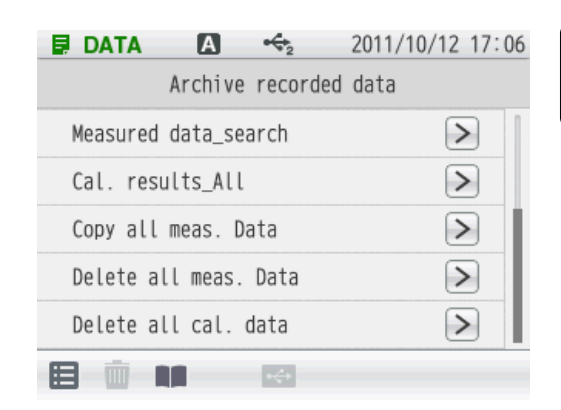

You can delete all measurement data saved in the instrument.

- **1.** Tap > on the right of the Delete all meas. Data
- **2.** Tap YES to delete the all measurement data. To cancel the operation, tap NO.
- **3.** Tap OK in the Delete all meas. DATA screen.

## 9.8 Delete all cal. data

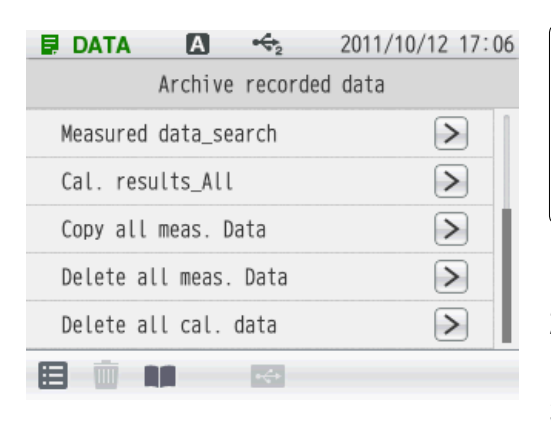

You can delete all calibration history data saved in the instrument.

If you want to delete the latest calibration data, tap **①** on the calibration screen of each measurement item.

- **1.** Tap > on the right of the Delete all cal. data.
- **2.** Tap YES to delete the all calibration history data. To cancel the operation, tap NO.
- **3.** Tap OK on the Delete all cal. data completion screen.

# **Chapter 10 Specifications**

# **10.1 Specifications**

| Measuring<br>object | Item                | Description                  |
|---------------------|---------------------|------------------------------|
| рН                  | Measuring principle | Glass electrode              |
|                     | Display range       | pH–2.000 to pH20.000         |
|                     | Measuring range     | pH0.000 to pH14.000          |
|                     | Resolution          | 0.01/0.001 pH                |
|                     | Repeatability       | ±0.001 pH ±1 digit           |
| Temperature         | Measuring principle | Thermistor method            |
|                     | Display range       | –30.0°C to 130.0°C           |
|                     | Measuring range     | 0.0°C to 100.0°C             |
|                     | Resolution          | 0.1°C                        |
|                     | Repeatability       | ±0.1°C ±1 digit              |
| mV (ORP)            | Measuring range     | ±1999.9 mV                   |
|                     | Resolution          | 0.1 mV                       |
|                     | Repeatability       | ±0.1 mV ±1 digit             |
| ION                 | Measuring principle | Ion electrode                |
|                     | Measuring range     | 0.00 μg/L to 999 g/L (mol/L) |
|                     | Resolution          | Valid numbers 3 digits       |
|                     | Repeatability       | ±0.5% ±1 digit of full scale |
## 10.2.1 Meter Default Settings

| Item                     |                              | Selection item/Setting range                    | Default<br>values |
|--------------------------|------------------------------|-------------------------------------------------|-------------------|
| Security                 | Security management function | Enable/Disable                                  | Disable           |
| Hold condition           | Hold setting mode            | EXACT/NORMAL/BRIEF/<br>TIME/CUSTOM/OFF (Manual) | NORMAL            |
| In selecting<br>"TIME"   | Time setting value           | 2 seconds to 999 seconds                        | 10 seconds        |
| In selecting<br>"CUSTOM" | Time setting value           | 2 seconds to 60 seconds                         | 10 seconds        |
|                          | pH variation width           | 0.001 pH to 0.100 pH                            | 0.005 pH          |
|                          | mV variation width           | 0.1 mV to 60.0 mV                               | 0.3 mV            |
|                          | ORP variation width          | 0.1 mV to 60.0 mV                               | 0.3 mV            |
|                          | Ion variation width          | 0.1 mV to 60.0 mV                               | 0.3 mV            |
| Interval<br>memory       | Interval memory function     | Enable/Disable                                  | Disable           |
|                          | Time setting value           | 1 second to 999 seconds                         | 30 seconds        |

## 10.2.2 Measurement Condition Default Settings (Can be set per operator)

| Item                           |                              |                                                  | Selection item/<br>Setting range                                                         | Default<br>values |
|--------------------------------|------------------------------|--------------------------------------------------|------------------------------------------------------------------------------------------|-------------------|
|                                | Alarm<br>condition           | Upper limit value setting                        | Enable/Disable                                                                           | Disable           |
|                                |                              | Lower limit value setting                        | Enable/Disable                                                                           | Disable           |
|                                |                              | Upper limit<br>value                             | 0.000 pH to 14.000 pH                                                                    | 14.000 pH         |
|                                |                              | Lower limit<br>value                             | 0.000 pH to 14.000 pH                                                                    | 0.000 pH          |
|                                | Resolution                   |                                                  | 0.01/0.001/AUTO                                                                          | 0.001             |
| pH<br>measurement<br>condition | Temperature<br>setting       | Temperature setting                              | ATC (Automatic temperature<br>compensation)/<br>MTC (Manual temperature<br>compensation) | ATC               |
|                                |                              | Temperature<br>input value in<br>selecting "MTC" | 0.0°C to 100.0°C                                                                         | 25.0°C            |
|                                | Temperature<br>conversion    | Temperature<br>conversion<br>function            | Enable/Disable                                                                           | Disable           |
|                                |                              | Temperature<br>conversion<br>coefficient         | ±0.100 pH/°C                                                                             | 0.000 pH/°C       |
|                                |                              | Standard<br>temperature                          | 0.0°C to 100.0°C                                                                         | 0.0°C             |
|                                | Electrode<br>data            | Model                                            |                                                                                          | None              |
|                                |                              | lot No.                                          |                                                                                          | None              |
| pH calibration<br>condition    | Standard solution            |                                                  | NIST/USA/Custom/China                                                                    | NIST              |
|                                | Calibration points           |                                                  | 1 to 5 points                                                                            | 2 points          |
|                                | Calibration interval setting |                                                  | Enable/Disable                                                                           | Disable           |
|                                | Calibration interval         |                                                  | 1 to 999 days                                                                            | 3 days            |
|                                | Preliminary check            |                                                  | Enable/Disable                                                                           | Disable           |
|                                | Periodical check             |                                                  | JIS/Pharmacopeia/<br>X-51 (Digital simulator)                                            | X-51              |

| Item                            |                        |                                                  | Selection item/<br>Setting range                                                         | Default<br>values |
|---------------------------------|------------------------|--------------------------------------------------|------------------------------------------------------------------------------------------|-------------------|
| ORP<br>measurement<br>condition | Alarm<br>condition     | Upper limit value setting                        | Enable/Disable                                                                           | Disable           |
|                                 |                        | Lower limit value setting                        | Enable/Disable                                                                           | Disable           |
|                                 |                        | Upper limit<br>value                             | ±1999.9 mV                                                                               | 1999.9 mV         |
|                                 |                        | Lower limit<br>value                             | ±1999.9 mV                                                                               | –1999.9 mV        |
|                                 | Temperature<br>setting | Temperature<br>setting                           | ATC (Automatic temperature<br>compensation)/<br>MTC (Manual temperature<br>compensation) | ATC               |
|                                 |                        | Temperature<br>input value in<br>selecting "MTC" | 0.0°C to 100.0°C                                                                         | 25.0°C            |
|                                 | Electrode<br>data      | Model                                            |                                                                                          | None              |
|                                 |                        | lot No.                                          |                                                                                          | None              |
| mV<br>measurement<br>condition  | Alarm<br>condition     | Upper limit<br>value setting                     | Enable/Disable                                                                           | Disable           |
|                                 |                        | Lower limit value setting                        | Enable/Disable                                                                           | Disable           |
|                                 |                        | Upper limit<br>value                             | ±1999.9 mV                                                                               | 1999.9 mV         |
|                                 |                        | Lower limit<br>value                             | ±1999.9 mV                                                                               | –1999.9 mV        |
|                                 | Temperature<br>setting | Temperature<br>setting                           | ATC (Automatic temperature<br>compensation)/<br>MTC (Manual temperature<br>compensation) | ATC               |
|                                 |                        | Temperature<br>input value in<br>selecting "MTC" | 0.0°C to 100.0°C                                                                         | 25.0°C            |
|                                 | Electrode<br>data      | Model                                            |                                                                                          | None              |
|                                 |                        | lot No.                                          |                                                                                          | None              |

| Item                                              |                        |                                                  | Selection item/<br>Setting range                                                                                                    | Default<br>values |
|---------------------------------------------------|------------------------|--------------------------------------------------|----------------------------------------------------------------------------------------------------|-------------------|
|                                                   | Alarm<br>condition     | Upper limit value setting                        | Enable/Disable                                                                                                    | Disable           |
|                                                   |                        | Lower limit value setting                        | Enable/Disable                                                                                                    | Disable           |
|                                                   |                        | Upper limit<br>value                             | 0.00 μg/L to 999.0 g/L                                                                                                    | 999.0 g/L         |
|                                                   |                        | Lower limit<br>value                             | 0.00 μg/L to 999.0 g/L                                                                                                    | 0.00 μg/L         |
|                                                   | Measurement value unit |                                                  | g/L/mol/L                                                                                                    | g/L               |
| lan                                               | lon valency            |                                                  | +2/+1/-1/-2                                                                                                    | +1                |
| Ion<br>measurement<br>condition<br>(For ion type) | Ion type               |                                                  | +1 Na/K/NH <sub>4</sub> /Ag/X<br>-1 CN/Cl/I/Br/SCN/F/NO <sub>3</sub><br>+2 Cu/Cd/Pb/Ca/X <sub>2</sub><br>-2 S <sub>2</sub> /X <sub>2</sub> | x                 |
|                                                   | Temperature<br>setting | Temperature<br>setting                           | ATC (Automatic temperature<br>compensation)/<br>MTC (Manual temperature<br>compensation)                                                   | ATC               |
|                                                   |                        | Temperature<br>input value in<br>selecting "MTC" | 0.0°C to 100.0°C                                                                                                    | 25.0°C            |
|                                                   | Electrode<br>data      | Model                                            |                                                                                                    | None              |
|                                                   |                        | lot No.                                          |                                                                                                    | None              |
| lon<br>calibration<br>condition                   | Calibration points     |                                                  | 1 to 5 points                                                                                                    | 2 points          |
|                                                   | Preliminary check      |                                                  | Enable/Disable                                                                                                    | Disable           |
| Sample ID                                         |                        |                                                  |                                                                                                    | None              |

| Item                   |                    |                       | Selection item/<br>Setting range     | Default<br>values |
|------------------------|--------------------|-----------------------|--------------------------------------|-------------------|
| Interface<br>condition | Language           |                       | Japanese/English/<br>Chinese/Korean  | English           |
|                        | Screen<br>setting  | Screen theme          | STANDARD, COOL,<br>MONOTONE, KYOTO   | STANDARD          |
|                        |                    | Brightness            | 1 to 10                              | 5                 |
|                        |                    | Power saving mode     | Enable/Disable                       | Disable           |
|                        |                    | Back light off time   | 1 to 999 minutes                     | 60 minutes        |
|                        | Sound setting      | Volume                | 0 to 9                               | 5                 |
|                        |                    | Sound theme           | STANDARD1, STANDARD2,<br>AQUA, KYOTO | STANDARD1         |
|                        | Printer<br>setting | Automatic<br>printing | Enable/Disable                       | Disable           |
|                        |                    | Printing format       | BRIEF/NORMAL/GLP/<br>CUSTOMIZE       | NORMAL            |
|                        | USB memory         | Simultaneous memory   | Enable/Disable                       | Disable           |

## 10.3 Options

This section lists spare and optional parts for the pH meter. These parts are possible through HORIBA distributors. Place an order specifying their name, model, and part number.

| Part name                       |                                  | Part number | Remarks                       |  |
|---------------------------------|----------------------------------|-------------|-------------------------------|--|
| AC adapter                      | AC adapter,<br>Cable (UL, 120 V) | 3014031951  |                               |  |
|                                 | AC adapter,<br>Cable (EU, 230 V) | 3014031952  |                               |  |
| Plain paper<br>printer          | Printer (USA, 120 V)             | 3014030146  | Printer cable sold separately |  |
|                                 | Printer (EU, 230 V)              | 3014030147  |                               |  |
|                                 | Printer cable                    | 3014030148  | 1.5 m                         |  |
|                                 | Roll paper                       | 3014030149  | 20 rolls/set                  |  |
|                                 | Ink ribbon                       | 3014030150  | 5 pcs/set                     |  |
| USB cable                       |                                  | 3200373941  | 1 m                           |  |
| Serial cable                    |                                  | 3014030151  |                               |  |
| Analog (alarm) output cable     |                                  | 3014030152  |                               |  |
| Electrode stand (Standard type) |                                  | 3200382557  |                               |  |
| Electrode stand (Long type)     |                                  | 3200382560  |                               |  |
| Stand arm                       |                                  | 3200373991  |                               |  |
| Sensor holder                   |                                  | 3200373961  |                               |  |
| X-51 Digital Simulator          |                                  | _           | For pH, mV, ION, and DO       |  |
| X-52 Digital Simulator          |                                  | -           | For COND                      |  |

For any question regarding this product, please contact your local agency, or inquire from the Customer Registration website (http://www.horiba.com/register)

## HORIBA,Ltd.

December 2013 CODE: GZ0000260895B